## 瑞萨电容触摸技术 - 低功耗应用培训 (基于RX140 MEC+AJ新功能)

MAY.2023

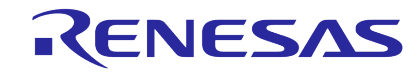

© 2023 Renesas Electronics Corporation. All rights reserved.

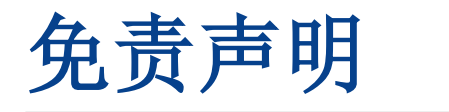

本演示文稿中包含的信息不供客户使用。如果您希望重新调整此信息的用途,请重新调整幻灯片内容以满足目标受众的需求。如果您有任何疑问或疑虑,请联系相关的市场部门。

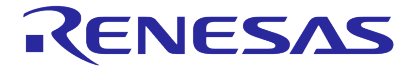

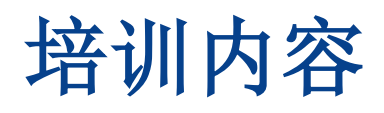

**Presentation session (90min)** 

- 一.瑞萨电容触摸技术(<mark>15min</mark>)
- 二.瑞萨自容式触摸按键检测原理(20min)
- 三.瑞萨电容触摸应用开发流程(35min)
- 四.瑞萨电容触摸低功耗应用软件设计 (10min)
- 五.低功耗的测试设备以及测试方法(10min)

Break (10min)

□ Lab session (90min)

- 一.实验前的准备
- 二. Lab Session 1: 基于RX140创建一个基本的含有12个自容按键的触摸应用工程
- 三. Lab Session 2: 在Lab 1的基础上增加MEC功能
- 四. Lab Session 3: 在Lab 2的基础上通过改变MEC电极的灵敏度增加接近传感功能
- 五. Lab Session 4: 在Lab 3的基础上增加低功耗(Auto Judgement)功能

■ 六. Lab Session 5: 在Lab 4的基础上使用DMM7510测试低功耗数据 © 2023 Renesas Electronics Corporation. All rights reserved. Page 3

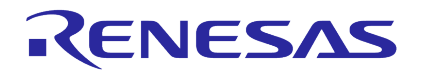

## 瑞萨电容触摸技术

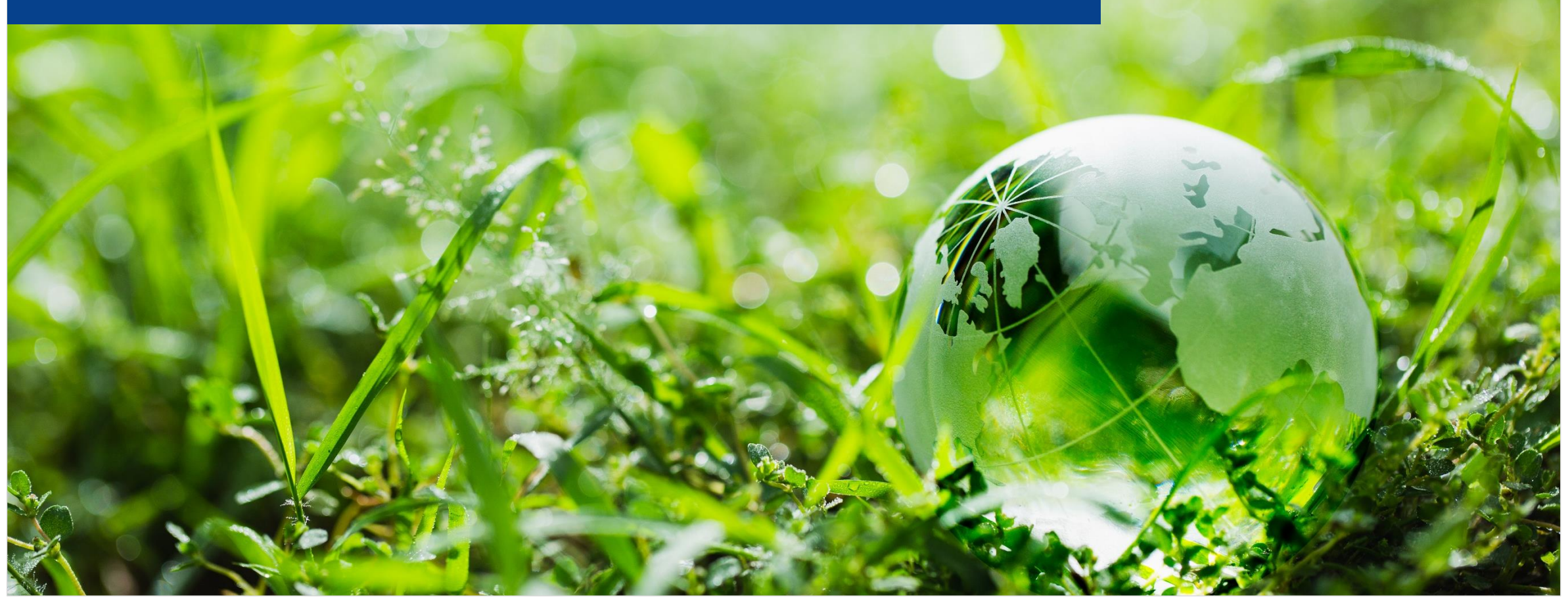

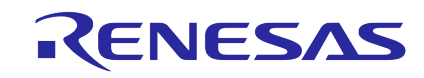

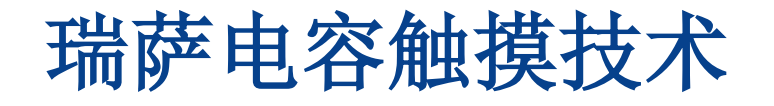

### □ 瑞萨电容式触控技术

□瑞萨电容式触控MCU产品及开发支持

□附录: 电容式触控解决方案

### □ 总结

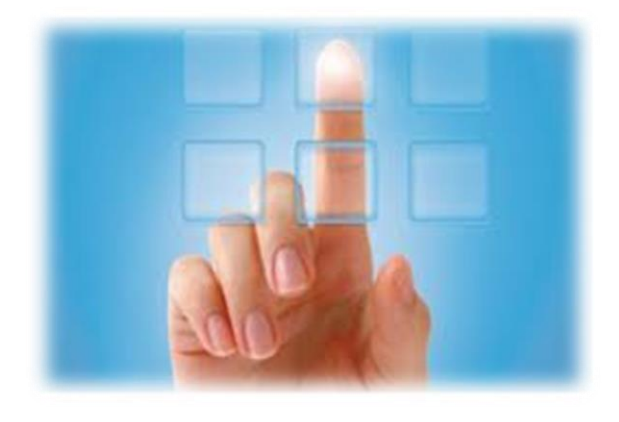

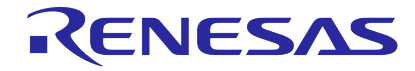

## 瑞萨电容触控技术发展路线

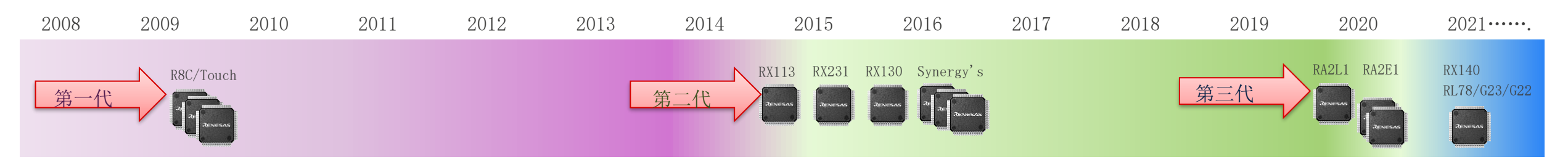

- 第一代电容式触控IP(2008年开始, R8C-33T...)
  - 基于合作伙伴的技术
  - 仅支持自电容的检测方式,基于"Workbench5"的开发支持
  - 灵敏度和抗噪声较差

#### 第二代电容式触控IP-CTSU(2014年开始,RX和Synergy产品...)

- 瑞萨自主开发的技术
- 抗噪性提升
- 支持自电容和互电容的检测方式,从"Workbench6"到 "QE for Capacitive Touch"的开发工具支持,提供丰富的例程

#### 第三代电容式触控IP-CTSU2(2019年开始,RA2系列,RL78和RX...)

- 抗噪性大幅提升
- 三频率采样减少同步噪声干扰
- EMC测试可通过IEC61000-4-6 level 3 (传导), IEC61000-4-3 (辐射) level 4
- 基准精度的提升
- 低功耗和并行扫描支持

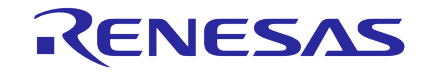

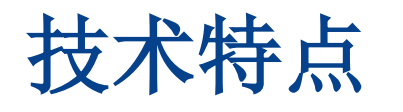

|             | <b>主要特点</b> <ul> <li>支持按键,滑轮,滑条和接近感应</li> <li>硬件自动判断实现触控超低功耗检测</li> <li>支持电容自感应方式和电容互感应方式</li> <li>支持硬件辅助的检测/扫描,减少CPU的负荷</li> </ul>                                                              |
|-------------|----------------------------------------------------------------------------------------------------|
| ок !<br>*** | 高灵敏度 <ul> <li>可用于厚的亚克力面板材料,木材和戴着常用的手套也能触控按键</li> <li>在300mm的布线长度下可检测到触控电极的电容值</li> </ul>                                                                                                    |
|             | <ul> <li>高抗噪声干扰能力</li> <li>• 增强的防水能力(互感方式)</li> <li>• 在硬件中实施噪声抑制措施可节省大量CPU负荷</li> <li>• 抗干扰度通过了以下测试:</li> <li>CTSU: IEC61000 4-3/4-6 Level 3, CTSU2: IEC61000 4-3 level4 /4-6 Level 3</li> </ul> |

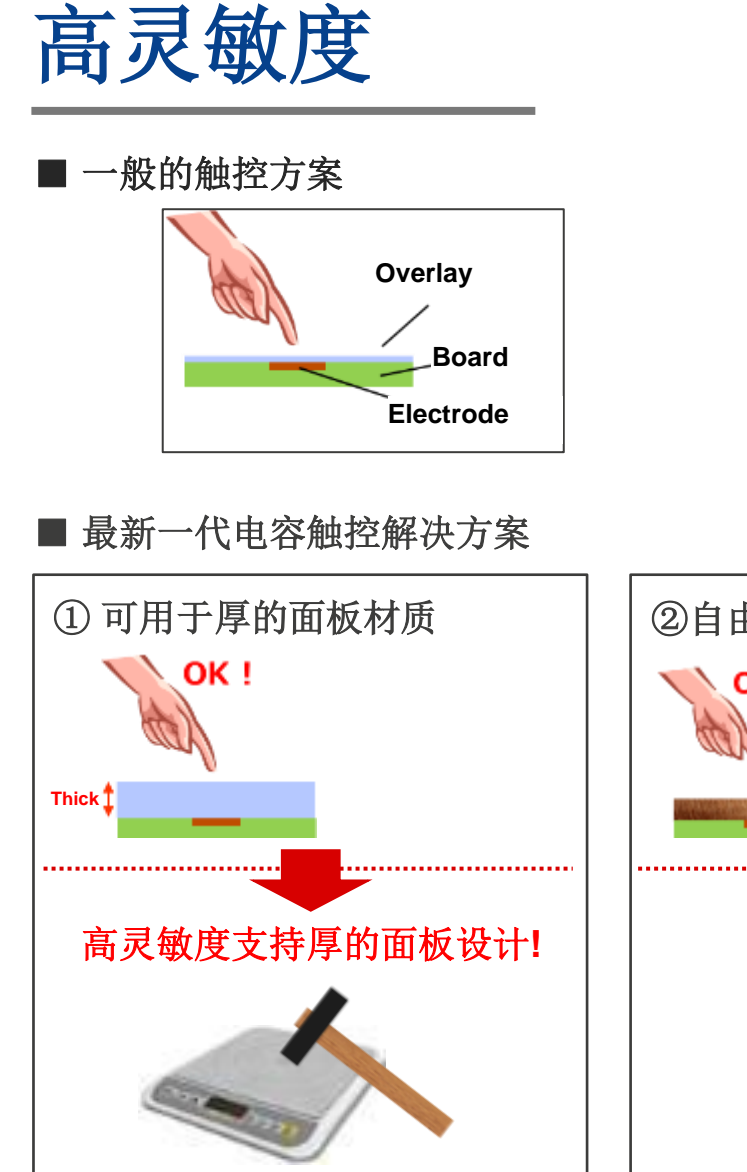

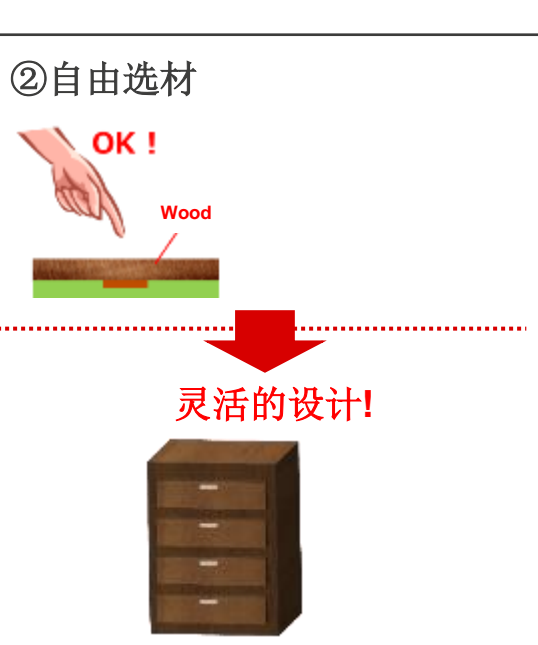

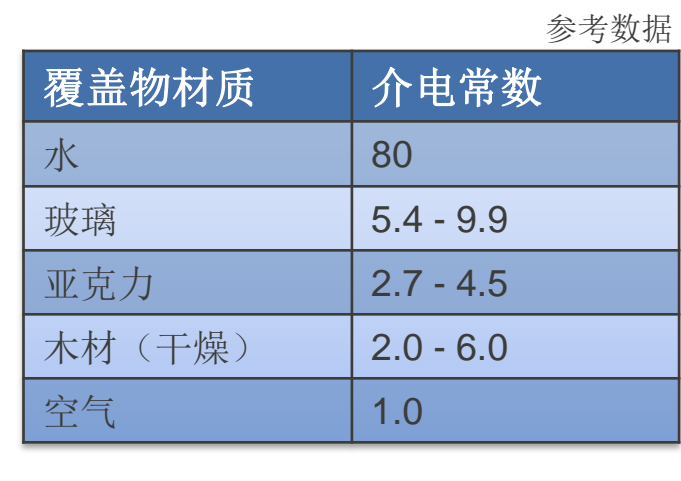

③ 节约成本

OK !

....

无需弹簧!

Sensing 水

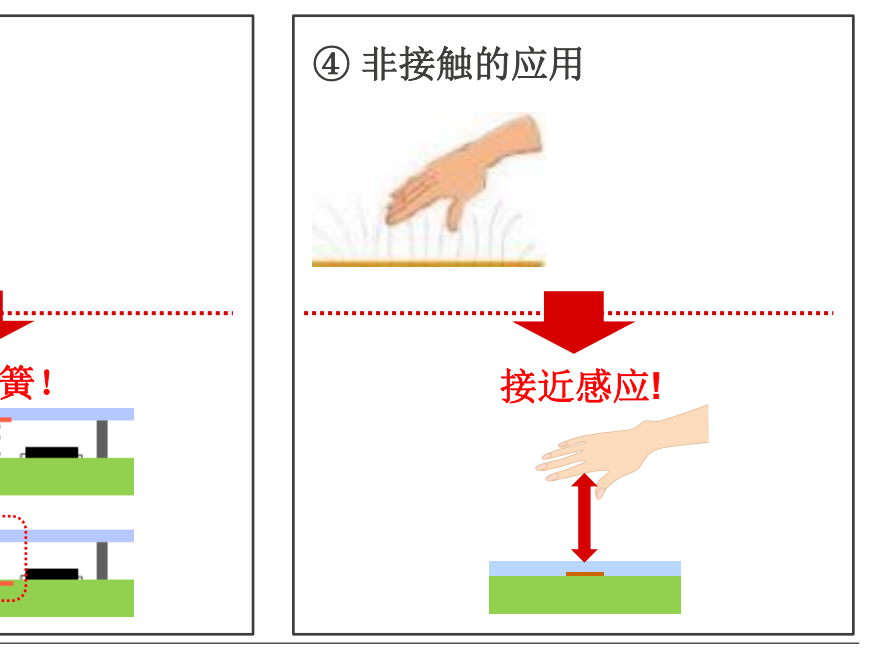

### CTSU2高抗噪特点 Certified as IEC 61000 4-3 level3/4-6 level4

■ 三频率检测

#### 第二代(CTSU)检测方案 固定一个驱动频率测量,容易被同步噪声影响

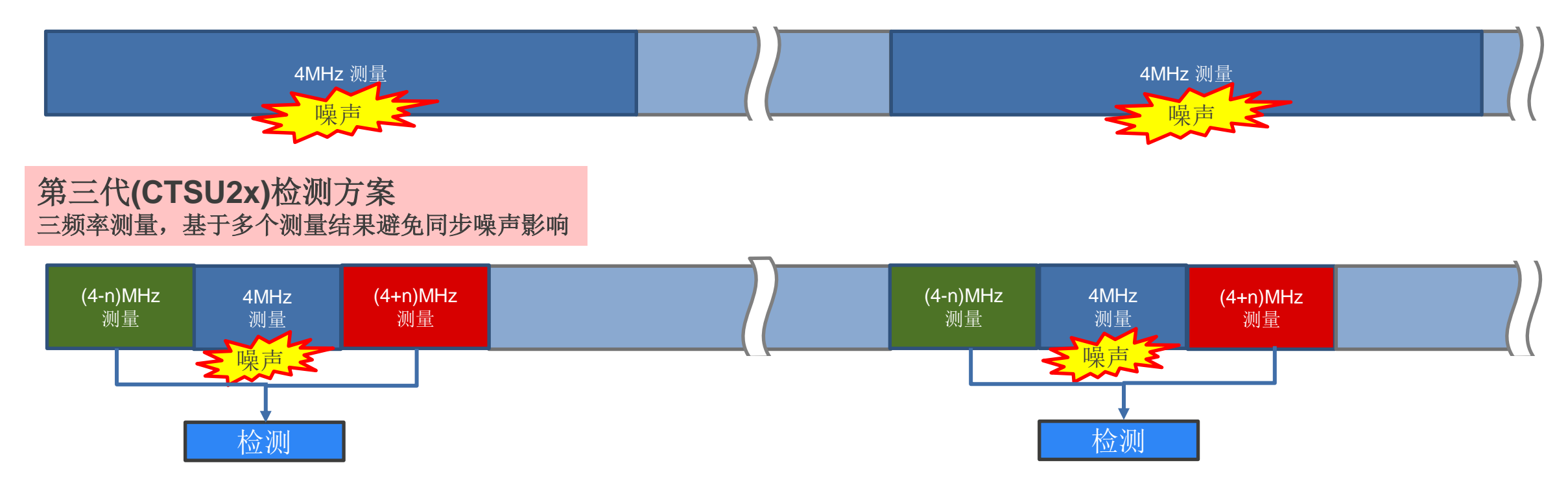

## CTSU2加强了抗噪声的能力(1)

第二代触摸技术(CTSU) 每个电极Pad 需要1个屏蔽电极 每个屏蔽电极需要单独的驱动

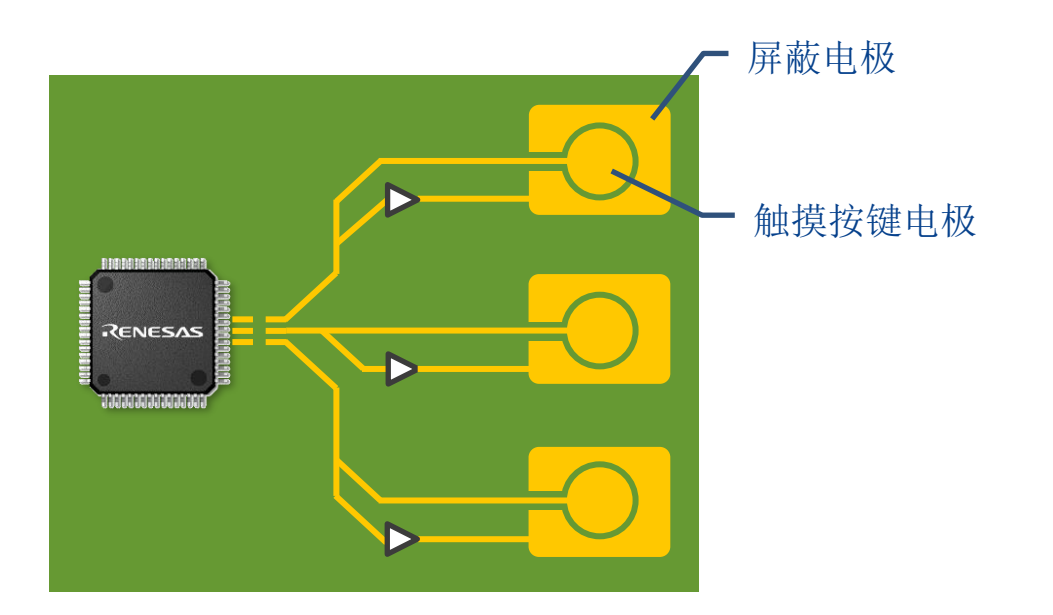

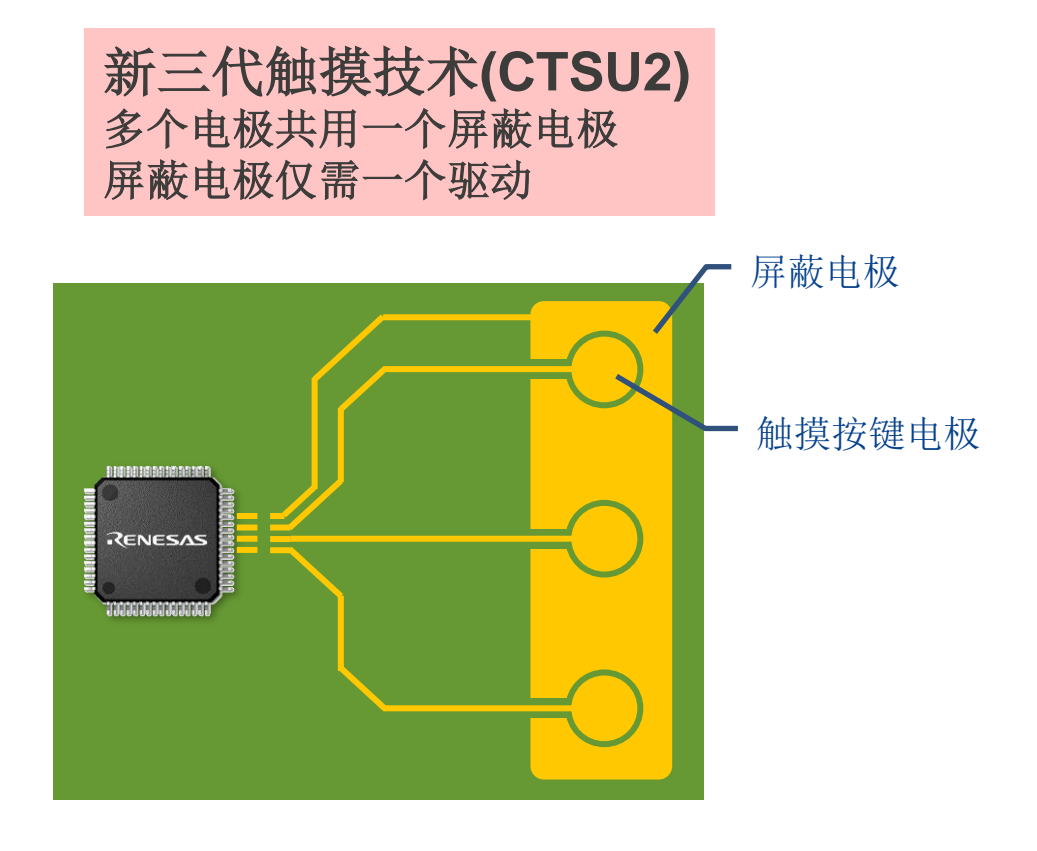

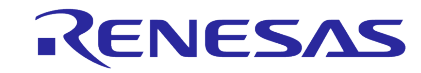

## CTSU2加强了抗噪声的能力(2)

屏蔽电极提供与目标电极脉冲具有相同相位和振幅的脉冲,目标电极旁边的屏蔽电极减少了噪声影响和滴水造成的故障。

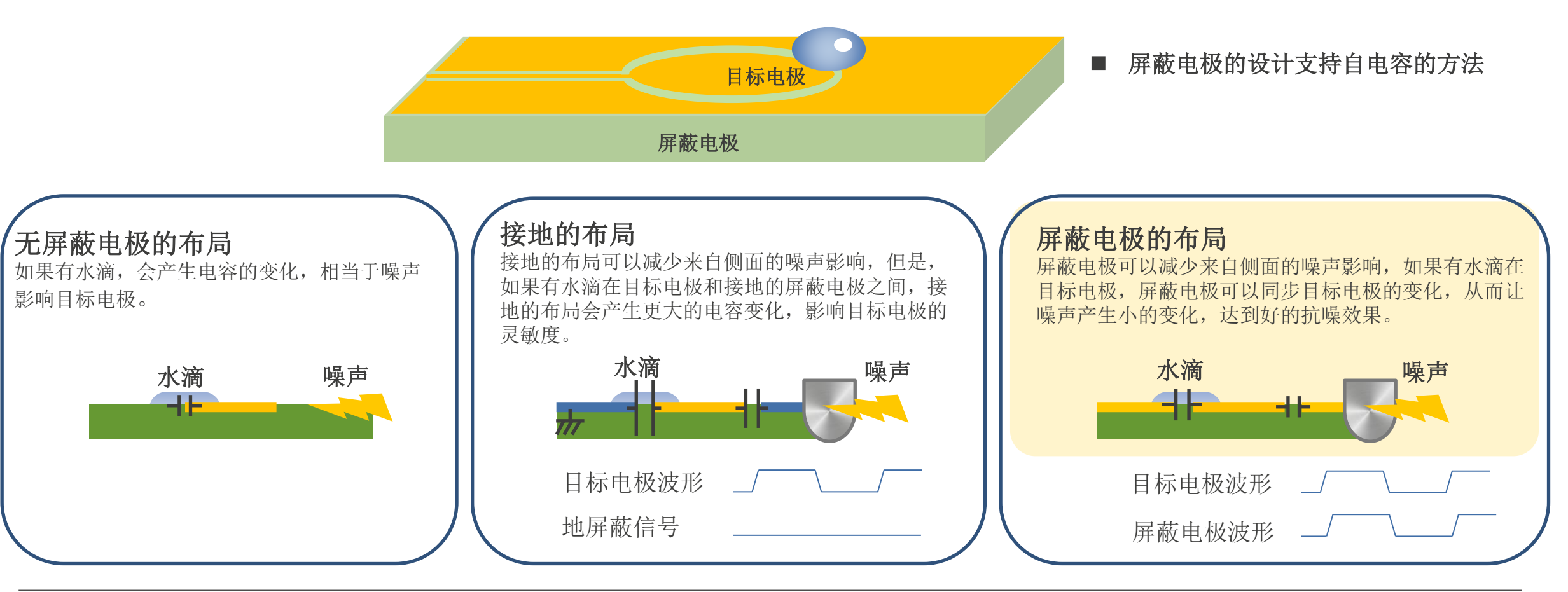

## CTSU2提升了SENSOR的精度(环境温漂)

通过ICO电路提高Sensor精度,适用于需要高精度要求的应用场景

#### 现有的触摸IP(CTSU) 电流计数器温漂值: +/-10%

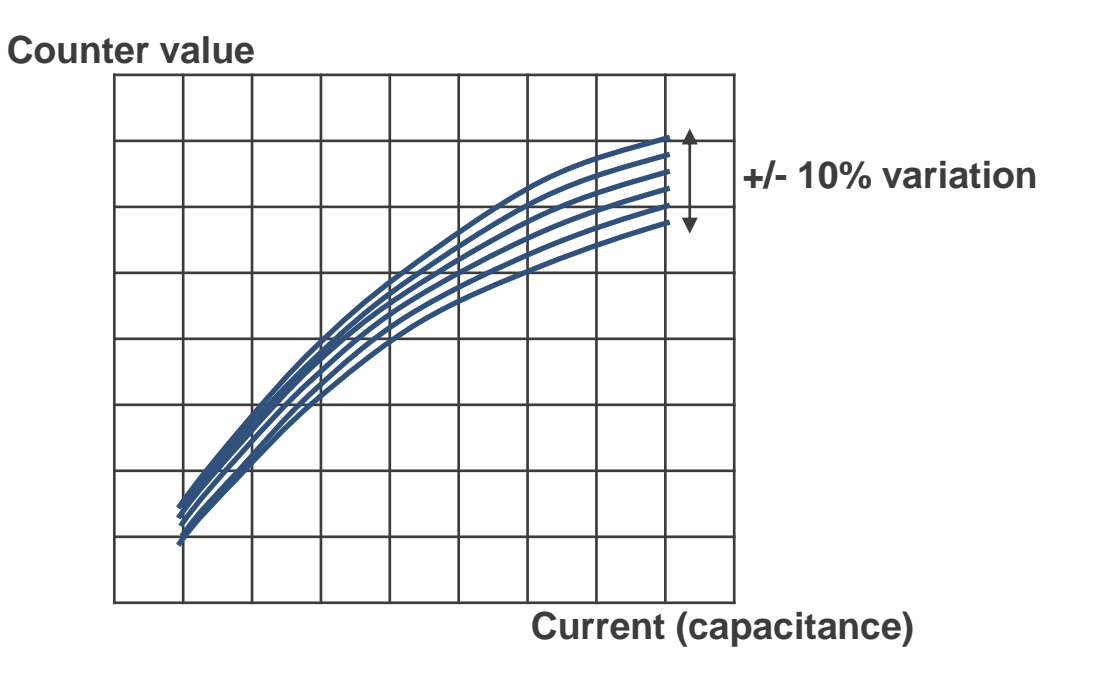

### 新的触摸IP(CTSU2) 电流计数器温漂值:+/-1%

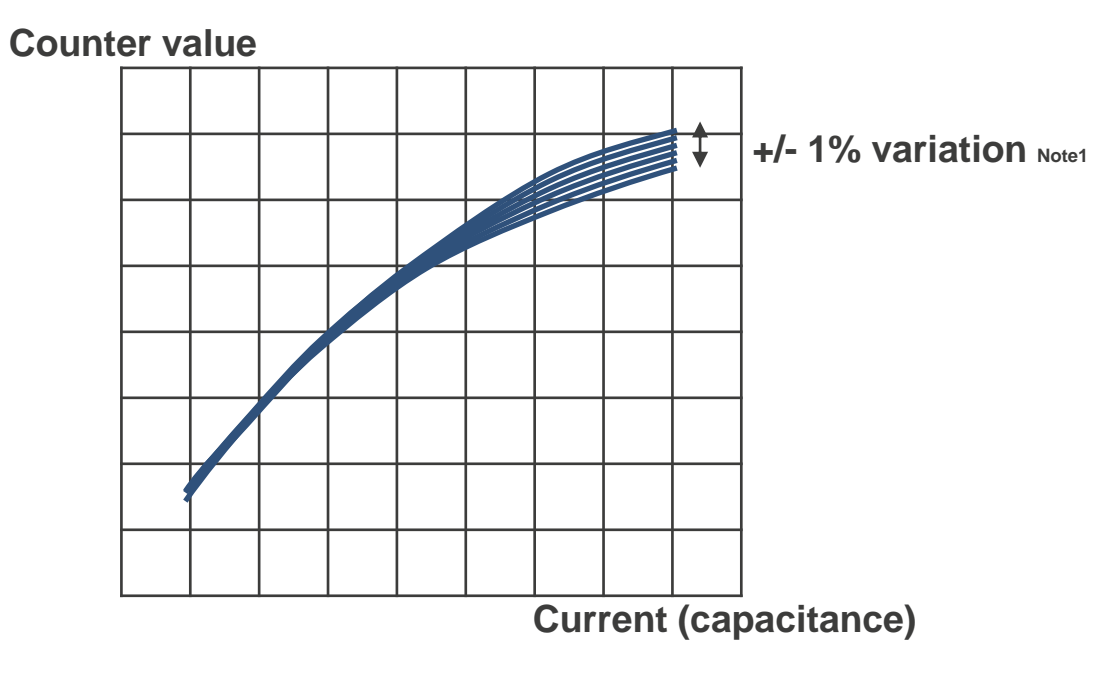

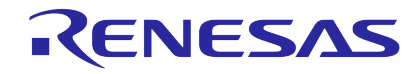

## CTSU2支持高速扫描

### 基于CFC(Capacitance Frequency Conversion)功能支持高速并行扫描,可达20通道同步扫描

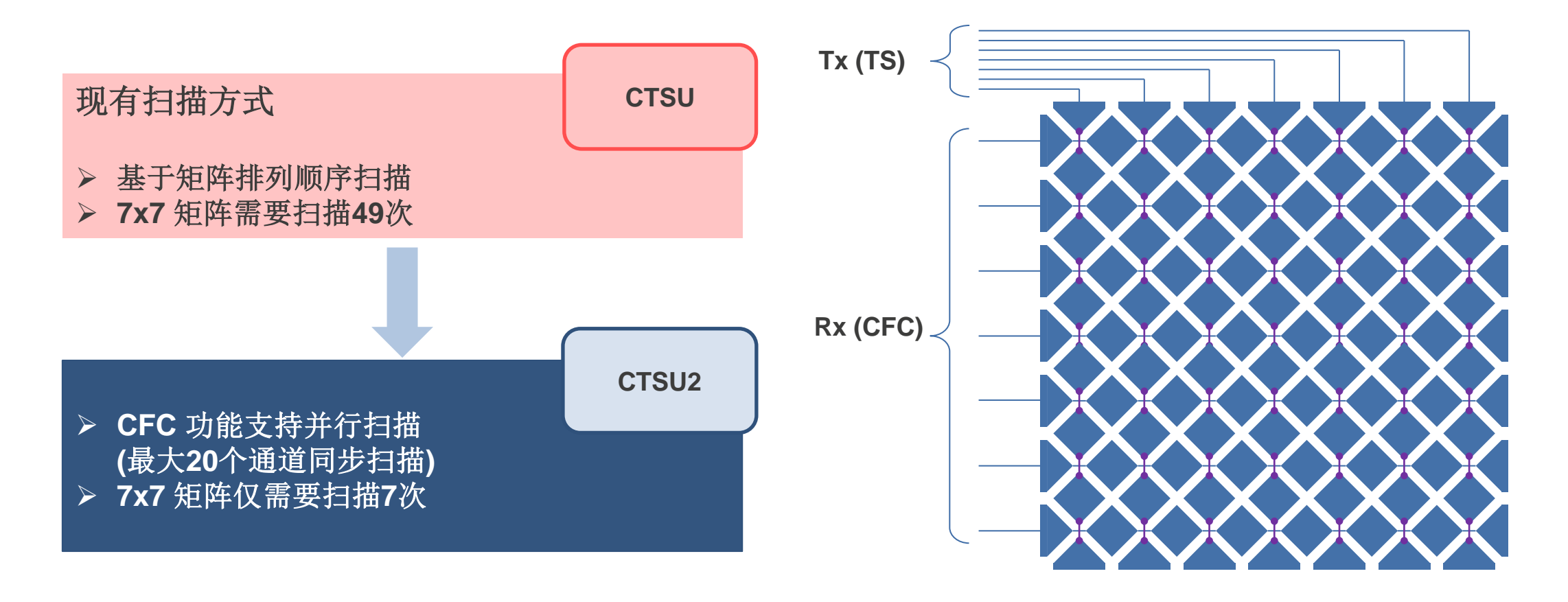

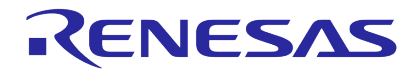

RA2E1

RA2L1

© 2023 Renesas Electronics Corporation. All rights reserved.

## **CTSU2SL**实现低功耗触控(AUTO JUDGMENT + MEC)

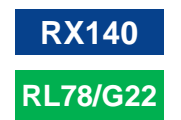

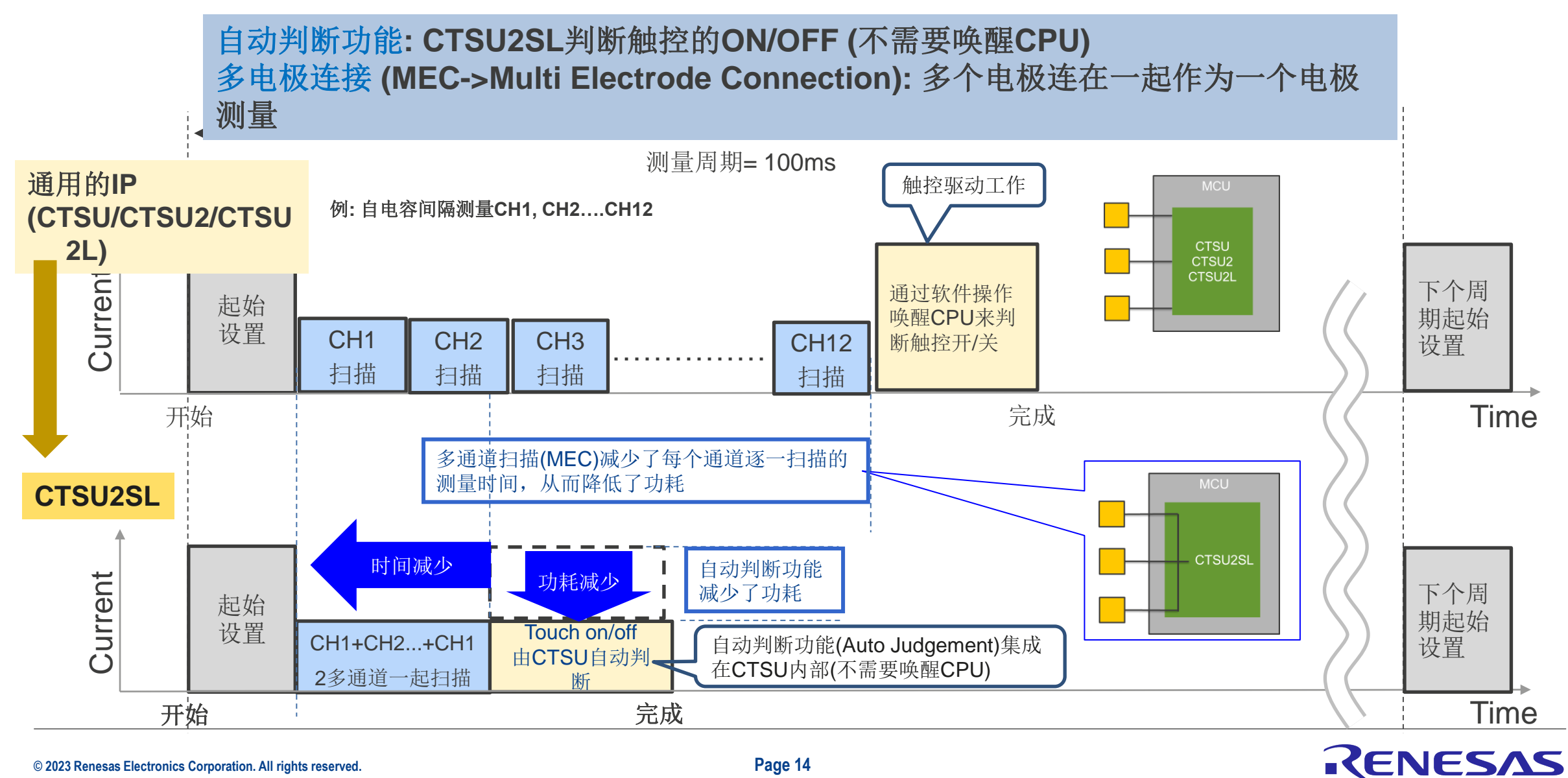

#### © 2023 Renesas Electronics Corporation. All rights reserved.

## CTSU2SL低功耗测量结果

在同样的测试条件下,基于RX140的自动判断功能和多电极连接,功耗相比较RX130可减少80%。

|        | RX130 | RX140  |            |  |
|--------|-------|--------|------------|--|
|        | (a)   | (b)    | (c)        |  |
| 特点     | _     | 自动判断功能 | 自动判断+多电极连接 |  |
| 功耗(µA) | 120   | 96. 3  | 14. 3      |  |

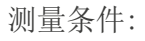

- VCC: 3.3V,
- 时钟: 6MHz
- 触摸通道数: 12个
- 评估版: RX130 Touch RSSK, RX140 Touch RSSK
- 间隔扫描时间: 100ms

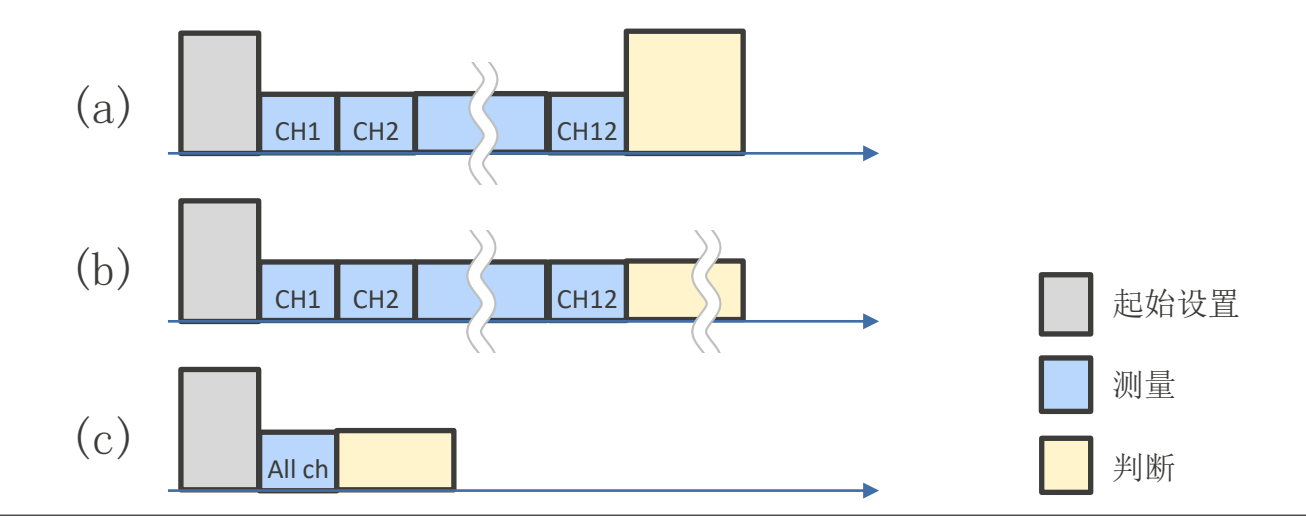

| 容触                      | 控MCU产品群                                                             |      |                                                                                                    | MCU系列                                                                                                    |   |
|-------------------------|---------------------------------------------------------------------|------|----------------------------------------------------------------------------------------------------|----------------------------------------------------------------------------------------------------|---|
|                         | RL78                                                                |      | RENESAS                                                                                                    | RENESAS                                                                                                  |   |
| Up to<br><b>240мн</b> z |                                                                     |      |                                                                                                    | Up to 200MHz<br>Advanced performance,<br>connectivity,<br>Security and scalable<br>2.7V – 3.6V operation | 6 |
| Uр to<br><b>120мн</b> z |                                                                     |      | Up to 120MHz<br>Outstanding real-time performance, RX600<br>up to 2MB Flash,<br>connectivity, Security and scalable<br>2.7V – 3.6V operation | Up to 100MHz<br>Excellent power<br>High performance mix<br>paired with Security                          | 4 |
| Up to                   |                                                                     |      | Up to 54MHz<br>150uA/MHz,<br>up to 1MB Flash,<br>Motor control / 1.62V – 5.5V operation                                                      |                                                                                                    |   |
| 60мнz                   | 32MHz<br>Low Power<br>Intelligent Snooze Mode<br>Security Functions | RL78 | 32MHz.<br>100uA/MHz,<br>Low pin count, Fast wake-up<br>Touch, LCD, USB                                                                       | 48MHz<br>Low Power<br>Higher Integration<br>High accuracy internal oscillator                            | 2 |
|                         | CTSU2: RL78G23,G22                                                  |      | CTSU: RX130/RX23x/RX671<br>CTSU2: RX140                                                                                                    | CTSU: RA4Mx/RA6Mx<br>CTSU2: RA2L1,RA2E1                                                                  |   |

\_\_\_\_

## 常用电容触控MCU选型指南(闪存/封装)

**RL78/G22** RA2L1 RL78/G23

RX140

**RX130** 

RA2E1

(数字表示触摸通道数)

| Flash Package                                                        | 20                 | 24             | 25             | 30                 | 32                              | 36             | 40             | 44              | 48                               | 52              | 64                                                    | 80                                  | 100                                 | 128              |
|----------------------------------------------------------------------|--------------------|----------------|----------------|--------------------|---------------------------------|----------------|----------------|-----------------|----------------------------------|-----------------|-------------------------------------------------------|-------------------------------------|-------------------------------------|------------------|
| 768 KB                                                               |                    |                |                |                    |                                 |                |                |                 | 16                               | 20              | 22                                                    | 30                                  | 32                                  | 32               |
| 512 KB                                                               |                    |                |                |                    |                                 |                |                |                 | 24<br>16                         | 20              | 32<br>22                                              | 36<br>30                            | 36<br>32                            | 32               |
| 384 KB                                                               |                    |                |                |                    |                                 |                |                |                 | 24<br>16                         | 20              | 32<br>22                                              | 36<br>30                            | 36<br>32                            | 32               |
| 256 KB                                                               |                    |                |                | 6                  | 7                               | 11             | 13             | 14              | 24 24 20<br>16                   | 20              | 32     32     30       22     30                      | 36363230                            | 36<br>32 32                         | 32               |
| 192 KB                                                               |                    |                |                | 6                  | 7                               | 11             | 13             | 14              | 16                               | 20              | 22                                                    | 30                                  | 32                                  |                  |
| 128 KB                                                               |                    |                | 9              | 2                  | 11<br>3                         | 14<br>5        | 6              | 6               | 24     24     20       8     20  | 10              | 32     32     30       12     30                      | 36     36       32     30           | 36<br>32 32                         |                  |
| 96 KB                                                                |                    |                |                | 2                  | 3                               | 5              | 6              | 6               | 8                                | 10              | 12                                                    |                                     |                                     |                  |
| 64 KB                                                                | 9                  | 11             | 12 9           | 16                 | 12<br>17                        | 21 14          | 23             | 25              | 12 24 20<br>29                   |                 | <b>12</b> 32 <b>30</b>                                | 36                                  | 36                                  |                  |
| 32 KB                                                                | 9                  | 11             | 12 9           | 16                 | 17 11                           | 21 14          | 23             | 25              | 29 20                            |                 |                                                       |                                     |                                     |                  |
| Package                                                              | LSSOP<br>(4.4x6.5) | HWQFN<br>(4x4) | WFLGA<br>(3x3) | LSSOP<br>(300 mil) | LQFP<br>(7x7)<br>HWQFN<br>(5x5) | WFLGA<br>(4x4) | HWQFN<br>(6x6) | LQFP<br>(10x10) | LFQFP<br>(7x7)<br>HWQFN<br>(7x7) | LQFP<br>(10x10) | LFQFP<br>(10x10)<br>LQFP<br>(12x12)<br>WFLGA<br>(5x5) | LFQFP<br>(12x12)<br>LQFP<br>(14x14) | LFQFP<br>(14x14)<br>LQFP<br>(14x20) | LFQFP<br>(14x20) |
| © 2023 Renesas Electronics Corporation. All rights reserved. Page 17 |                    |                |                |                    |                                 | Page           | 17             |                 |                                  |                 |                                                       | REN                                 | ESV                                 | S                |

## 常用触控MCU特性比较

#### CTSU1: RX130 CTSU2: RL78G23,G22,RX140,RA2E1,RA2L1

红色字体标记为差异的特性

|                                               | 16bit RL78                             | 3 core                          | 32bit F            | RX core             | 32bit ARM core        |                   |  |
|-----------------------------------------------|----------------------------------------|---------------------------------|--------------------|---------------------|-----------------------|-------------------|--|
|                                               | RL78/G23                               | RL78/G22                        | RX130              | RX140               | RA2E1                 | RA2L1             |  |
| Pin Count                                     | 30/32/36/40/44/48/52/64/80/10<br>0/128 | 16/20/24/25/30/32/40/4<br>4/48  | 48/64/80/100       | 32/48/64/80         | 25/32/36/48/64        | 48/64/80/100      |  |
| ROM(kByte)                                    | 96~768                                 | 32~64                           | 64/128/256/384/512 | 64/128/256          | 32/64/96/128          | 128/256           |  |
| RAM (kByte)                                   | 12~48                                  | 4                               | 10/16/32/48/48     | 16/32/64            | 16                    | 32                |  |
| Data Flash(kByte)                             | 8                                      | 2                               | 8                  | 8                   | 4                     | 8                 |  |
| Op. Voltage                                   | 1.6~5.5V                               | 1.8~5.5V                        | 1.8~5.5V           | 1.8~5.5V            | 1.6~5.5V              | 1.6~5.5V          |  |
| Max Op. Freq.                                 | 32MHz                                  | 32MHz                           | 32MHz              | 48MHz               | 48MHz                 | 48MHz             |  |
| Max Touch ch                                  | 2~32                                   | 5/9/11/12/16/17/21/23/<br>25/19 | 24/32/36/36        | 12/24/32/36         | 10/11/14/20/30        | 20/30/32          |  |
| DTC                                           | Avl.                                   | Avl.                            | Avl.               | Avl.                | Avl.                  | Avl.              |  |
| LCD (Seg x Com)                               | N/A                                    | N/A                             | N/A                | N/A                 | N/A                   | N/A               |  |
| High Current I/O                              | Avl.                                   | N/A                             | N/A                | N/A                 | N/A                   | N/A               |  |
| USB                                           | N/A                                    | N/A                             | N/A                | N/A                 | N/A                   | N/A               |  |
| RTC                                           | Avl.                                   | Avl.                            | Avl. (※48pin: N/A) | Avl.                | Avl. (※25pin: N/A)    | AvI.              |  |
| Comparator                                    | 2ch                                    | 2ch                             | 2ch                | 2ch                 | 2ch                   | 2ch               |  |
| A/D                                           | 12bit,8~26 ch                          | 10bit,3~10ch                    | 12bit, 10/14/17 ch | 12bit,8/11/15/18 ch | 12bit,8/10/12/9/13 ch | 12bit,13/17/19 ch |  |
| D/A                                           | 8bit,1~2ch                             | N/A                             | 8bit, 0/2/2 ch     | 8bit,0/0/2/2 ch     | N/A                   | 12bit,1ch         |  |
| Security Function<br>(TSIP/AES/RNG<br>(Note*) | Avl.                                   | Avl.                            | N/A                | Avl.                | Avl                   | Avl.              |  |
| CAN<br>(Note*) 部分型号无此                         | N/A<br>上功能,部分型号仅有部分功能,具                | N/A<br>L体参考硬件手册                 | N/A                | Avl.                | N/A                   | Avl.              |  |

## 易用的开发工具QE

#### ■开发工具对初学者简单易用

基于以下的指南轻松实现触控传感器调谐和窗口监控

#### 自动调谐触控传感器灵敏度

按照以下指南调整偏移和灵敏度

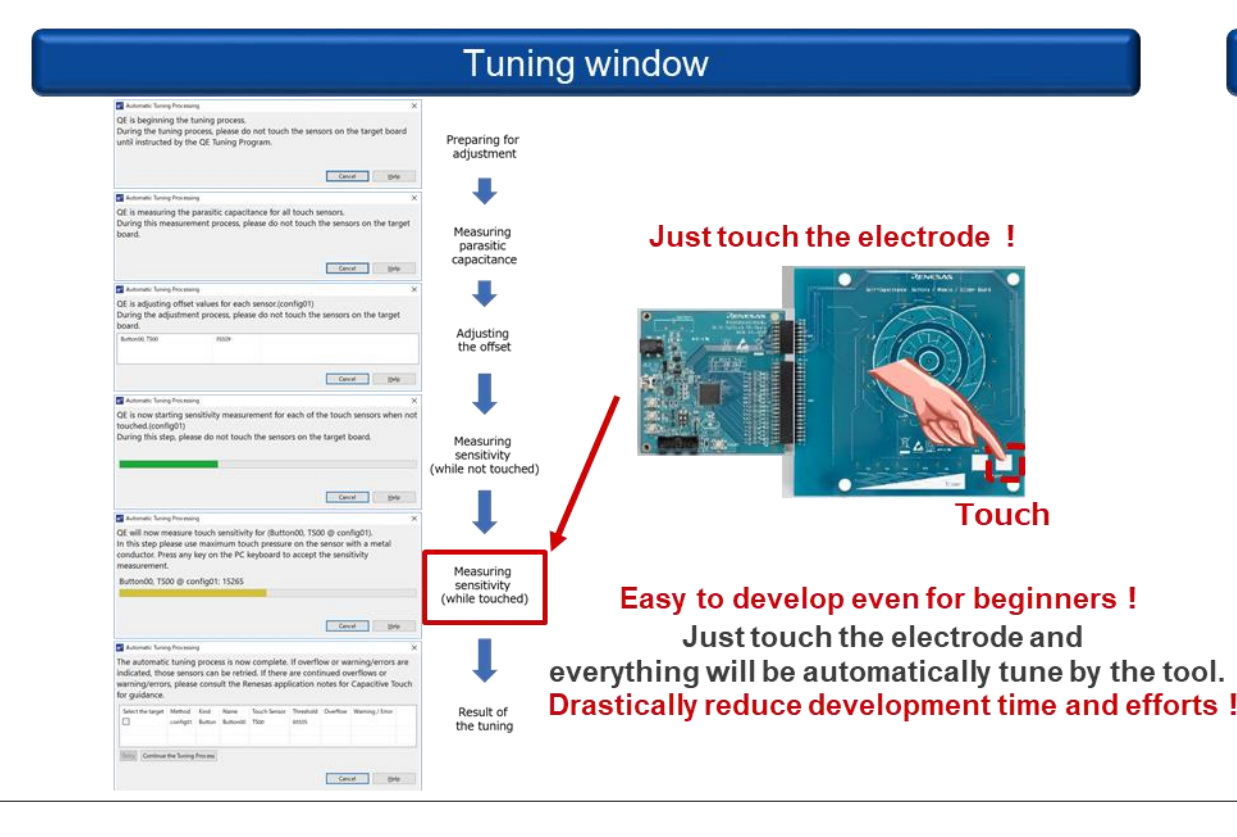

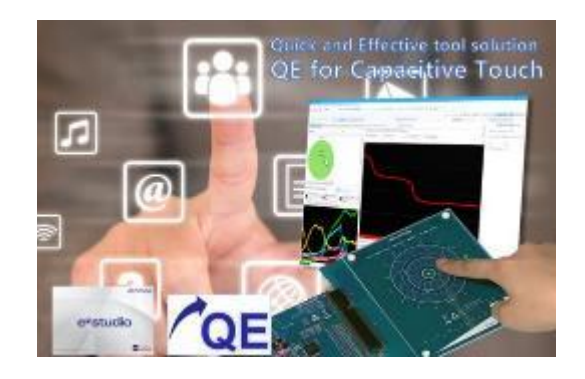

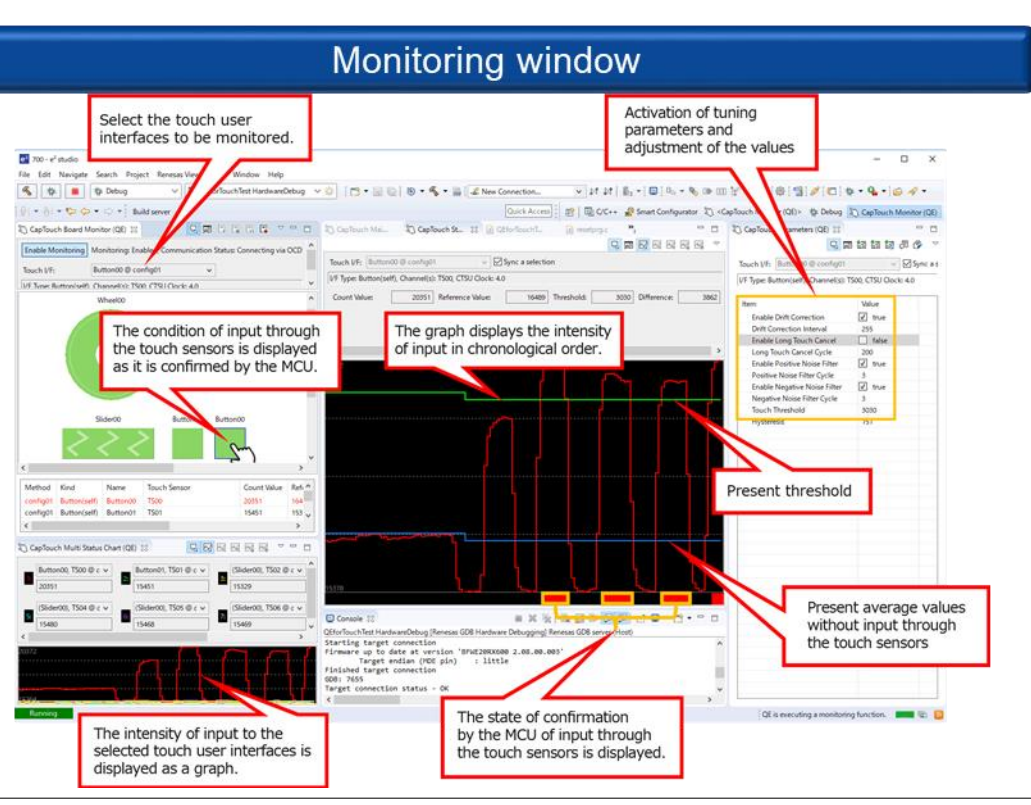

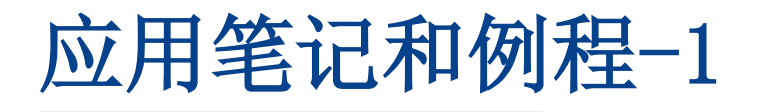

| 类别           | 标题                                                                                                    | 下载链接                                                                                                    |
|--------------|----------------------------------------------------------------------------------------------------|----------------------------------------------------------------------------------------------------|
| 设计指南         | Capacitive Sensor Microcontrollers CTSU Capacitive Touch Electrode Design<br>Guide Rev.2.00                                                        | https://www.renesas.com/us/en/document/apn/capacitive-sensor-<br>microcontrollers-ctsu-capacitive-touch-electrode-design-<br>guide?language=en&r=1544941 |
|              | RX Family QE CTSU Module Using Firmware Integration Technology Rev.2.10                                                                            | https://www.renesas.com/us/en/document/apn/rx-family-qe-touch-<br>module-using-firmware-integration-<br>technology?language=en&r=1544941                 |
| <br>  驱动/中间件 | RL78 Family TOUCH Module Software Integration System Rev.1.20                                                                                      | https://www.renesas.com/us/en/document/apn/rl78-family-ctsu-module-<br>software-integration-system?language=en&r=1496636                                 |
|              | Renesas Flexible Software Package (FSP) v4.0.0                                                                                                    | https://www.renesas.com/jp/ja/document/mas/renesas-flexible-<br>software-package-fsp-v400-users-manual                                                   |
|              | Synergy Software Package (SSP) v2.2.0                                                                                                    |                                                                                                    |
| 工具使用指南       | RX Family Using QE and FIT to Develop Capacitive Touch Applications<br>Rev.2.00                                                                    | https://www.renesas.com/us/en/document/apn/rx-family-using-ge-and-<br>fit-develop-capacitive-touch-applications-<br>rev100?language=en&r=1170071         |
|              | RL78 Family Using QE and SIS to Develop Capacitive Touch Applications<br>Rev.2.10                                                                  | https://www.renesas.com/us/en/document/apn/rl78-family-using-qe-<br>and-sis-develop-capacitive-touch-<br>applications?language=en&r=1496636              |
|              | RA Family Using QE and FSP to Develop Capacitive Touch Application<br>Rev.2.00                                                                     | https://www.renesas.com/us/en/document/apn/ra-family-using-qe-and-<br>fsp-develop-capacitive-touch-application?language=en&r=1398061                     |
|              | RX/RA/RL78 Family Renesas Synergy <sup>™</sup> Platform<br>QE for Capacitive Touch 3D Gesture Recognition Application Development<br>Guide Rev1.00 | https://www.renesas.com/us/en/document/apn/qe-capacitive-touch-3d-<br>gesture-recognition-application-development-<br>guide?language=en&r=1170071        |
|              | RL78 Family<br>Using the standalone version of QE to Develop Capacitive Touch Applications                                                         | https://www.renesas.com/us/en/document/apn/rl78-family-using-<br>standalone-version-qe-develop-capacitive-touch-applications-<br>rev100?r=1521766        |

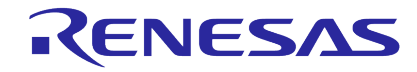

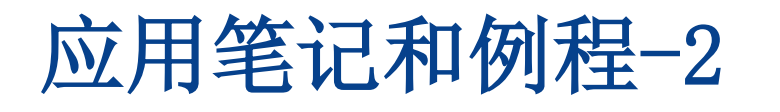

| 类别    | 标题                                                                                             | 下载链接                                                                                                    |
|-------|------------------------------------------------------------------------------------------------|----------------------------------------------------------------------------------------------------|
| 低功耗例程 | RA2L1 Group Capacitive Touch Low Power Guide Rev.1.00                                          | https://www.renesas.com/us/en/document/apn/ra2l1-group-capacitive-touch-low-<br>power-guide?language=en&r=1398061                                  |
|       | RL78 Family RL78/G23 Capacitive Touch Low Power Guide (SNOOZE function) Rev.1.00               | https://www.renesas.com/jp/en/document/apn/rl78-family-rl78g23-capacitive-<br>touch-low-power-guide-snooze-function-rev100?language=en&r=1496636   |
|       | RA6M2 Group Capacitive Touch Low Power Guide Rev.1.00                                          | https://www.renesas.com/us/en/document/apn/ra6m2-group-capacitive-touch-<br>low-power-guide?r=1403491                                              |
|       | RL78/G23 Capacitive Touch Low Power Guide (SMS function)<br>Rev.1.00                           | https://www.renesas.com/us/en/document/apn/rl78g23-group-rl78g23-capacitive-<br>touch-low-power-guide-sms-function-rev100?r=1521766                |
|       | RX113 Group CTSU Basis of Cap touch detection Rev.1.00                                         | https://www.renesas.com/us/en/document/apn/ctsu-basis-cap-touch-detection-<br>rev100?language=en&r=1544941                                         |
|       | RX113 Group CTSU Cap touch measurement by Self capacitance method Rev.1.00                     | https://www.renesas.com/us/en/document/apn/ctsu-cap-touch-measurement-<br>self-capacitance-method-rev100?language=en&r=1544941                     |
| 其他    | RX113 Group CTSU Cap touch measurement by Mutual capacitance method Rev.1.00                   | https://www.renesas.com/us/en/document/apn/ctsu-cap-touch-measurement-<br>mutual-capacitance-method-rev100?language=en&r=1544941                   |
|       | RX Family Capacitive Touch Sensor Correction for Accuracy<br>Enhancement Rev.1.00              | https://www.renesas.com/us/en/document/apn/capacitive-touch-sensor-<br>correction-accuracy-enhancement-rev100?language=en&r=1544941                |
|       | RX Family CTSU Noise immunity improving with Dual frequencies noise canceling process Rev.1.00 | https://www.renesas.com/us/en/document/apn/ctsu-noise-immunity-improving-<br>dual-frequencies-noise-canceling-process-rev100?language=en&r=1544941 |

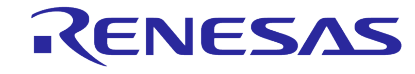

## 基于电容式触控技术的应用案例

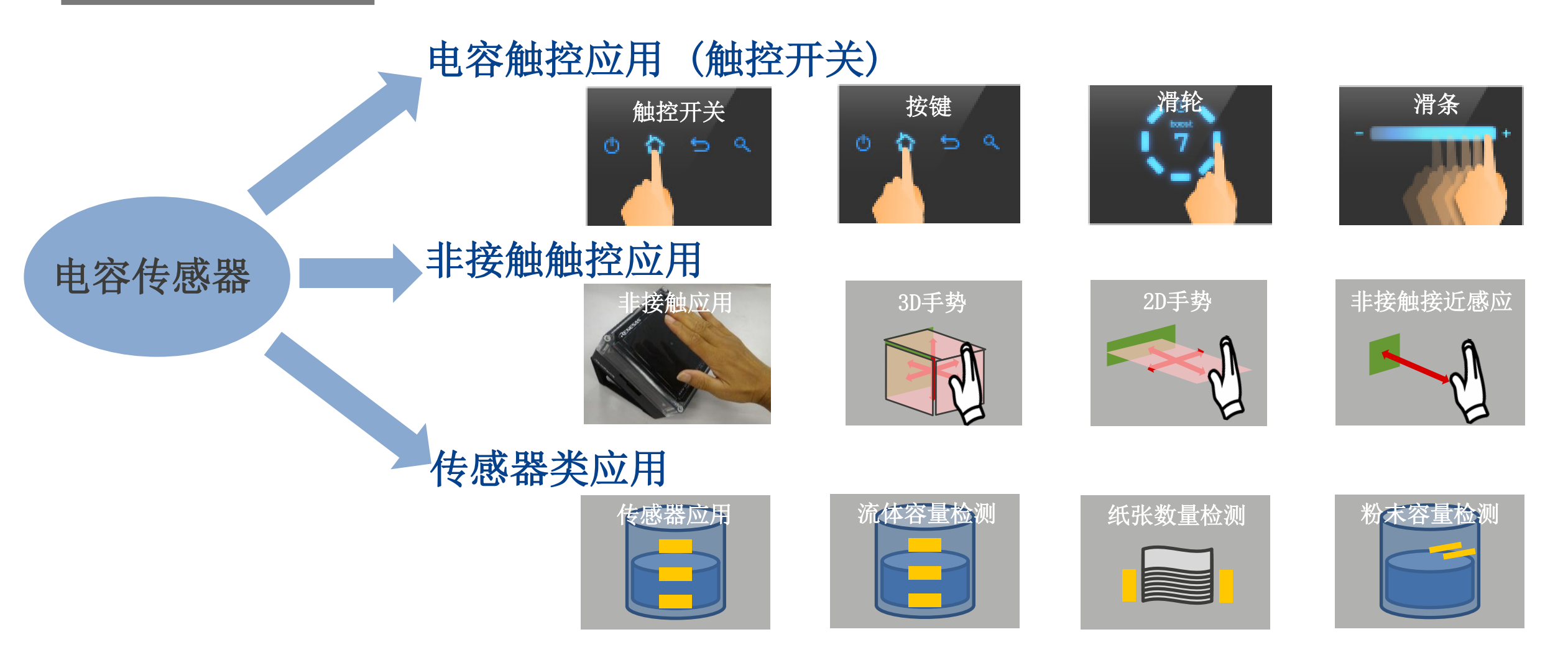

## 电容式触控参考设计套件

- CTSU2 支持按键,滑轮,滑条设计
- 抗噪声干扰性能高
- 可参考RSSK评估套件做各种开发

RL78/G23/G22/RX130/RX140/RA2 Touch RSSK

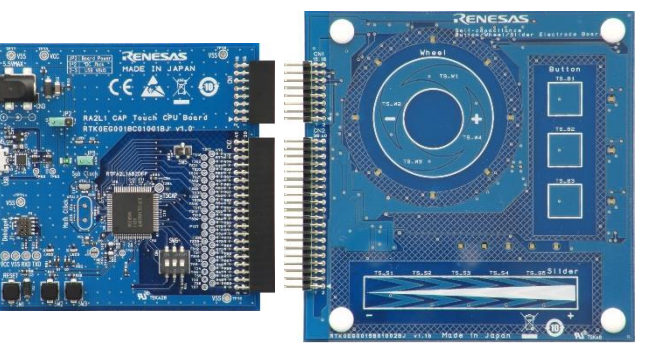

| 高灵敏度  | <ul> <li>● 按键设计支持10mm厚的亚克力面板, 是产品设计更加灵活</li> <li>● 能够检测小的空气间隙,无需弹簧</li> <li>● 可灵活支持各种面板介质材料</li> </ul>           |               |
|-------|----------------------------------------------------------------------------------------------------|---------------|
| 高抗噪特点 | <ul> <li>● 多频率扫描降低同步噪声干扰</li> <li>● 自感/互感均可实现防水设计</li> </ul>                                                     | 瑞萨所有<br>触控MCU |
| 易于开发  | <ul> <li>● "QE for Capacitive Touch" 支持源码生成和灵敏度tuning</li> <li>● 可直接从官网下载各种方案资料</li> <li>● 多种应用笔记可供参考</li> </ul> |               |

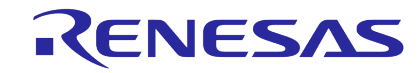

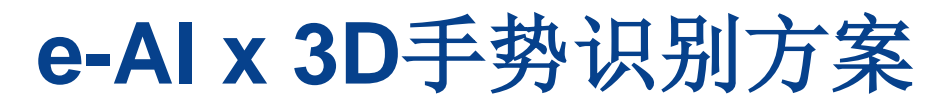

3D手势标准识别方案适合较长距离的应用 电极板尺寸160x160mm,电极板和MCU板为分开设计,方案外形尺寸 (160x160x100mm)和检测最大距离约200mm<sub>Note1</sub> 用户可通过QE For Touch工具窗口来直观的查看手势的波形和识别率

**3D**手势识别方案适用于多种智能家居应用,如智能家居面板控制和智能 马桶翻盖控制等。 3D手势识别方案

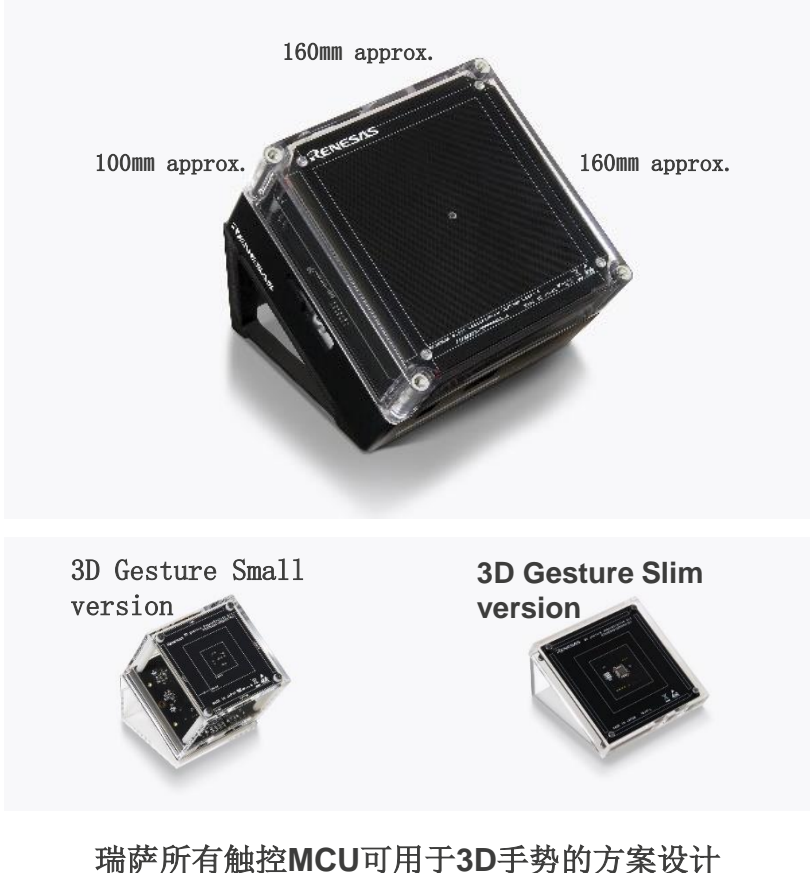

### RENESAS

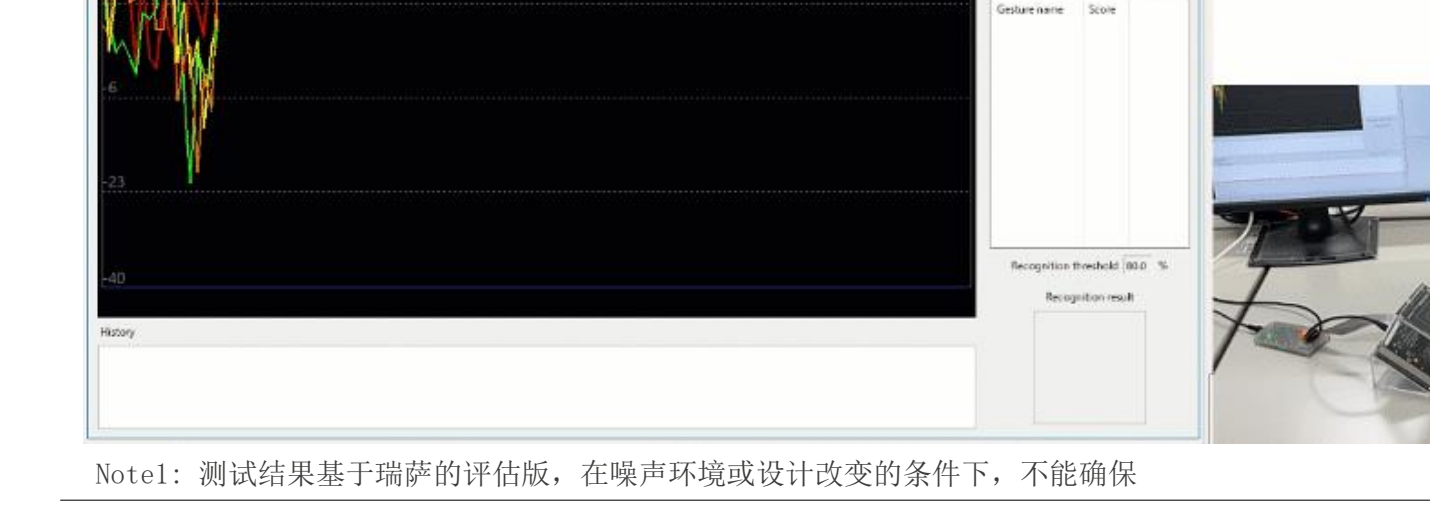

CapTouch Main (OE) CapTouch Status Chart (OE) CapTouch Gesture Monitor (OE) 🗴

1 40 Gestuis judgement frame size Min 15 Max 10

56668 - 0

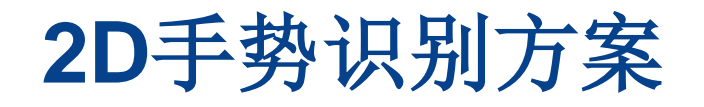

2D手势方案基于几个电极接近感应的方式来识别手靠近电极,移开电极,以及手从一个电极移动到另一个电极

方案以长方体结构设计,尺寸为(300x50x20mm) ,最大检 测距离大约100mm<sub>Note1</sub>.

该方案基于自电容检测方式简化为两个电极设计,双面板 设计仅需要1个电容和两个电阻。

- BOM 成本低
- ●手势识别更加简单
- ●相对3D手势方案,结构设计轻薄

2D手势识别方案适用于多种应用,如抽油烟机风量控制, 智能家居面板控制(智能窗帘开/关)等。

Notel:测试结果基于瑞萨的评估版,在噪声环境或设计改变的条件下,不能确保

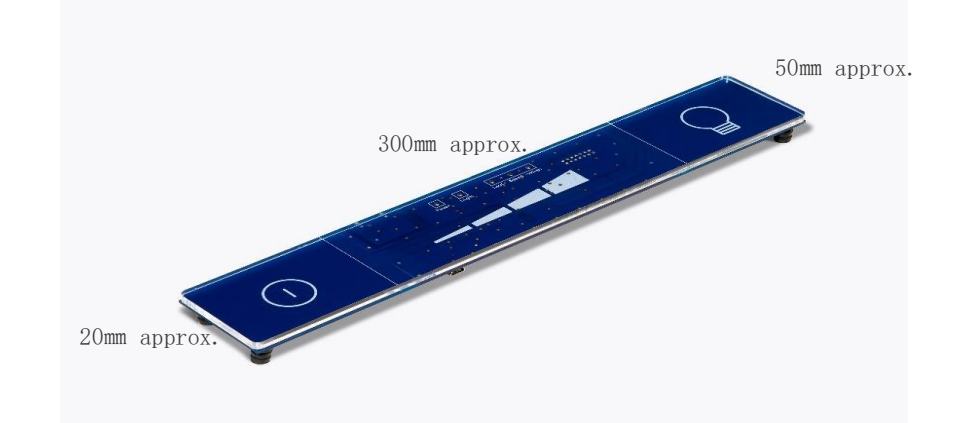

Note: 瑞萨所有触控MCU可用于2D手势的方案设计 (RL78/G23/G22,RX113,RX130,RX231,RX230,RA2).

#### 用户可通过电脑上位机软件查看二维(X,Y)手势的位置

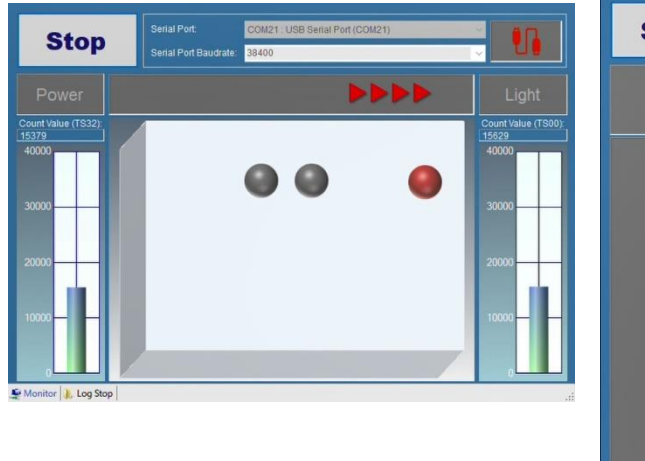

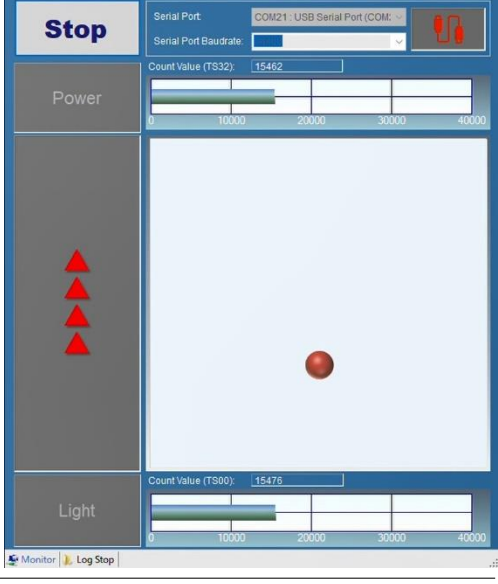

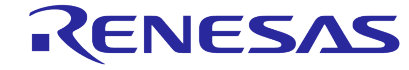

## 非接触按键解决方案

### 目标应用

- •家用电器:冰箱,智能马桶,烟机,等.
- 公共设备: 电梯, 自动售卖机, 等.

### 方案特点

- •基于电容触控设计3\*3=9 按键矩阵,实现接近感应
- 手指接近按键电极时,LED灯亮/灭
- 按键响应通过蜂鸣器输出声音

### 方案优势

- •相较于红外传感器,成本低,没有使用环境光强影响
- •相较于超声波传感器:,成本低,不受环境屏蔽限制
- 方案基于RX, RA触控MCU评估板, Demo搭建方便快捷, 成本低

### 方案交付

- 硬件: 非接触按键硬件套件
- 软件: 源代码(从瑞萨网站下载)
- 文档:应用笔记,电路图,PCB设计文档(从瑞萨网站下载)

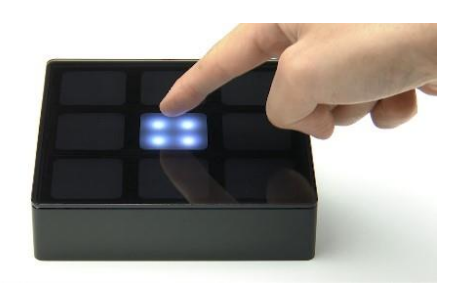

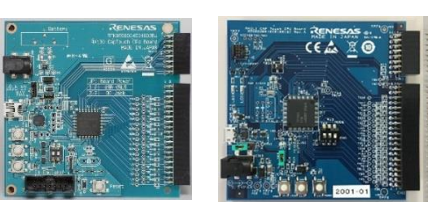

触控评估MCU核心板: RX130: RTK0EG0004C01002BJ RA2L1: RTK0EG0018C01001BJ

**应用说明** 例: 电梯按键

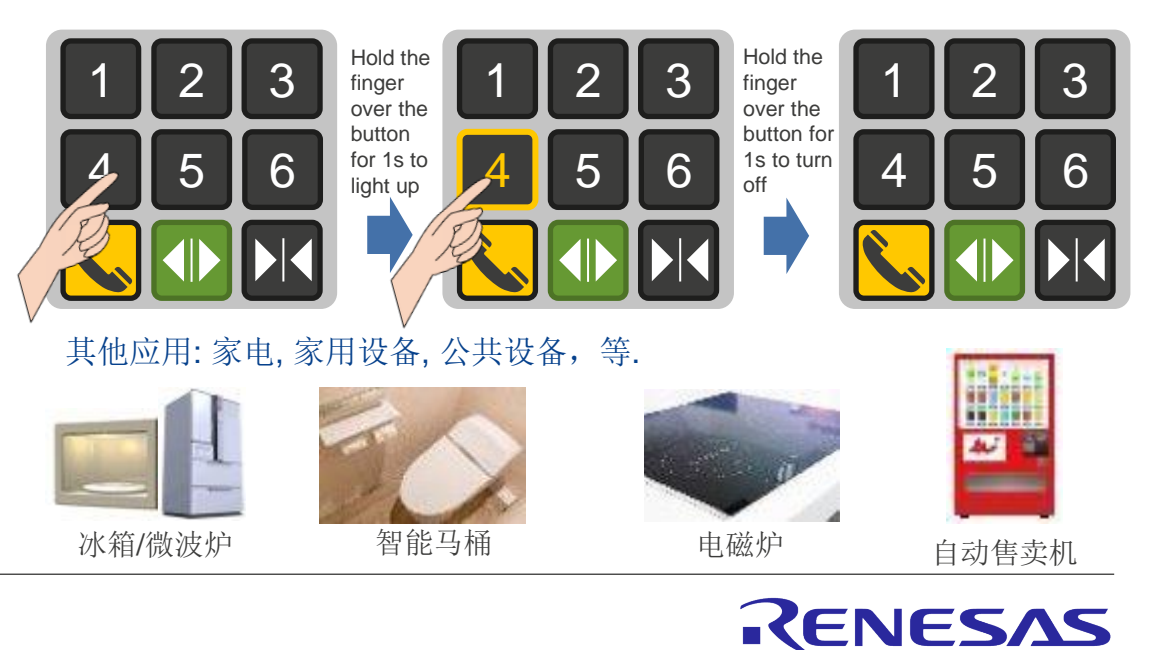

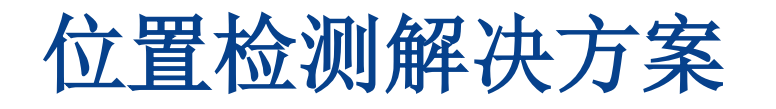

集成CTSU的MCU不仅仅用于电容触摸按键,还可以用于流体或者粉末的容积检测。

瑞萨推荐通过电容触摸的功能来实现量体的线性检测,可基 于单电极+导电屏蔽的方式来实现。

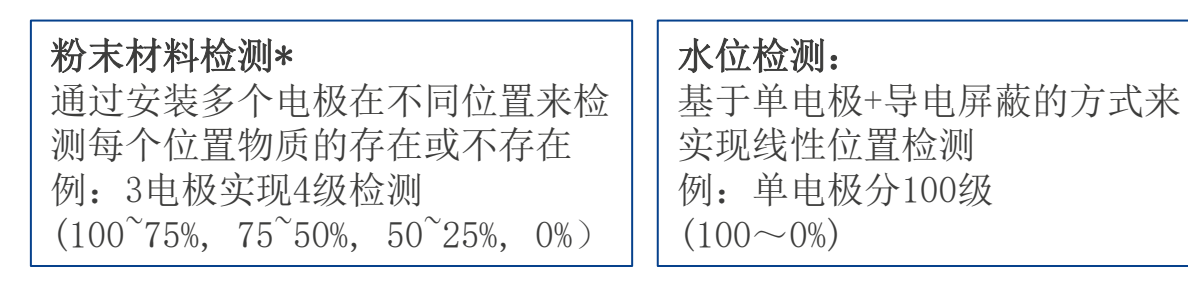

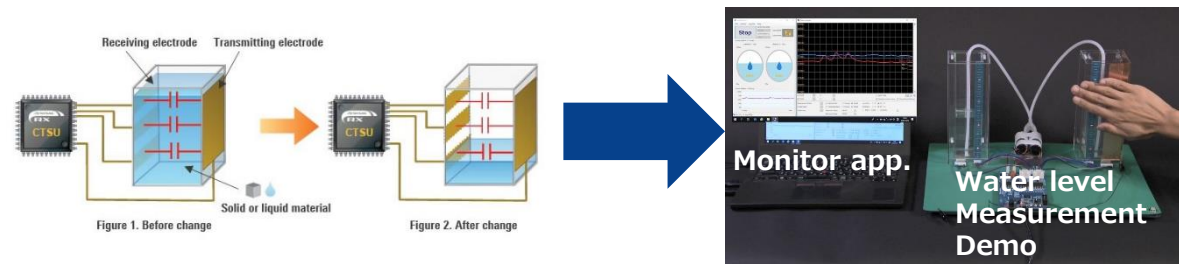

### 单芯片实现人机交互控制+ 线性流体检测

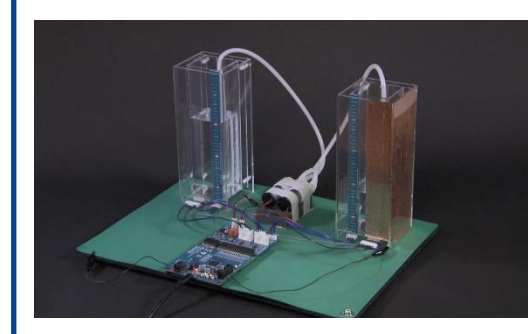

Water Level Measurement Demo

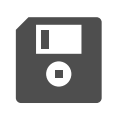

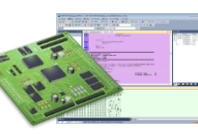

Sample program Monitor App. APN

RENESAS

### 轻松实现新功能添加或产品的迭代升级

\*: https://www.renesas.com/us/en/solutions/key-technology/human-interface/material-detection.html

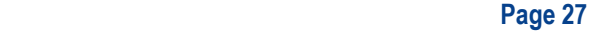

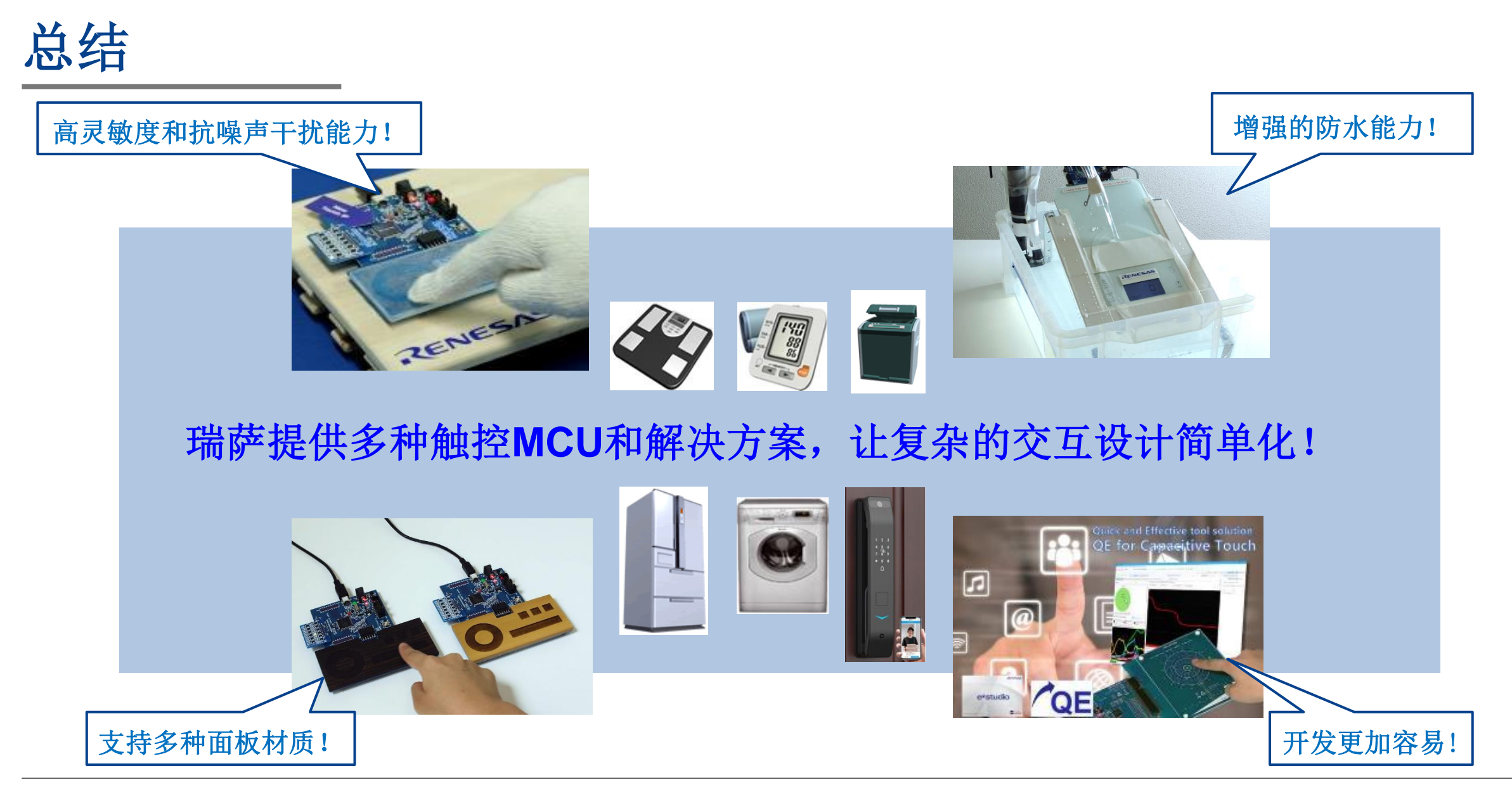

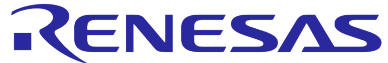

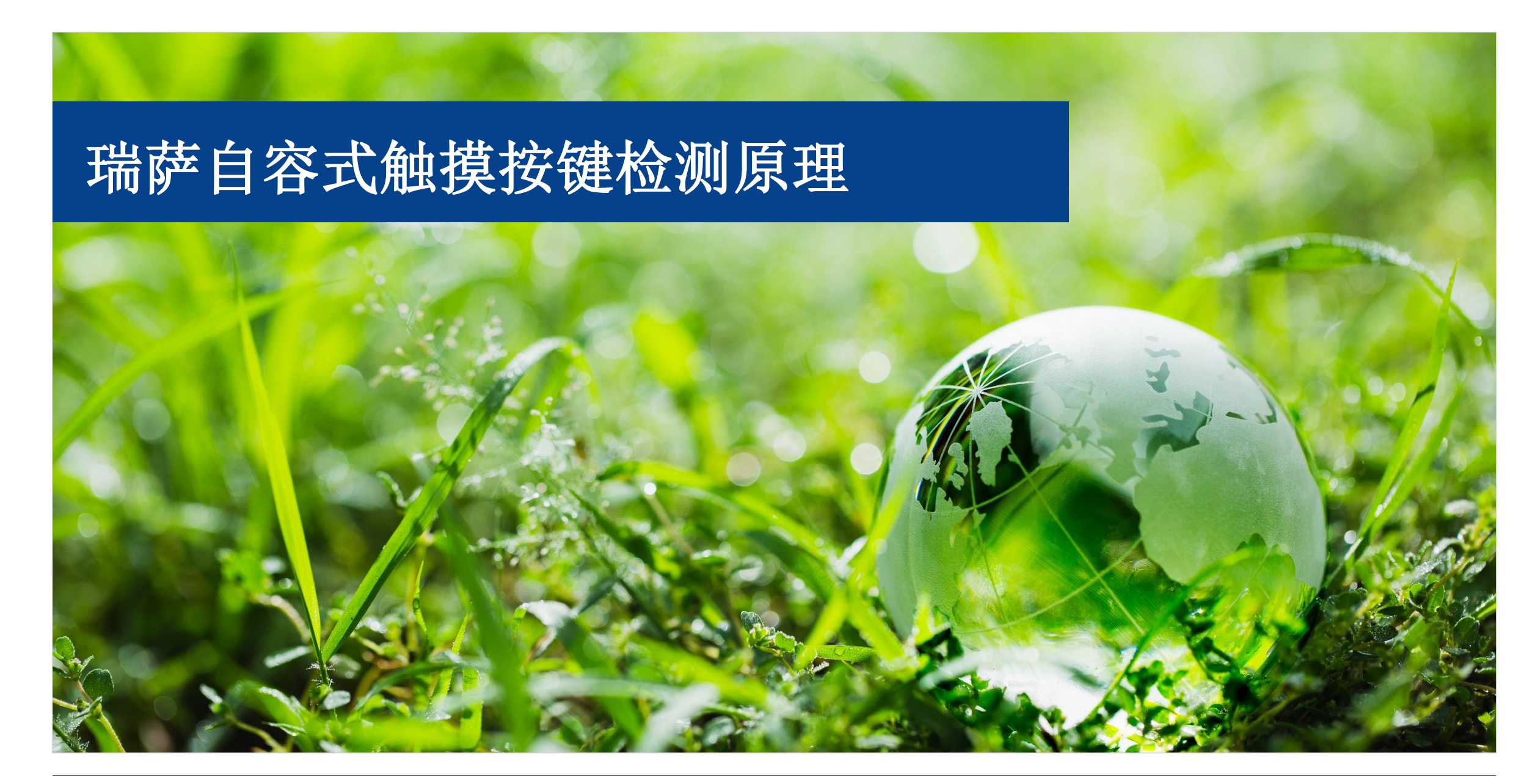

## 瑞萨自容式触摸按键检测原理

### 二. 瑞萨自容式触摸按键检测原理

- 1. 自容式触摸按键检测原理概述
- 2. 自容式触摸按键的电极设计通用规范
- 3. 自容式触摸按键的灵敏度
- 4. Smart lock应用中的按键电极设计举例

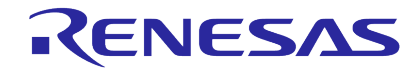

## 瑞萨自容式触摸按键检测原理概述

图 2-2 所示为电极中产生的自电容。自电容式按键中连接到电容传感器的单个电极将测量电容量C。C 的值 是由电极及其周围导体形成的寄生电容 Cp 和由电极及手指形成的寄生电容 Cf 的复合值。由于周围的器件 是静态的,因此 Cp 是常量,但 Cf 会随着手指的靠近而增加。通过设置 Cf 增加量的阈值,可以确定触摸按 键是处于"打开"还是"关闭"状态。请注意,如果手指直接接触电极,则会导致电极短路,并且无法再测 量电容。通常,电极和手指之间有几毫米厚的覆盖面板。

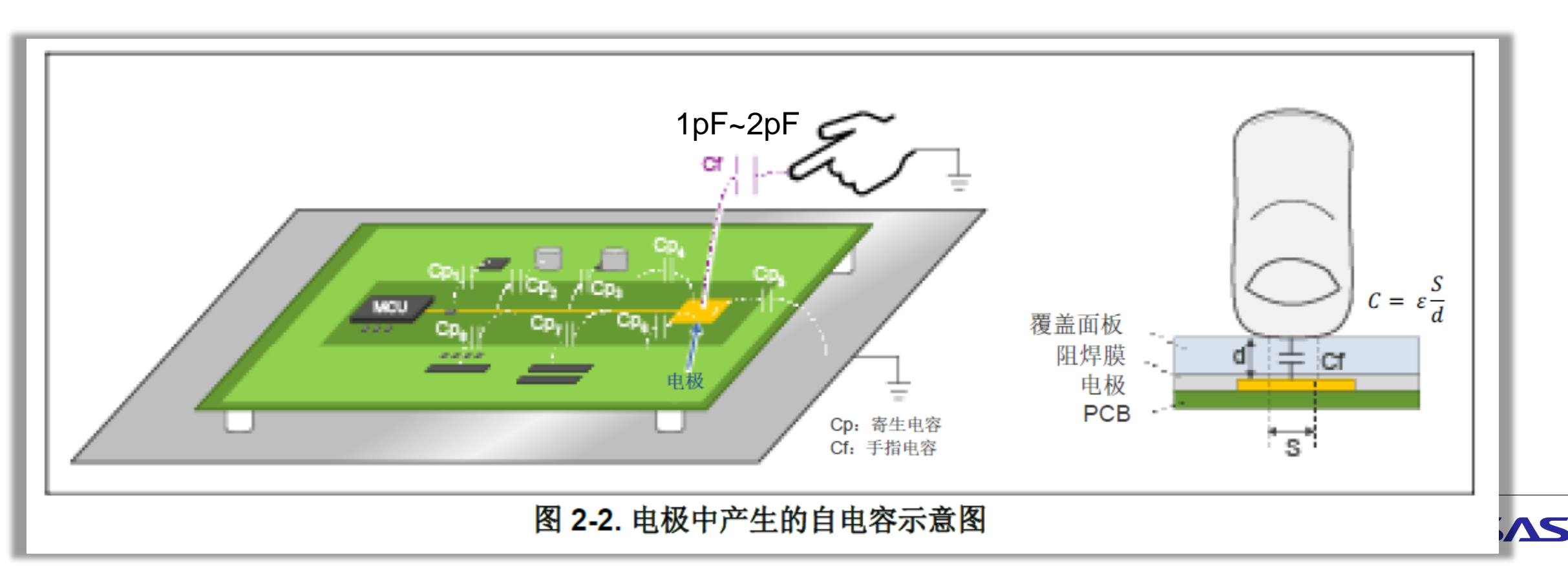

## 瑞萨自容式触摸按键检测原理概述

CTSU 自电容方式检测原理

✓ 自容 CTSU 内部配置

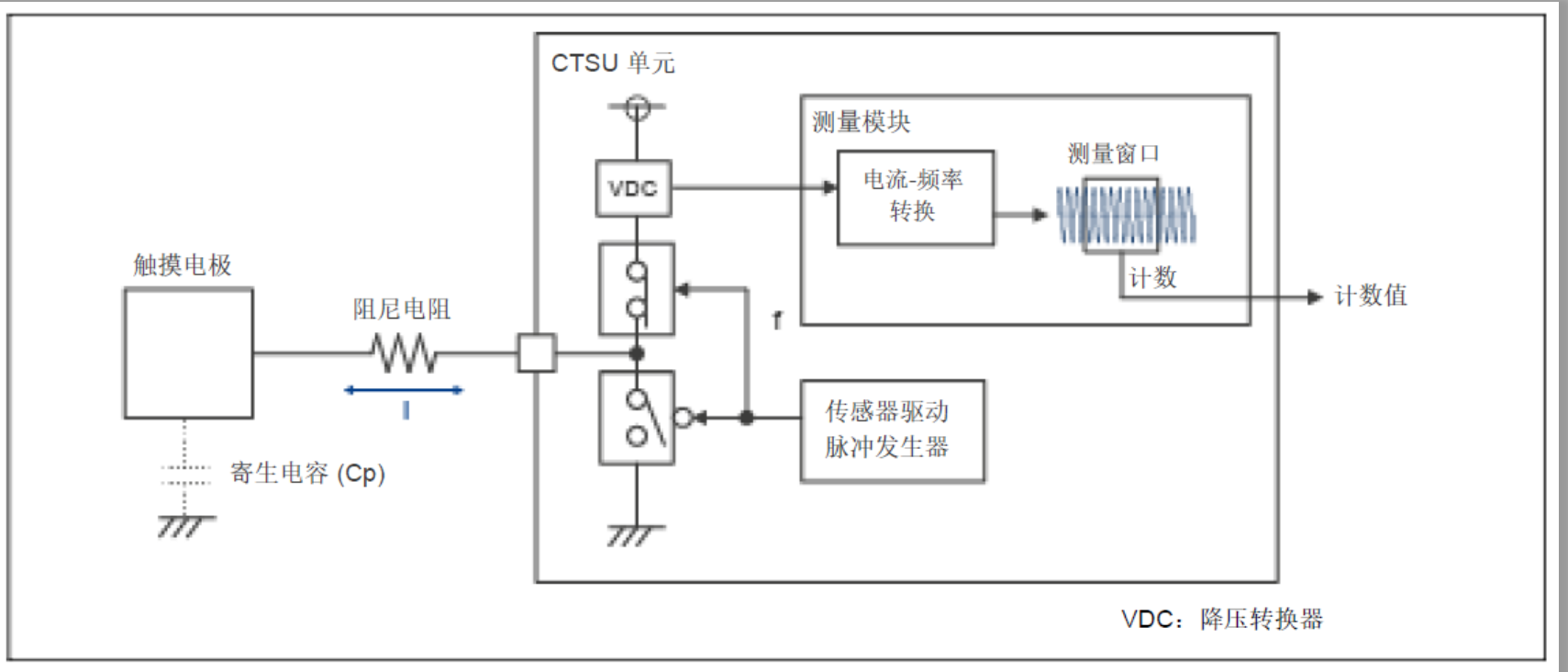

#### 图 2-3. 自电容 CTSU 内部配置概览

图 2-3 所示为自电容方式的 CTSU 内部配置概览。CTSU 输出一个与所连接电极的电容量 C 成正比的数字计数值,并通过软件确定触摸按键是处于"打开"还是"关闭"状态。连接到 CTSU 时,电极会充当由传感器 驱动脉冲控制的开关电容,并从充放电电流来估测 C 的电容。CTSU 测量模块具有电流-频率转换功能,输入 与充放电电流等效的电流,并输出与电流量成比例的频率。有关检测原理的详细信息,请参见应用笔记 "RX113 系列 CTSU 电容式触摸检测基础"。

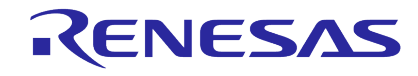

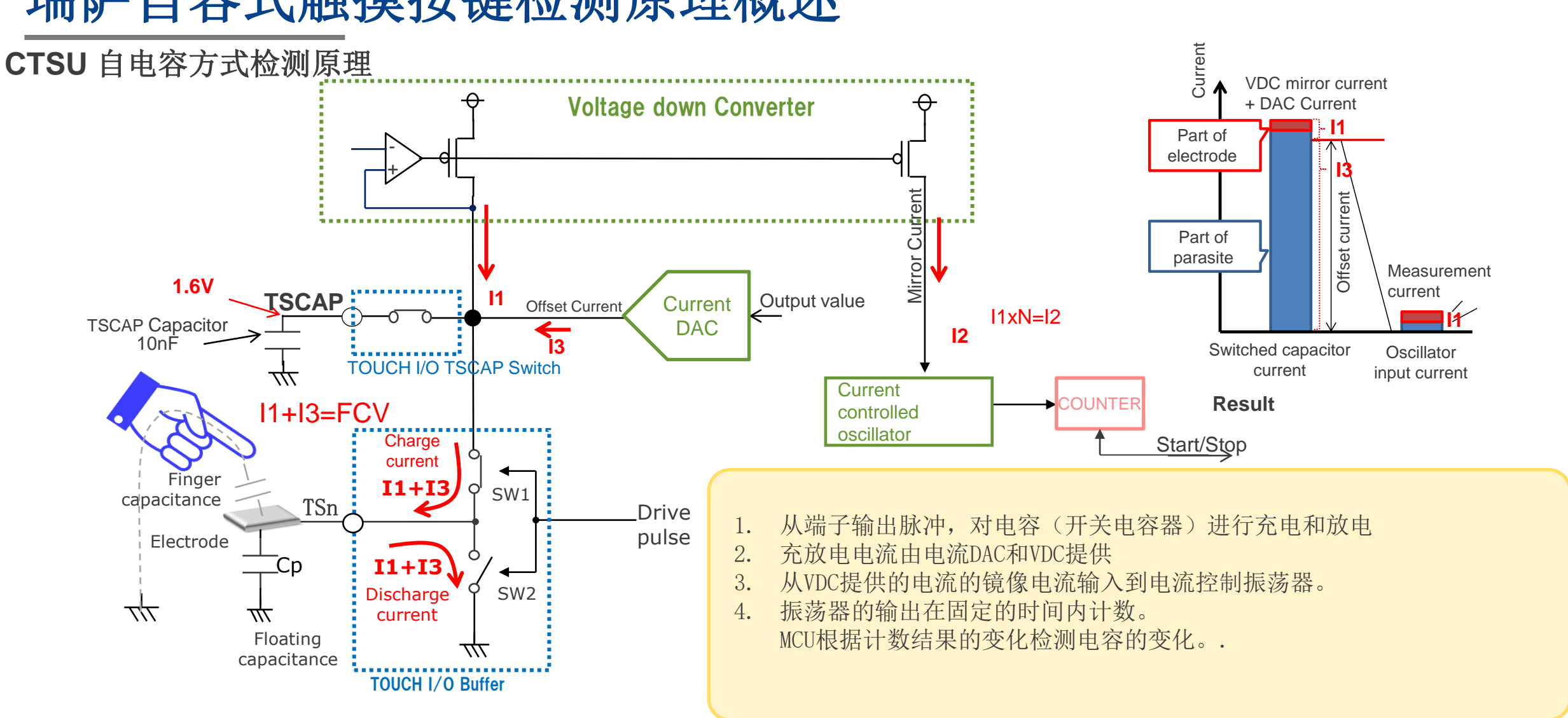

# 瑞萨自容式触摸按键检测原理概述

© 2023 Renesas Electronics Corporation. All rights reserved.

瑞萨自容式触摸按键检测原理概述

CTSU 自电容方式检测原理

- ✓ CTSU 测量
  - ✓ 完全充放电
  - ✓ 最小测量频率
     ✓ 0.5MHz
  - ✔ 最大测量频率

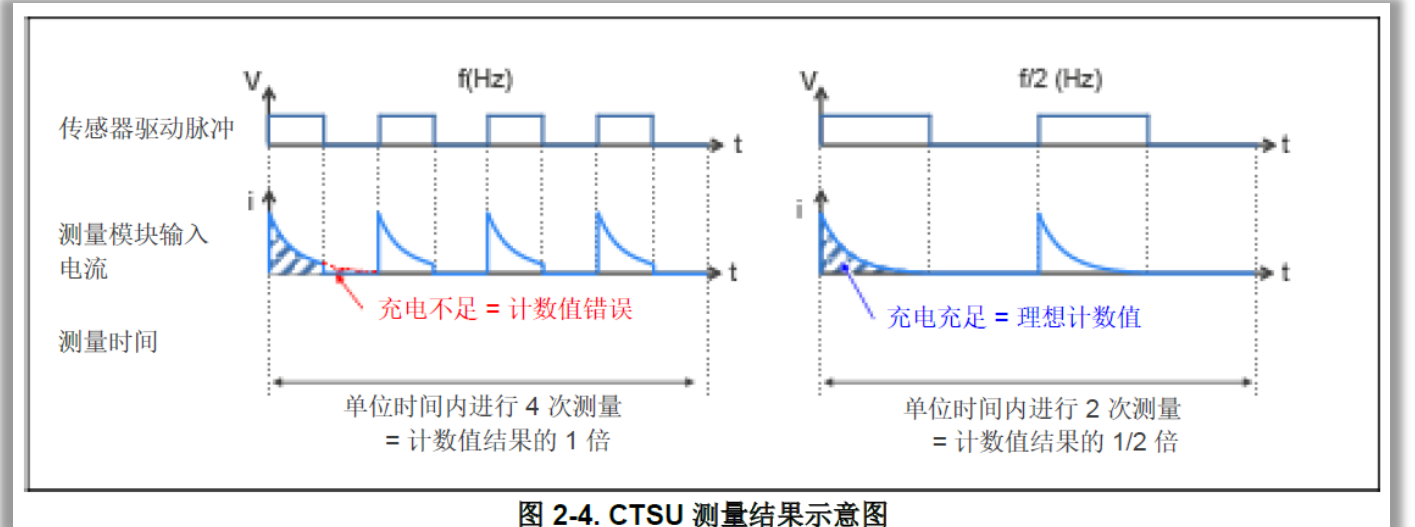

✓ 在确保完全充放电的情况下,根据寄生电容和电阻值计算得出(最大值是4MHz)

✓ 寄生电容范围: 3.3pF 到 50pF (在此范围内越小灵敏度越高, 10pF左右为推荐值)

图 2-4 所示为 CTSU 测量结果的示意图。当传感器驱动脉冲频率的一个周期比 C 充放电时间短且充放电 不足时,则没有足够的电流流向 C,因此计数值小于理想值。当寄生电容很大时,可以通过降低传感器驱 动脉冲频率来进行测量。当传感器驱动脉冲频率降低时,CTSU 可测量的最大值为 50pF。请注意,当传感 器驱动脉冲频率降低时,电流-频率转换功能在单位时间内的测量次数也会减少,电极的灵敏度也可能会降 低。可以通过调整 CTSU 中的寄存器设定值来增加单位时间,但完成测量所需的时间也会增加。在设计电 容式电极电路时,必须满足按键灵敏度、测量时间和抗噪性等条件。

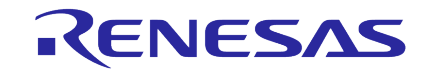

## 自容式触摸按键的电极设计通用规范

■ 在设计硬件之前,我们强烈建议用户参考以下应用说明

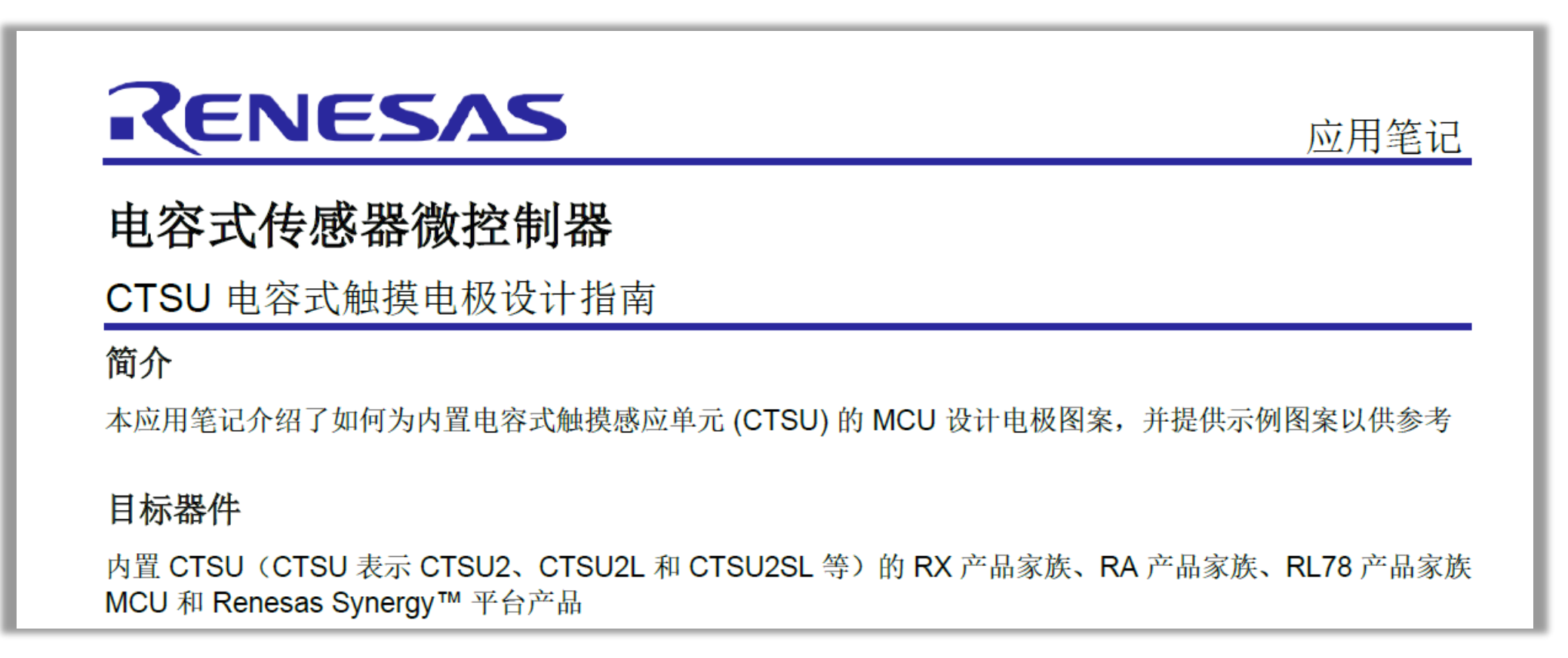

#### **Capacitive Sensor Microcontrollers CTSU Capacitive Touch Introduction Guide**

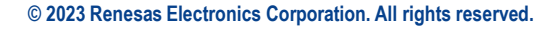

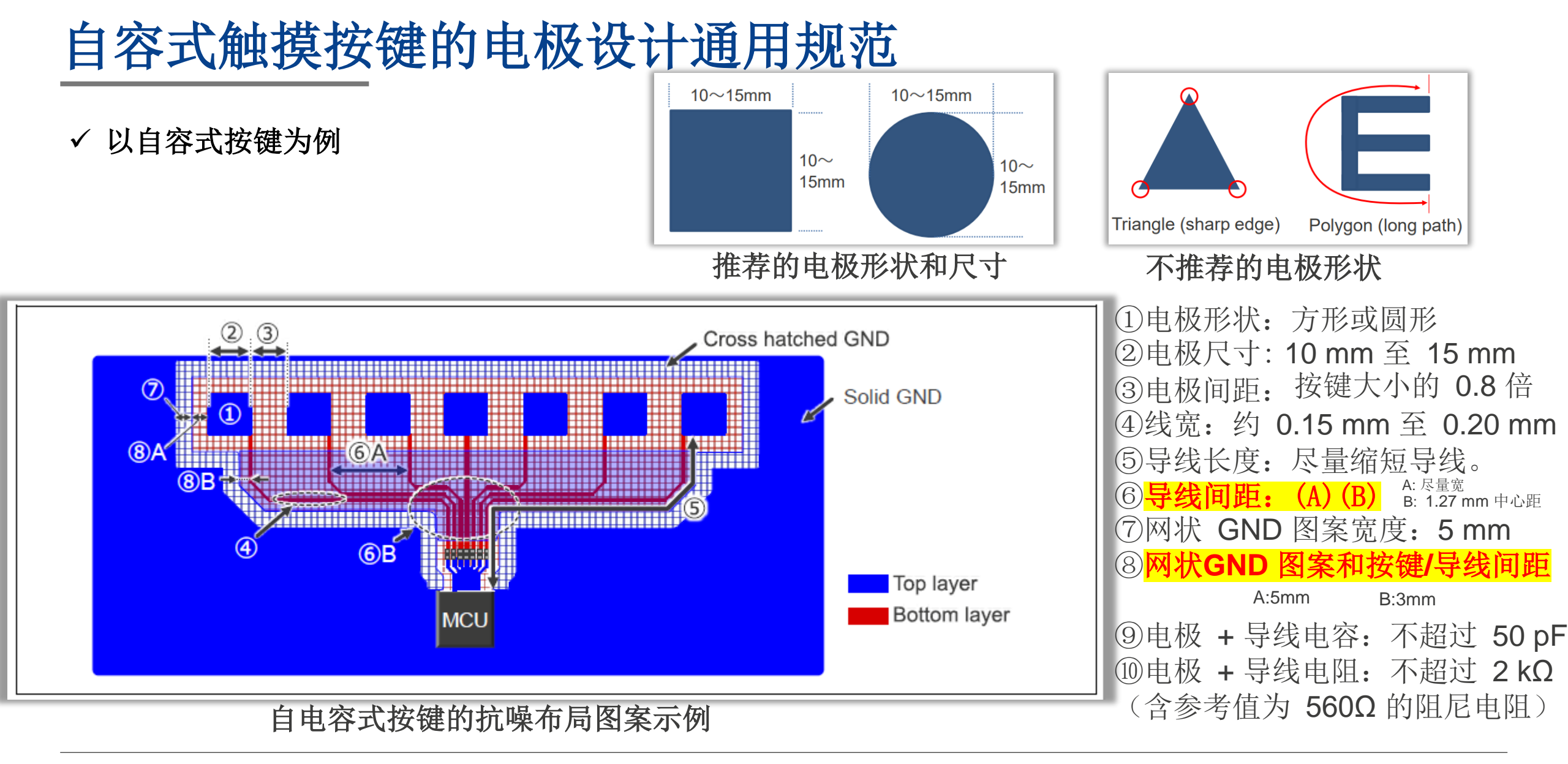
# 自容式触摸按键的电极设计通用规范

✓ GND 图案和寄生电容

图 2-5 所示为 GND 图案和寄生电容的示意图。使用印刷电路板时,一般的抗噪对策是在导线图案的正下方放置 GND 平面图案。在自电容按键中,由电极和 GND 平面图案产生的寄生电容 CpGND 远大于 Cf,超出了 CTSU的测量范围。因此,在设计自电容按键时,切勿在电极正下方放置 GND 平面图案。如果需要抗噪对策,请使用交叉影线 GND 图案以减少寄生电容的增加。

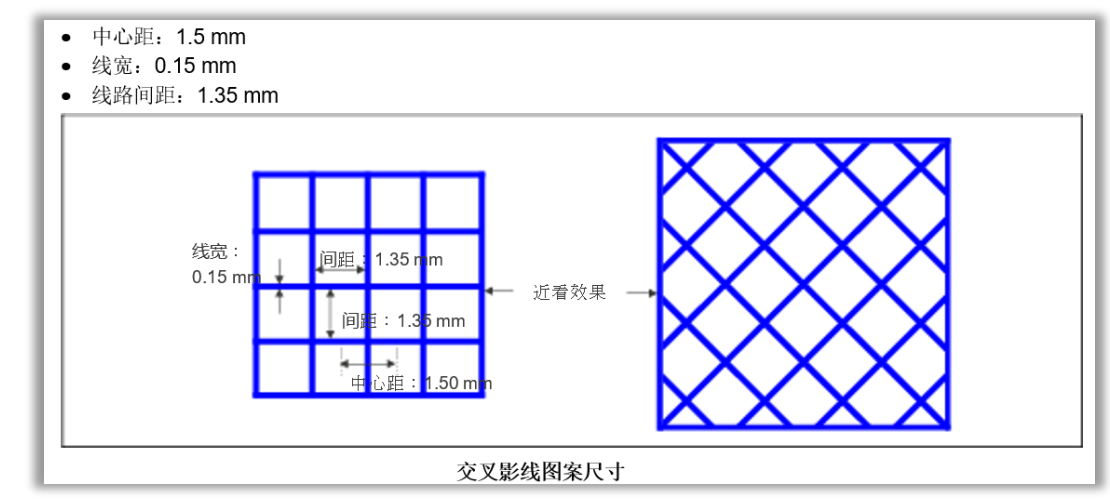

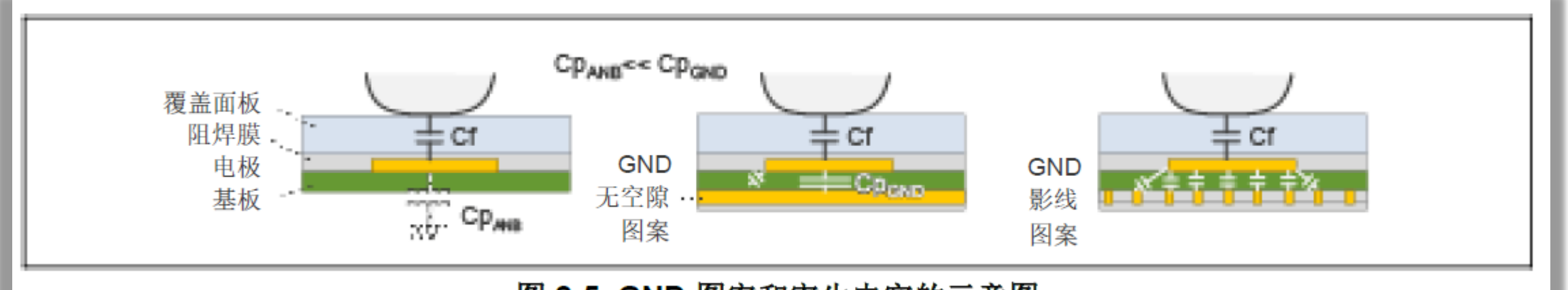

图 2-5. GND 图案和寄生电容的示意图

### RENESAS

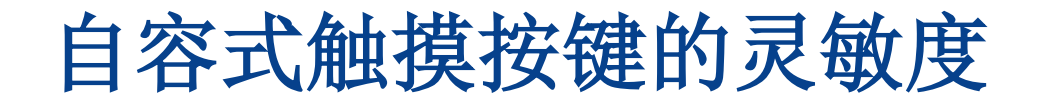

#### □ 根据信噪比 (SNR) 自容式触摸按键的按钮灵敏度

下图显示了按钮灵敏度 (SNR) 推导方法。SNR 是根据触摸和未触摸按钮时的计数差值和噪声值计算得出的。测量的值为任意数量样本的平 均值。噪声值为任意数量样本的标准偏差的 ±3σ;将采用触摸或未触摸测量中较差的一个值。视数据采集时间而定,噪声值可能会增加或 减少,因此应使用足够的样本采集时间进行评估,以提高准确性。

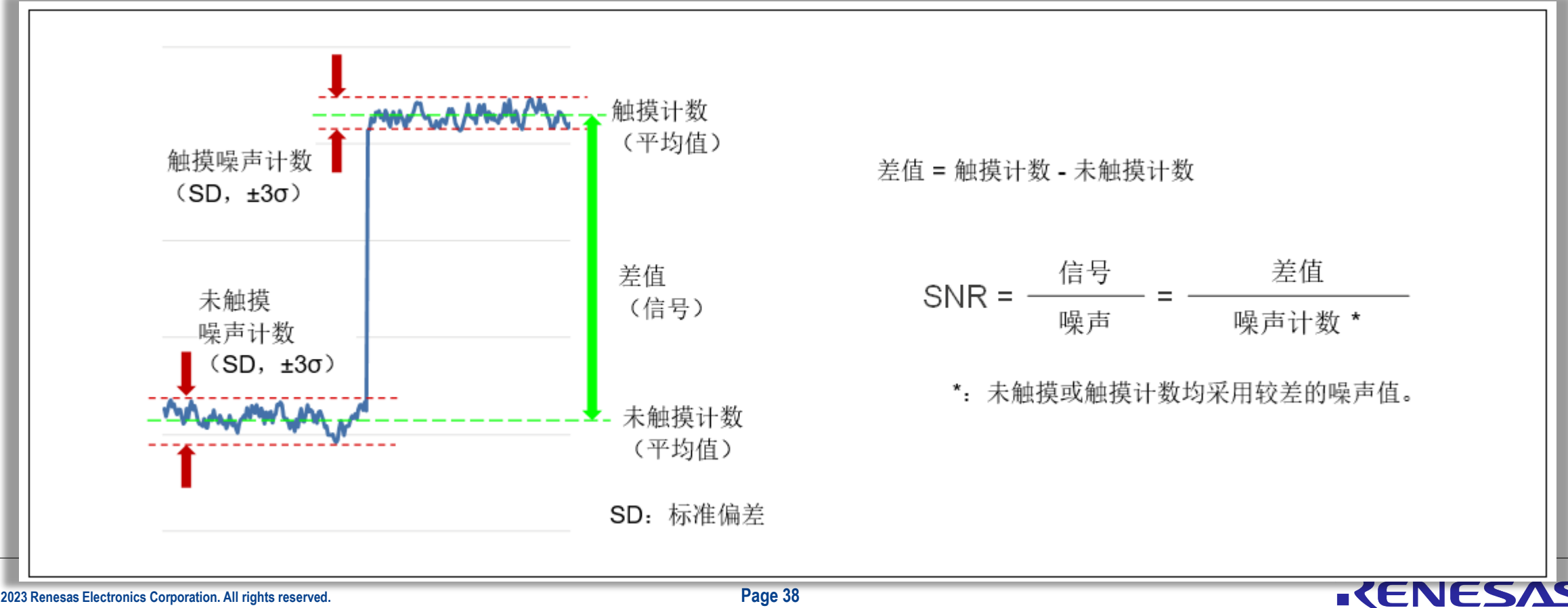

## 自容式触摸按键的灵敏度

### □ CTSU 的传感器驱动脉冲频率会影响电容测量范围及 SNR

下图显示了寄生电容和传感器驱动脉冲频率的设置示例。 本示例的条件如下: MCU 为 RA2L1,电压 (VCC) 为 5.0V,阻尼电阻值 R=560Ω。 建议使用 560Ω 的阻尼电阻值,以防止引脚受到外部噪声影响,并限制引脚的输出电流。 QE for Capacitive Touch 的自动调整功能(Auto tuning process)会选择 4.0、2.0、1.0 和 0.5 MHz 的传感器驱动器脉冲频率。 该设置因所用 MCU 而异。

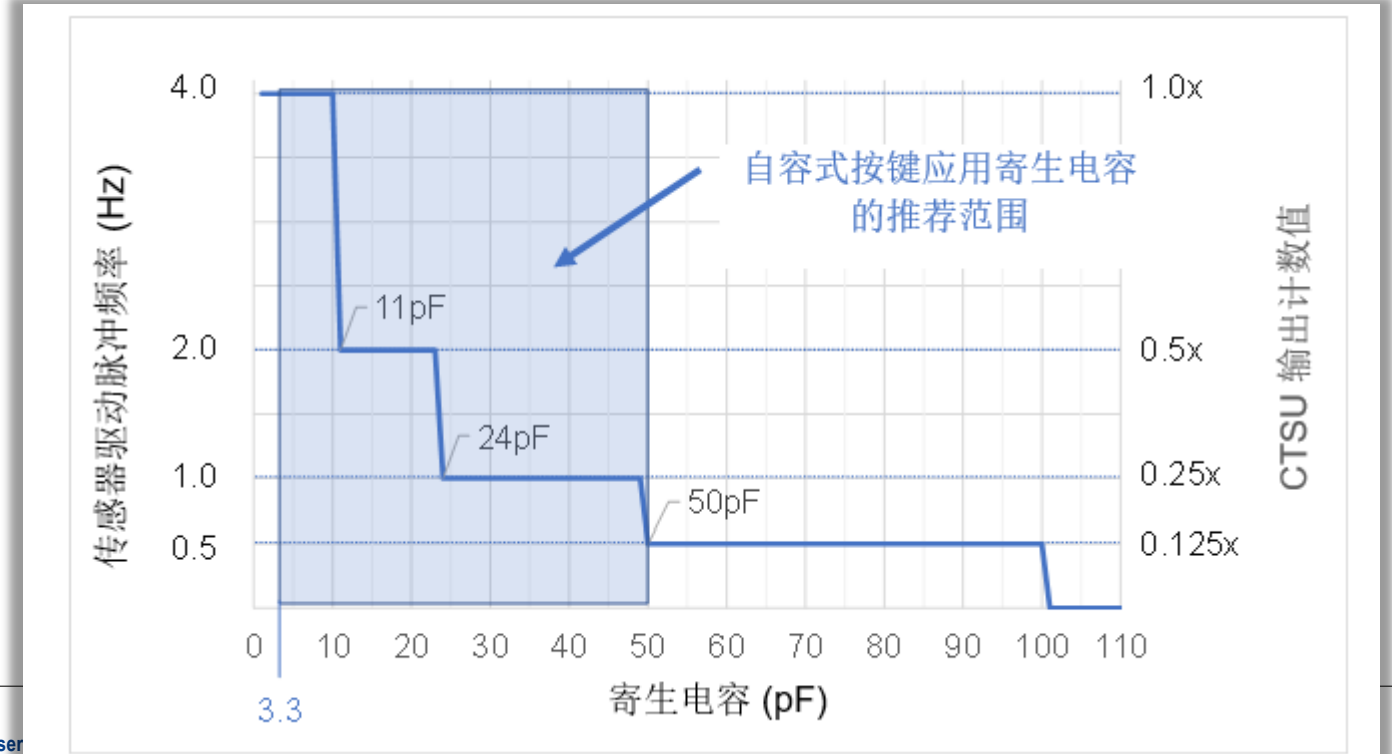

RENESAS

### 自容式触摸按键的灵敏度

#### □ CTSU 的传感器驱动脉冲频率与灵敏度之间的关系

- ◆ 图(a)显示每个传感器驱动脉冲频率在"触摸On"和"触摸Off"这两者之间的测量差值,该值与传感器驱动脉冲频率成正比。
- ◆ 当测量值转换为电容值时,例如,图(b)所示的触摸时检测到的电容(差值),无论传感器驱动脉冲频率如何,均可以检测到一 个常量值。另一方面,SNR 与传感器驱动脉冲频率成比例地提高。传感器驱动脉冲频率越低,每次计数的噪声量越高,SNR 趋 于下降。

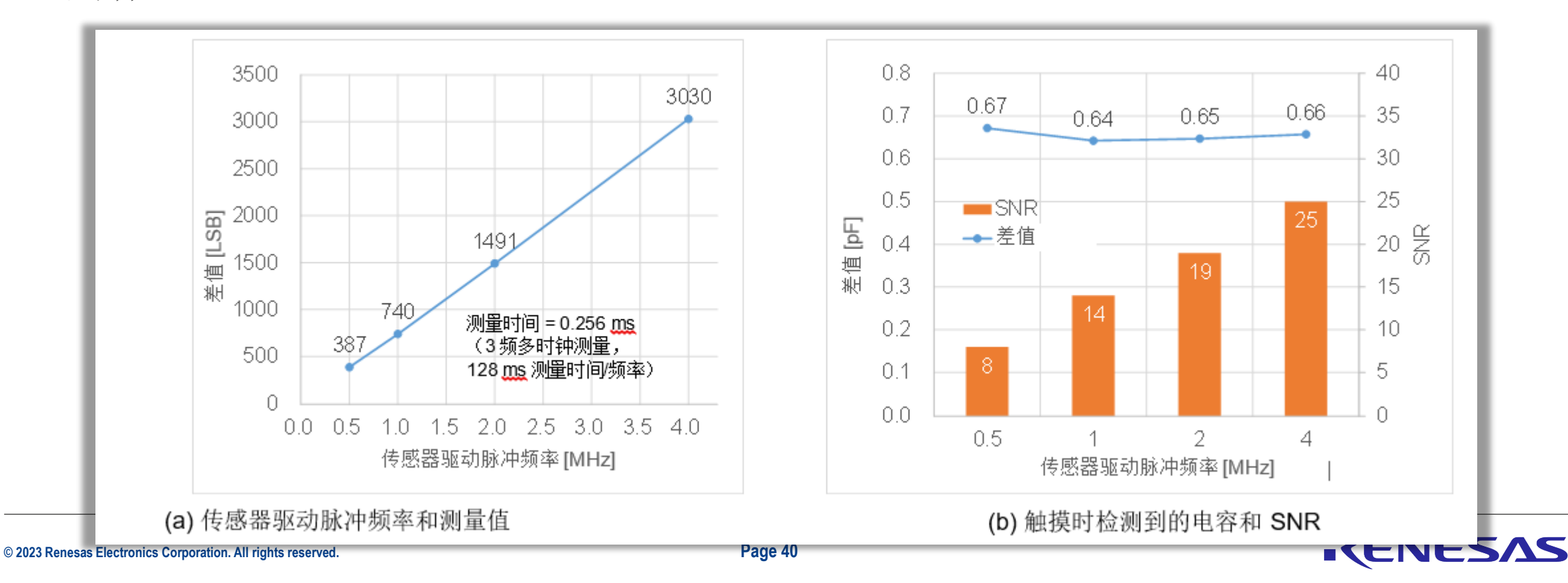

自容式触摸按键的灵敏度

#### □ 电极的寄生电容值从根本上决定了灵敏度

◆ 寄生电容范围: 3.3pF 到 50pF (在此范围内越小灵敏度越高, 10pF左右为推荐值)

### □ 影响电极的寄生电容值的因素

- ✔ 电极尺寸
- ✔ 电极之间的距离
- ✔ 电极走线的长度
- ✔ 电极走线之间的间距
- ✓ 电极与GND之间的间距
- ✓ 电极走线与GND之间的间距
- ✓ 实心GND屏蔽与网状GND屏蔽
- ✓ 网状GND的网线间距
- ✓ 电极覆盖物的厚度
- ✓ 电极覆盖物的介电常数
- ✔ 电极串联的阻尼电阻的大小
- ✓ 电极并联的ESD保护二极管电容大小
- ✔ MCU供电电压的大小

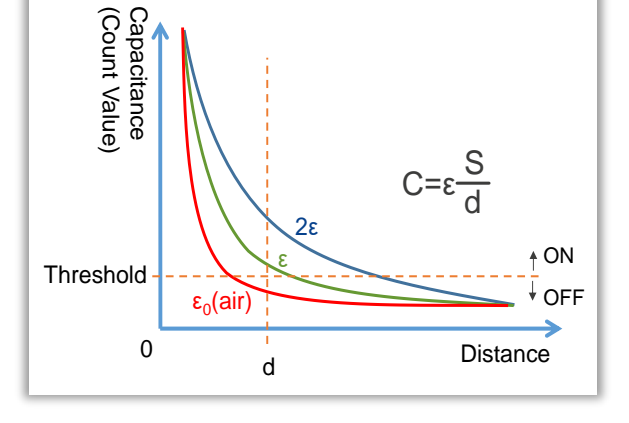

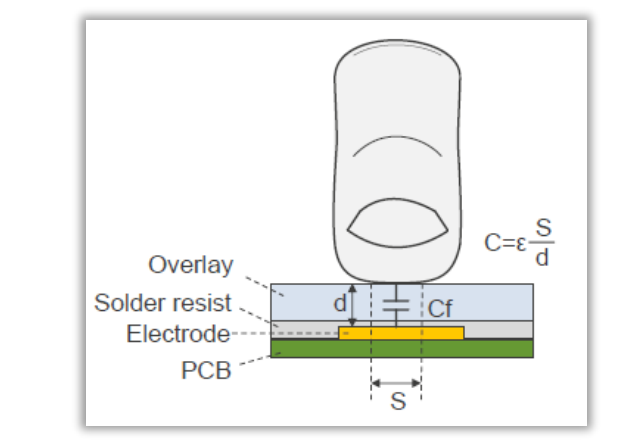

| 介电材料    | ε       |
|---------|---------|
| 亚克力     | 2.4-4.5 |
| 玻璃      | 4.5-7.5 |
| 尼龙塑料    | 3.0-5.0 |
| 柔性乙烯基薄膜 | 3.2     |
| 空气      | 1.0     |
| 水       | 80      |

© 2023 Renesas Electronics Corporation. All rights reserved.

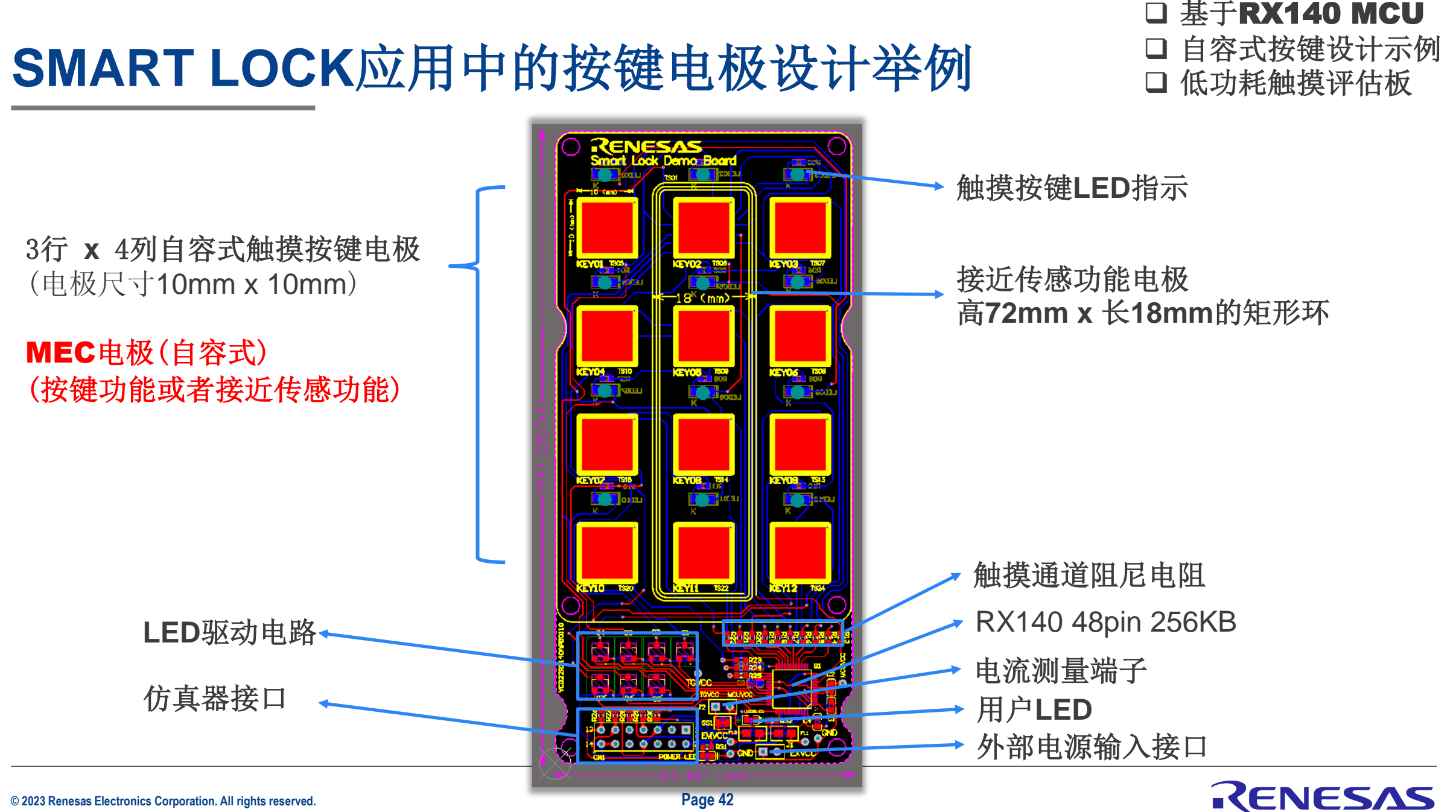

© 2023 Renesas Electronics Corporation. All rights reserved.

Page 42

# 瑞萨电容触摸应用开发流程

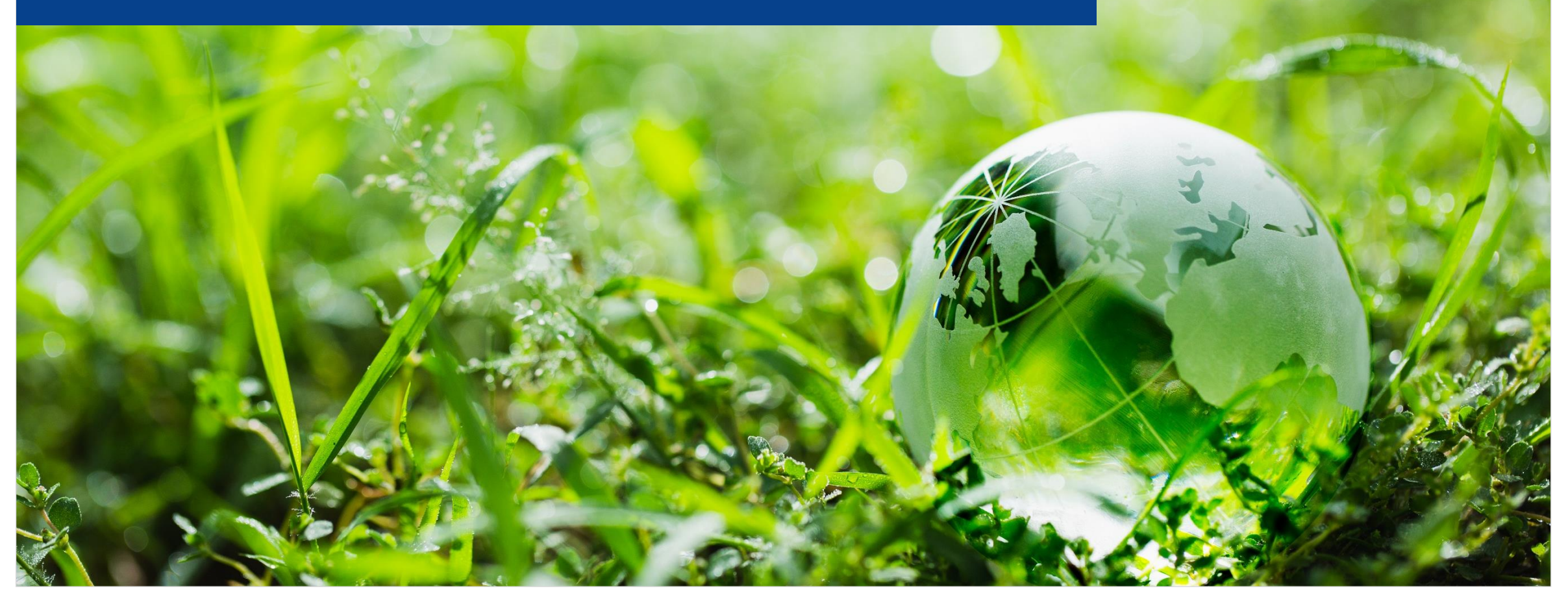

### RENESAS

# 瑞萨电容触摸应用开发流程

### 使用QE For Cap Touch进行CTSU开发

#### **QE For Cap Touch** 的使用说明

1.帮助文件

#### CapTouch Main (QE) View

1. Preparing the target project

2. Creating a touch-interface configuration

3.Tuning【重点】

- 4.Generating parameter files【重点】
- 5.Sample Code【重点】
- 6.Monitoring Connection【重点】
- 7.Software trigger / External trigger【重点】

#### CapTouch Board Monitor (QE) View 1. Recording / Playing Log

#### CapTouch Status Chart (QE) View

- 1. Displaying the Measured Values
- 2. Standard Deviation and SNR【重点】

#### CapTouch Multi Status Chart (QE) View

- 1. Display Multi TS Channel
- 2. Display Capacitance Converted from Count Value.

#### CapTouch Parameters (QE) View【重点】

1. Viewing and editing the Touch API parameters

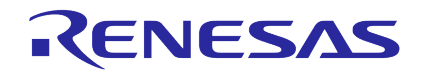

# 瑞萨电容触摸应用开发流程

◆本节按照CTSU触摸应用的开发步骤、 QE For Cap Touch 工具的使用顺序,说明每个步骤的要点

#### **◊v3.10**版本为基础说明

| Workflow Diagram                                                                     |                                                                                                    |                                                                                                    |                                                                                                    |
|--------------------------------------------------------------------------------------|----------------------------------------------------------------------------------------------------|----------------------------------------------------------------------------------------------------|----------------------------------------------------------------------------------------------------|
| 1. Preparation Prepare a project that uses the touch interfaces. To Select a Project | 2. Tuning QE will automatically perform tuning processing for each touch sensor. To Connect Target Board                                                                                                    | 3. Coding<br>Implement a program using the touch<br>interfaces.                                                         | 4. Monitoring You can check a behavior of touch interfaces and make fine adjustments. To Launch Debug (via Emulator)                                                                                                 |
| Select the target project.<br>Check1                                                 | Connect your target board and PC via<br>an emulator.<br>To Start Tuning<br>Follow instructions in the dialog.<br>Start Tuning<br>Enable advanced tuning<br>To Output Parameter Files<br>Output parameter files from a tuning<br>result.<br>Output Parameter Files<br>Specify an output folder | Implement a program that periodically<br>scans the status of the touch sensor in<br>the main() function.<br>Show Sample | Launch debugging for your target project and execute the program.         To Connect UART         Enable a monitoring function via serial communication.         115200         Auto         Connect         Connect |
|                                                                                      | Use an external trigger<br>Use diagnostic code                                                                                                    |                                                                                                    | To Enable Monitoring<br>Show monitoring views and enable a<br>monitoring function.<br>Show Views                                                                                                    |

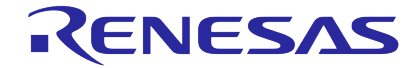

# **QE FOR CAP TOUCH** 的使用说明

### 1.帮助文件

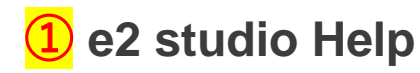

### 2 <u>RL78 Family Using the</u> <u>standalone version of QE to</u> <u>Develop Capacitive Touch</u> <u>Applications</u>

| 2     | Setup of QE for Capacitive Touch  |
|-------|-----------------------------------|
| 8.1   | Launching QE for Capacitive Touch |
| 8.2   | Preparation                       |
| 8.3   | Configuration                     |
| 8.4   | Tuning                            |
| 8.5   | Coding and Monitoring             |
| 8.5.1 | Monitoring                        |
| 8.6   | Sample Code                       |
| 8.7   | Flowcharts                        |
|       |                                   |

**2**Application note

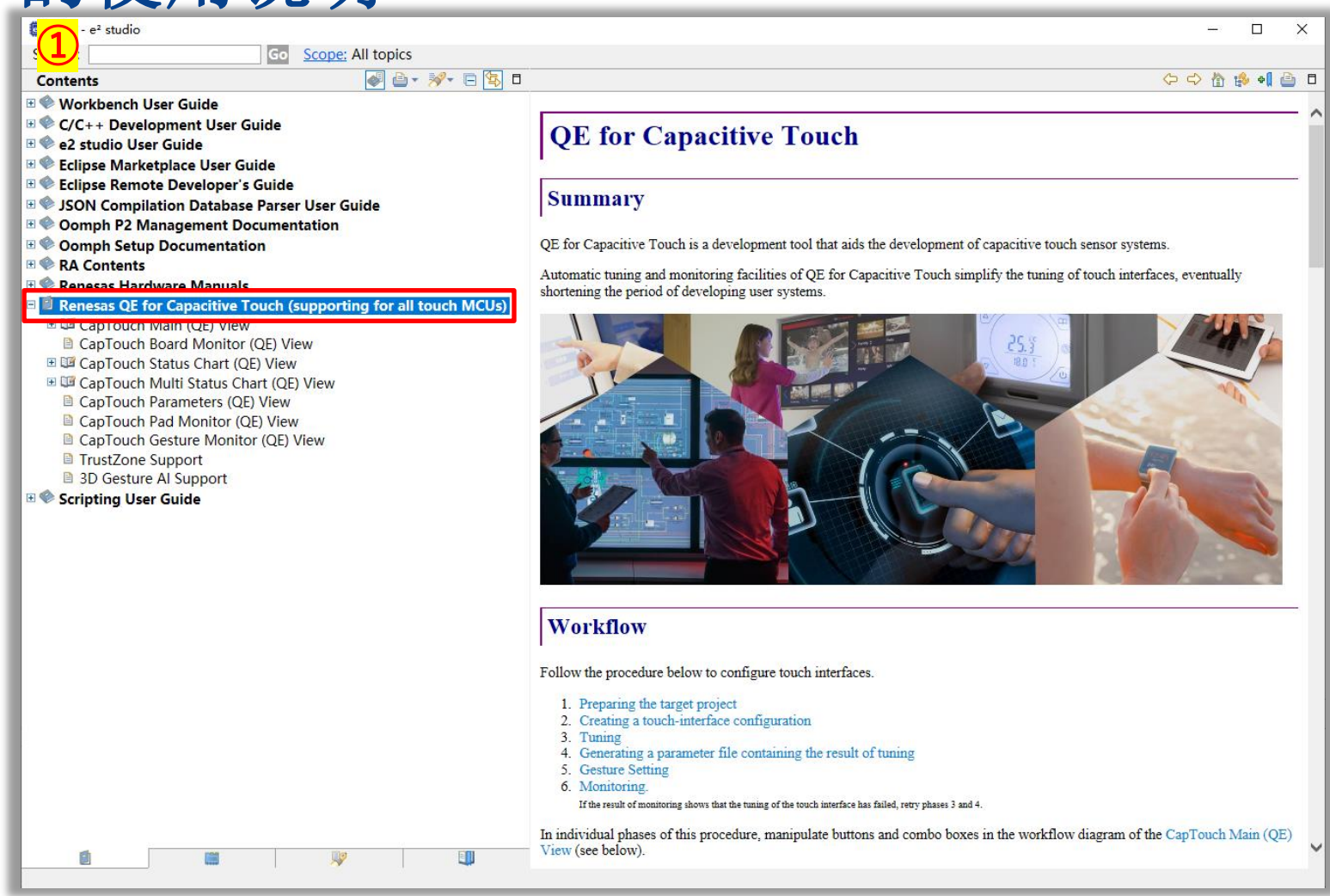

(1) e2 studio  $\rightarrow$  [Help]  $\rightarrow$  [Help Contents]

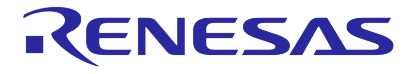

#### **1.Preparing the target project**准备目标工程

①在目标工程中添加r\_ctsu,rm\_touch驱动程序以及进行正确配置

步骤参考以下文档:

**RAFSP** : <u>Using **QE**</u> and <u>**FSP**</u> to Develop Capacitive Touch Applications</u>

**RX FIT** : <u>Using **QE** and **FIT** to Develop Capacitive Touch Applications Rev.2.00</u>

**RL78 SIS : Using QE and SIS to Develop Capacitive Touch Applications Rev.2.10** 

|                                                                                                    | Software component configuration                                                                                                    |                                                                                                    |                                                                                                    | <mark>③</mark> rm touch的配置                          | Software component configu                                                                                                    | uration                                                                                                    |                                                                                                    |
|----------------------------------------------------------------------------------------------------|----------------------------------------------------------------------------------------------------|----------------------------------------------------------------------------------------------------|----------------------------------------------------------------------------------------------------|-----------------------------------------------------|----------------------------------------------------------------------------------------------------|----------------------------------------------------------------------------------------------------|----------------------------------------------------------------------------------------------------|
| <b>么</b> r_ctsu的能直                                                                                  | Components 🚵 🛃 🖧 🗐 🛱 🌞 🔻                                                                                                    | Configure                                                                                                    |                                                                                                    |                                                     | Components 🛺 🔥 📮 🕀                                                                                                    | Configure                                                                                                    |                                                                                                    |
| <ul> <li>✓ 数据传输方式</li> <li>✓ 数据传输方式</li> <li>✓ AJ功能使能</li> <li>✓ Tscap使能</li> <li>✓ 通道使能</li> </ul> | Components       Image: Image: | Configure  Property  Solutions  Property  Solutions  Property  Property Property  Property  Property Property | Value<br>Use system default<br>Interrupt handler<br>Disable<br>Level 2<br>Level 2<br>Level 2<br>V Used<br>V Used<br>V Used<br>V Used<br>V Used<br>V Used<br>V Used<br>V Used<br>V Used<br>V Used<br>V Used<br>V Used<br>V Used<br>V Used<br>V Used<br>V Used<br>V Used<br>V Used | 以RX140为例<br>✓通过UART监控<br>✓通过UART tuning<br>✓ UART配置 | Components ≥ d d Z = +<br>type filter text<br>↓ Startup<br>↓ Generic<br>@ r_bsp<br>↓ Generic<br>@ r_bsp<br>↓ Drivers<br>↓ Capacitive Touch<br>@ r_ctsu_qe<br>↓ Config_PORT<br>↓ Middleware<br>↓ Capacitive Touch | Configure Property    Configurations    Parameter check   Support for QE monitoring using UART   UART channel  UART boadrate   UART priority | Value<br>Use system default<br>Sensor monitor not used<br>Serial tuning not used<br>UARTO<br>115200<br>Level 1 |
|                                                                                                    |                                                                                                    | <ul> <li>TS7 Pin</li> <li>TS8 Pin</li> <li>TS9 Pin</li> <li>TS10 Pin</li> <li>TS11 Pin</li> <li>TS12 Pin</li> </ul>                                                                                                    | <ul> <li>✓ Used</li> <li>✓ Used</li> <li>✓ Used</li> <li>Used</li> <li>Used</li> <li>Used</li> <li>Used</li> </ul>                                                                                                    |                                                     | rm_touch_ge                                                                                                    |                                                                                                    |                                                                                                    |

© 2023 Renesas Electronics Corporation. All Smart Configurator

 $5\Lambda S$ 

#### 1.Preparing the target project准备目标工程

④编译成功后

#### 在To select a Project里选择目标工程

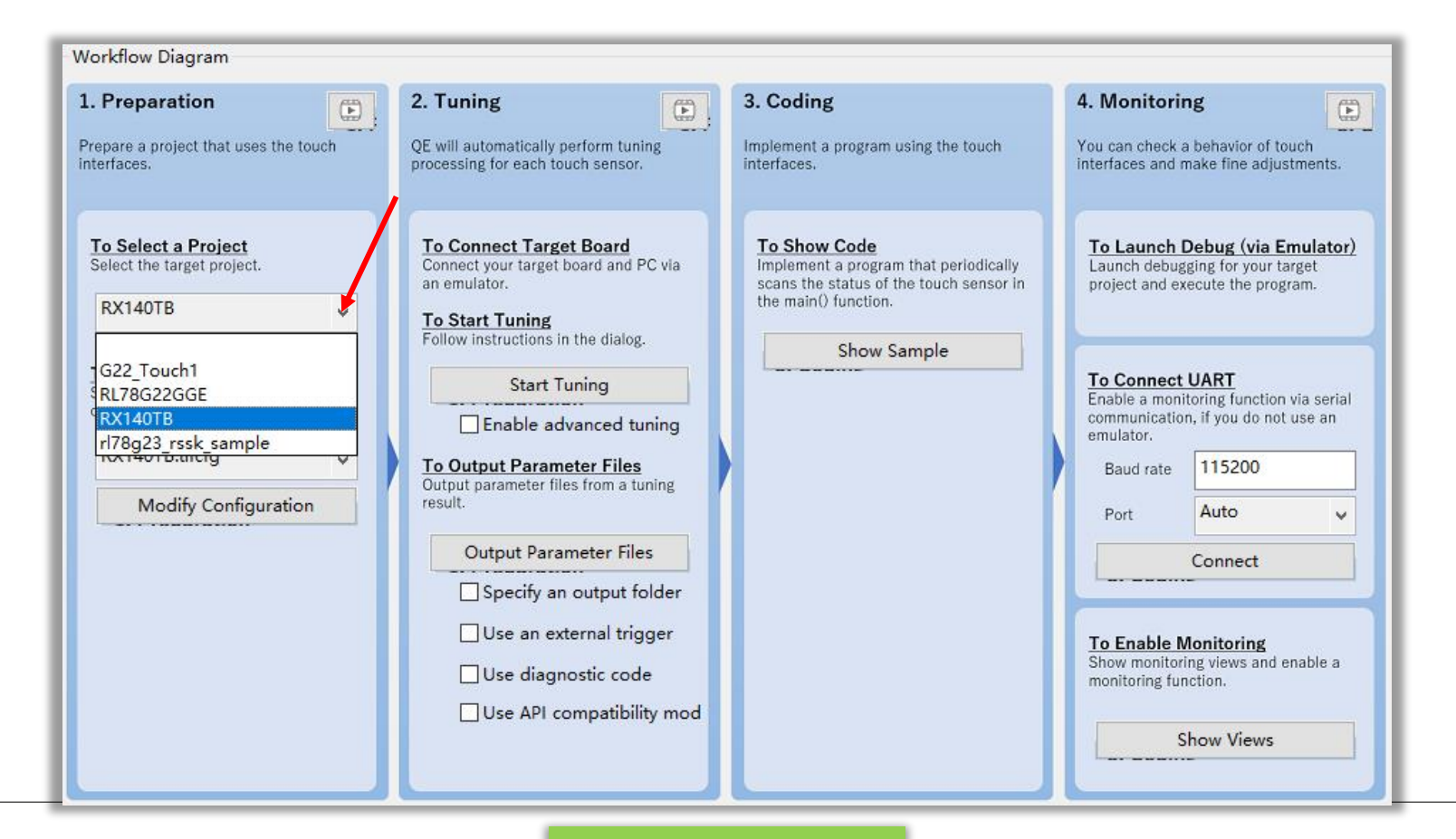

### RENESAS

#### © 2023 Renesas Electronics Corporation. All rights reserved.

QE For Cap Touch v3.10

### Auto Sensing Auto Judgement 说法不同意思相同

#### 2.Creating a touch-interface configuration创建触摸接口

①可以在Setup configuration为按键分组建立不同的configuration,每个configuration可以为按键组设定独立的运行参数
②Auto sensing by hardware(RX140 256KB)和MEC需要在Setup configuration里为每个configuration独立设定

|                                                      | The Name of Touch 1/T              | DV1 40TD                           | Colum Configuration                                                                                                    | lanat ( Da ad't                                            |           |
|------------------------------------------------------|------------------------------------|------------------------------------|----------------------------------------------------------------------------------------------------|------------------------------------------------------------|-----------|
| Prepare a project that uses the touch                |                                    | KA 1401B                           | Setup configuration                                                                                                    | Import / Ke-edit                                           |           |
| To Select a Project<br>Select the target project.    |                                    |                                    | Setup Configurations (Methods)                                                                                                    | Touch I/F *<br>Capacitance Type<br>Self Capacitance V<br>X |           |
| RX140TB 🗸                                            |                                    |                                    | Add Configuration Remove Configuration                                                                                                    | ontal)                                                     | Config1   |
| To Prepare a Configuration                           | Button0                            | 9 Button01 Button02 Button03       |                                                                                                    | config02 cal)                                              | Config2   |
| Select or create a touch interface<br>configuration. | TS21                               | TS23 TS27 TS30                     | Button00(self)     ✓     Available       Button01(self)     ✓     Available       Button02(self)     ✓     A       Button03(self)     ✓     A | vailable (AI)                                              |           |
| Modify Configuration                                 |                                    |                                    | Auto Sensing by Hardware Enable E<br>Multiple Electrode Connection Enable                                                                     | inable n                                                   | Auto Sens |
|                                                      |                                    |                                    | OK Cancel                                                                                                    | Help                                                       | MEC       |
|                                                      | Setting<br>Setup Touch I/F Setup R | esistance Value Clear Assigned TSx |                                                                                                    | Current Sensor<br>Diagnosis Pin<br>Remove Touch I/F        |           |
|                                                      | -                                  |                                    | Create                                                                                                    | Cancel Help -                                              |           |

### 3.Tuning【重点】

### ①仿真器设定:仿真器供电or目标板供电

| 2. | Т | u | n | i | n | g |  |
|----|---|---|---|---|---|---|--|
|    |   |   |   |   |   |   |  |

۲ OE will automatically perform tuning processing for each touch sensor.

To Connect Target Board Connect your target board and PC via an emulator.

To Start Tuning Follow instructions in the dialog.

Start Tuning

Enable advanced tuning

To Output Parameter Files Output parameter files from a tuning result.

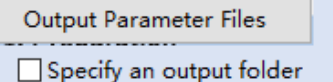

#### Use an external trigger

Use diagnostic code

Use API compatibility mod

**②Start Tuning**开始自动调整

1.开始自动调整过程[1/8] 2. Tuning Processing Phase 1: 测量寄生电容[2/8] 3. Tuning Processing Phase 2: 偏置电流调整[3/8] 4. Tuning Processing Phase 3:

测量灵敏度[4/8~5/8~7/8] 5.结束自动调整过程 [8/8]

**③**显示Auto tuning的结果

|   | 1/8: QE is beginning the tuning process.<br>During the tuning process, please do not touch the sensors on the target<br>board until instructed by the QE Tuning Program.                                                                                      |   |
|---|----------------------------------------------------------------------------------------------------|---|
|   | Automatic Tuning Processing                                                                                                    | × |
|   | 2/8: QE is measuring the parasitic capacitance for all touch sensors.<br>During this measurement process, please do not touch the sensors on the<br>target board.                                                                                             |   |
|   | Automatic Tuning Processing                                                                                                    | × |
|   | 3/8: QE is adjusting offset values for each sensor.(config01)<br>During the adjustment process, please do not touch the sensors on the<br>target board.                                                                                                    |   |
|   | Automatic Tuning Processing                                                                                                    | × |
|   | 4/8: QE is now starting sensitivity measurement for each of the touch sensors when not touched.(config01)<br>During this step, please do not touch the sensors on the target board.                                                                           |   |
|   | Automatic Tuning Processing                                                                                                    | × |
|   | 5/8: QE will now measure touch sensitivity for (TS_B3, TS09 @ config01).<br>In this step please use normal touch pressure on the sensor for once. Press<br>any key on the PC keyboard to accept the sensitivity measurement.<br>TS_B3, TS09 @ config01: 15435 | 5 |
|   |                                                                                                    |   |
|   | Automatic Tuning Processing                                                                                                    | × |
| l | 8/8: QE is now starting sensitivity measurement for each of the touch                                                                                                    |   |
|   | sensors when not touched.(config01)<br>During this step, please do not touch the sensors on the target board.                                                                                                    |   |
|   | sensors when not touched.(config01)<br>During this step, please do not touch the sensors on the target board.<br>Cancel Help                                                                                                    |   |

Automatic Tuning Processing

Cancel

Help

### 3.Tuning【重点】

#### Tuning Processing Phase 1:测量寄生电容

- ◆ 测量寄生电容
- ✤ 决定最佳的Sensor驱动频率

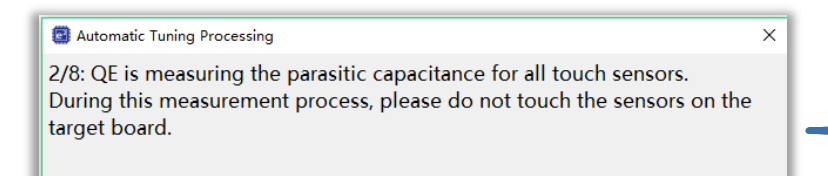

### 【以CTSU1为例 (CTSU2未发布)

• CTSUATUNE0: Vcc≥2.4V 时设定为"0", Vcc<2.4V

• IO driver base clock 频率: 0.5MHz

• CTSUATINE1: 1 高输出

• CTSUPRRATIO: 3 推荐设定值

• CTSUSNUM: 0 测量次数 = 1

• CTSUPRMODE: 10B 基本脉冲数 = 62

CTSUSOFF: 1 禁用高频噪声抑制功能(OFF)
CTSUSO: 0000000B 禁用 Sensor Offset 功能

"1"

如果电阻值可知,那么可以粗略地测量出寄生电容的容量值,测量时,CTSU1各寄存器的设定值如下所示,各个触摸键上的寄生电容的粗略容值,可以根据Sensor ICO counter 的测量值在表4.2 中查得。

#### 表 4.2 Sensor ICO 测量值和寄生电容的大致对应关系

|      | Sensor ICO count value | Capacitance (pr) |
|------|------------------------|------------------|
| 时设空为 | 9801 or under          | Under 9          |
| 的反定乃 | 9800-10200             | Approximately 10 |
|      | 10201-11000            | Approximately 12 |
|      | 11001-11900            | Approximately 15 |
|      | 11901-13000            | Approximately 18 |
|      | 13001-14600            | Approximately 22 |
|      | 14601-16200            | Approximately 27 |
|      | 16201-18000            | Approximately 33 |
|      | 18001-19600            | Approximately 39 |
|      | 19601-20300            | Approximately 47 |
|      | 20301 or over          | Over 50          |

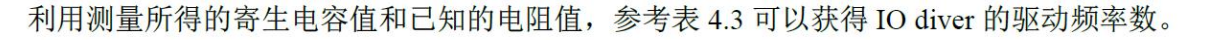

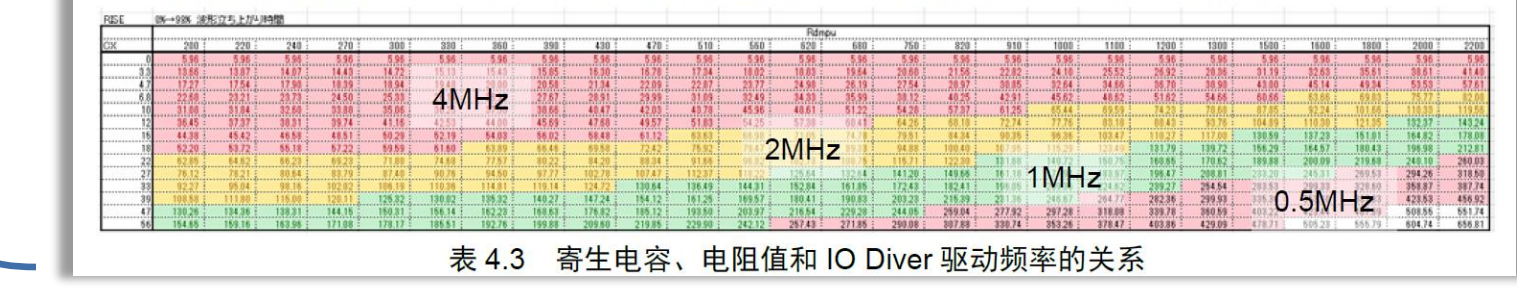

CTSU Basis of Cap touch detection Rev.1.00 Dec 25, 2014

### RENESAS

最佳的Sensor驱动频率

### 3.Tuning【重点】

#### **Tuning Processing Phase 1:**测量寄生电容

- ◆ 测量寄生电容
- ✤ 决定最佳的Sensor驱动频率

自动调整结束后,会在工程目录的QE-Touch文件夹生成\*.log文件

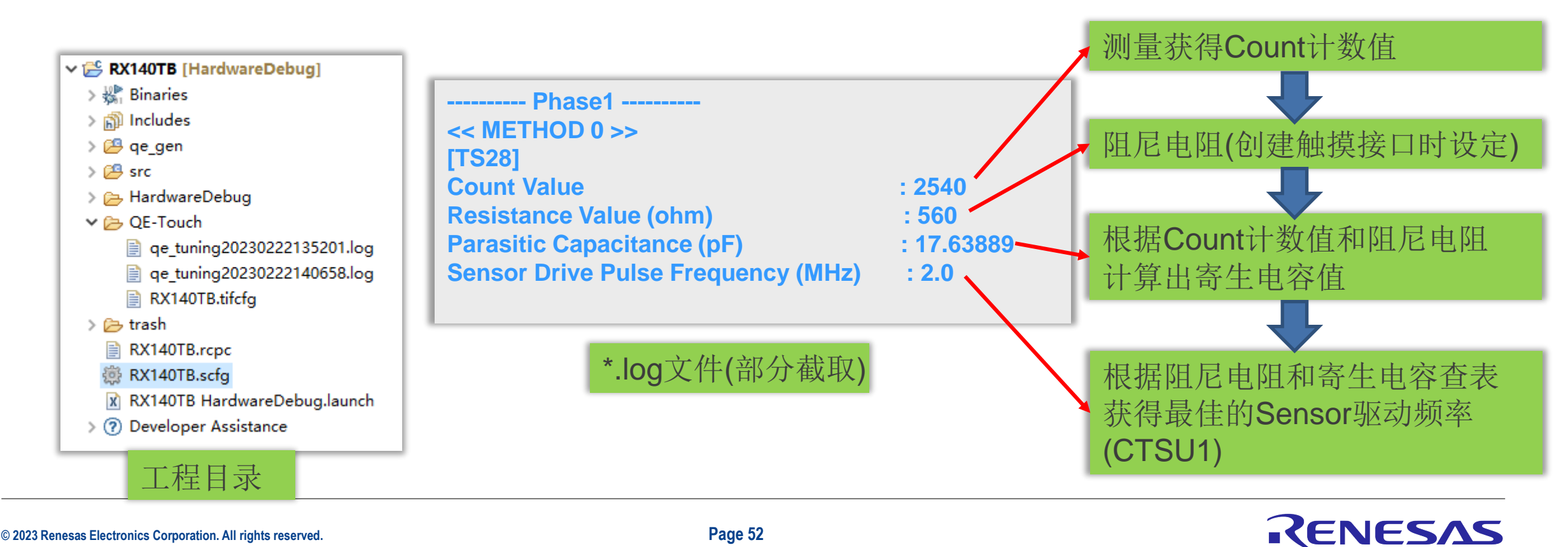

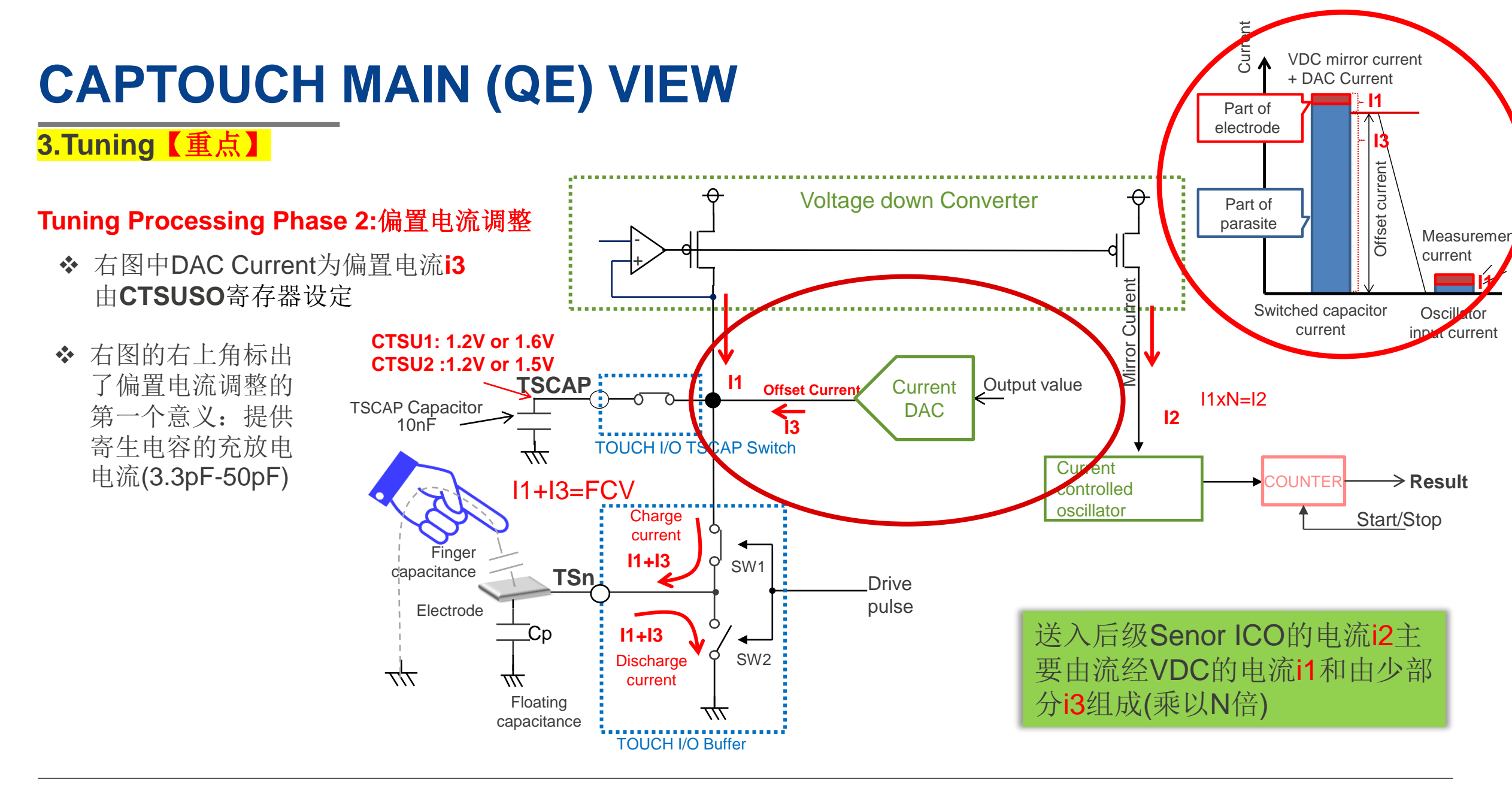

### RENESAS

3.Tuning【重点】

#### Tuning Processing Phase 2:偏置电流调整

偏置电流调整的第二个意义:

Sensor ICO 是一种电流一频率转换器,可以将输入的电流转换为成比例的振荡频率。

但是,由于电流一频率呈线性关系的频域范围是有限的,因此动态范围的上限约为100MHz。

如下图中的红色圆圈所示,当频率高于100MHz 或很低时, 电流一频率不再保持线性关系。

RENESAS

✤ 以计数值15360[自容]/10240[互容]为目标,调整偏置电流,设定统一的线性工作起始点

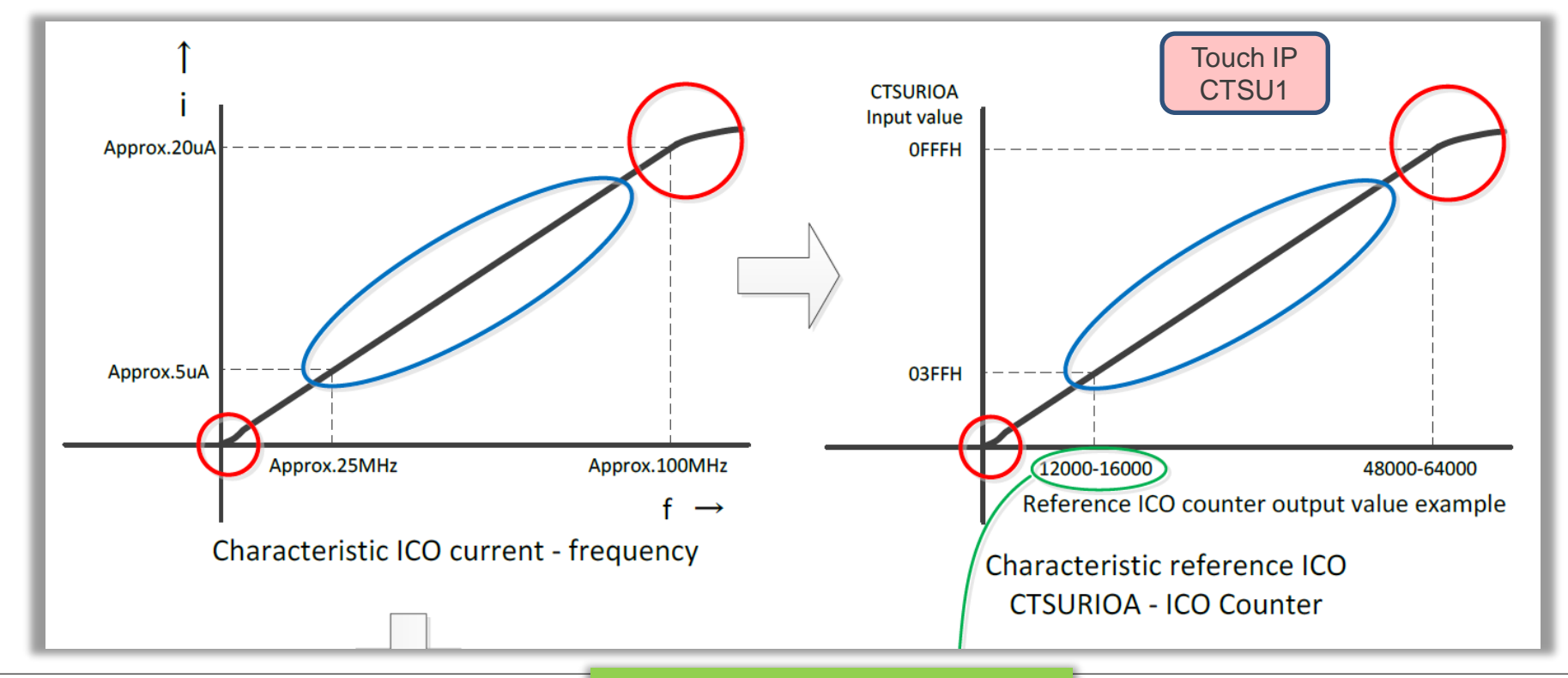

Sensor ICO的线性区域

### 3.Tuning【重点】

#### Tuning Processing Phase 2:偏置电流调整

- ✤ 偏置电流调整在CTSU初始化时还会进行一次
- ◆ 此调整对QE工具生成的CTSU寄存器值进行轻微调整(主要是CTSUSO寄存器), 以解决由于周围环境(如温度、湿度变化以及与其他电子部件或设备的接近度)
   生产线安装公差等等而产生的细微电容差异。 此过程完成后,系统即被视为已调整并准备好运行。

#### 补充:

在CTSU初始化时,在初始化偏置电流调整之前,还有另一个校正过程。

#### **ICO** Correction

当CTSU外围设备首次初始化时,它暂时进入校正模式,模拟各种触摸输入值,并与理想的传感器计数进行比较。这些计数应沿直线下降,但实际上需要轻微调整。校正过程会改变内部CTSU寄存器值,并为触摸层生成校正系数,以确保尽可能准确的传感器读数。这解决了MCU制造过程中潜在的细微差异。

以下文档,对CTSU1的初始化偏置电流调整和ICO校正进行了详细解释

#### Capacitive Touch Sensor Correction for Accuracy Enhancement Rev.1.00 Jan 18, 2017

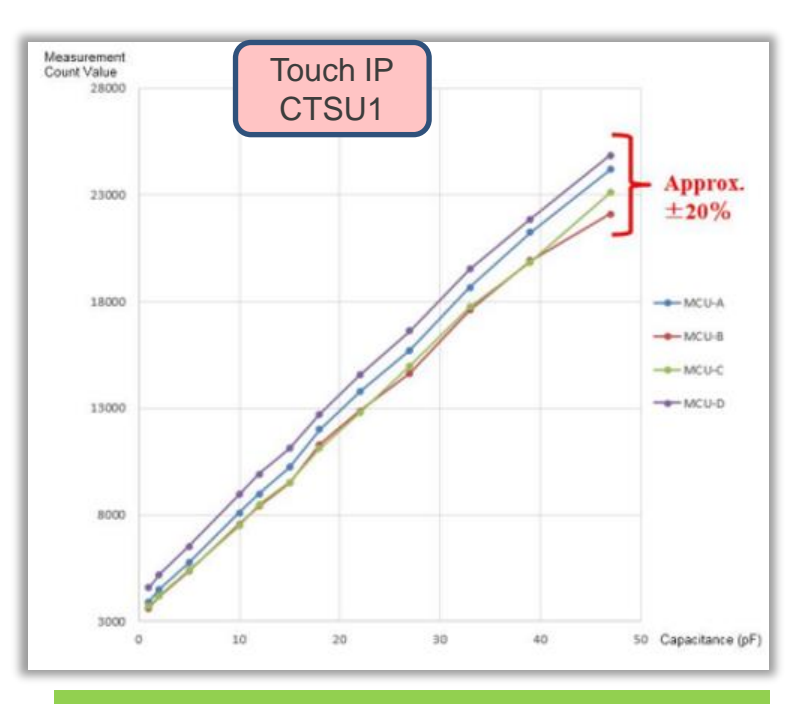

ICO Correction(Approx  $\pm$  20%)

### 3.Tuning【重点】

#### Tuning Processing Phase 2:偏置电流调整

◆ 自动调整结束后,会在工程目录的QE-Touch文件夹生成\*.log文件

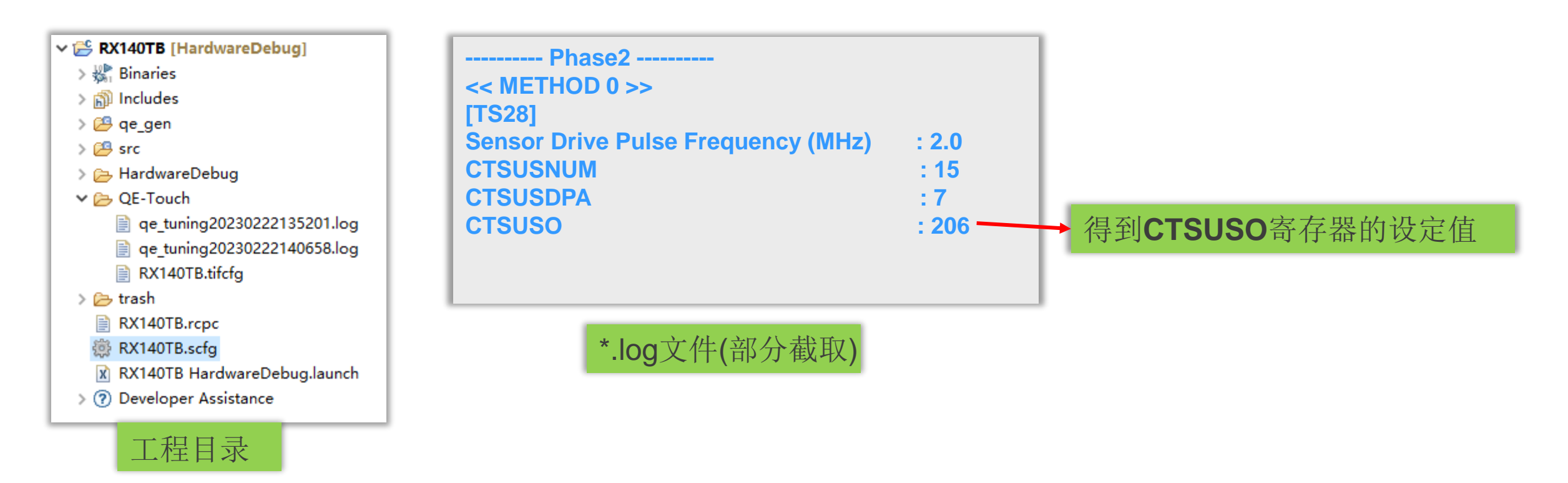

RENESAS

### 3.Tuning【重点】

#### Tuning Processing Phase 3:测量灵敏度

- ✤ 灵敏度指的是Threshold阈值
- ✤ (Touch-ON计数值 Touch-OFF计数值) X 60% = Threshold 阈值

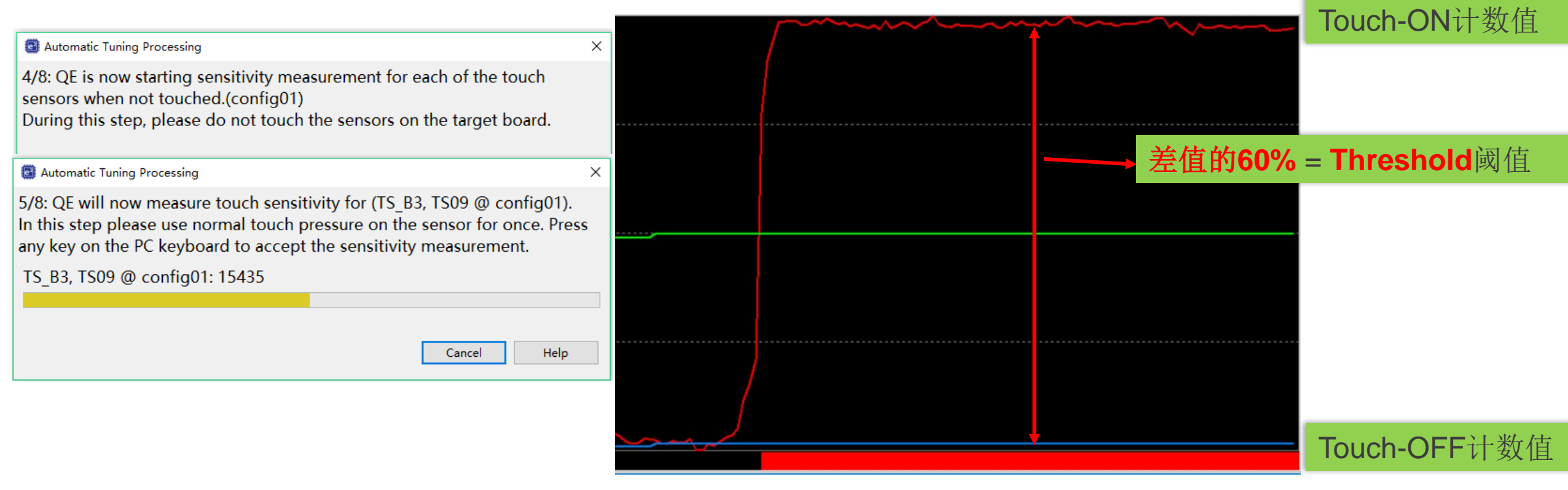

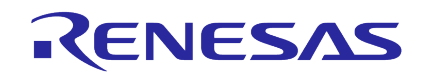

shold = (Count Value (On) -Count Value (Off)) x 0.6 = (17218-15086)x0.6 =2132 x 0.6 = 1279 如果(Count Value (On) -Count Value (Off)) 等于负值,那么Threshold等于65535

RENESAS

Hysteresis = Threshold x 0.05 = 1279 x 0.05 = 63

### Tuning Processing Phase 3:测量灵敏度

3.Tuning【重点】

✤ 自动调整结束后,会在工程目录的QE-Touch文件夹生成\*.log文件

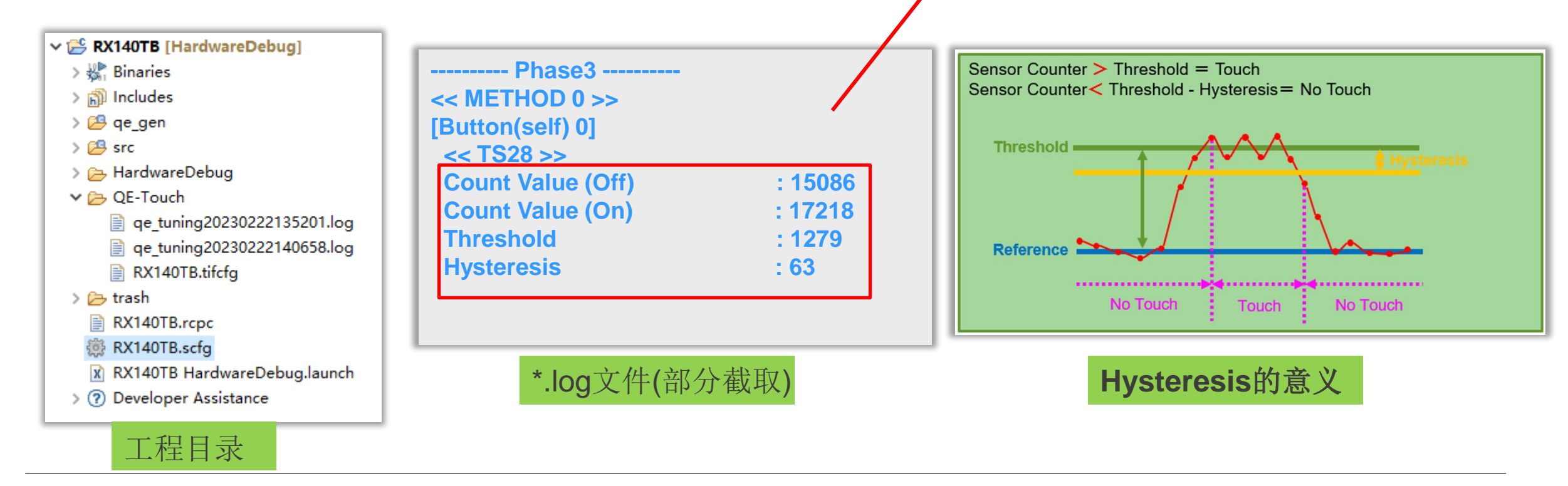

3.Tuning【重点】

自动调整全部完成后 在QE主页面下方显示结果

- ✓ 寄生电容【重点关注】
  - ◆ 寄生电容越小、驱动频率越高
  - ◆ 驱动频率越高、相同计数窗口内的计数值越高
  - ✤ 相同按键按压力度下,灵敏度越高
- ✓ Sensor驱动频率
- ✓ Threshold阈值
- √ 扫描时间

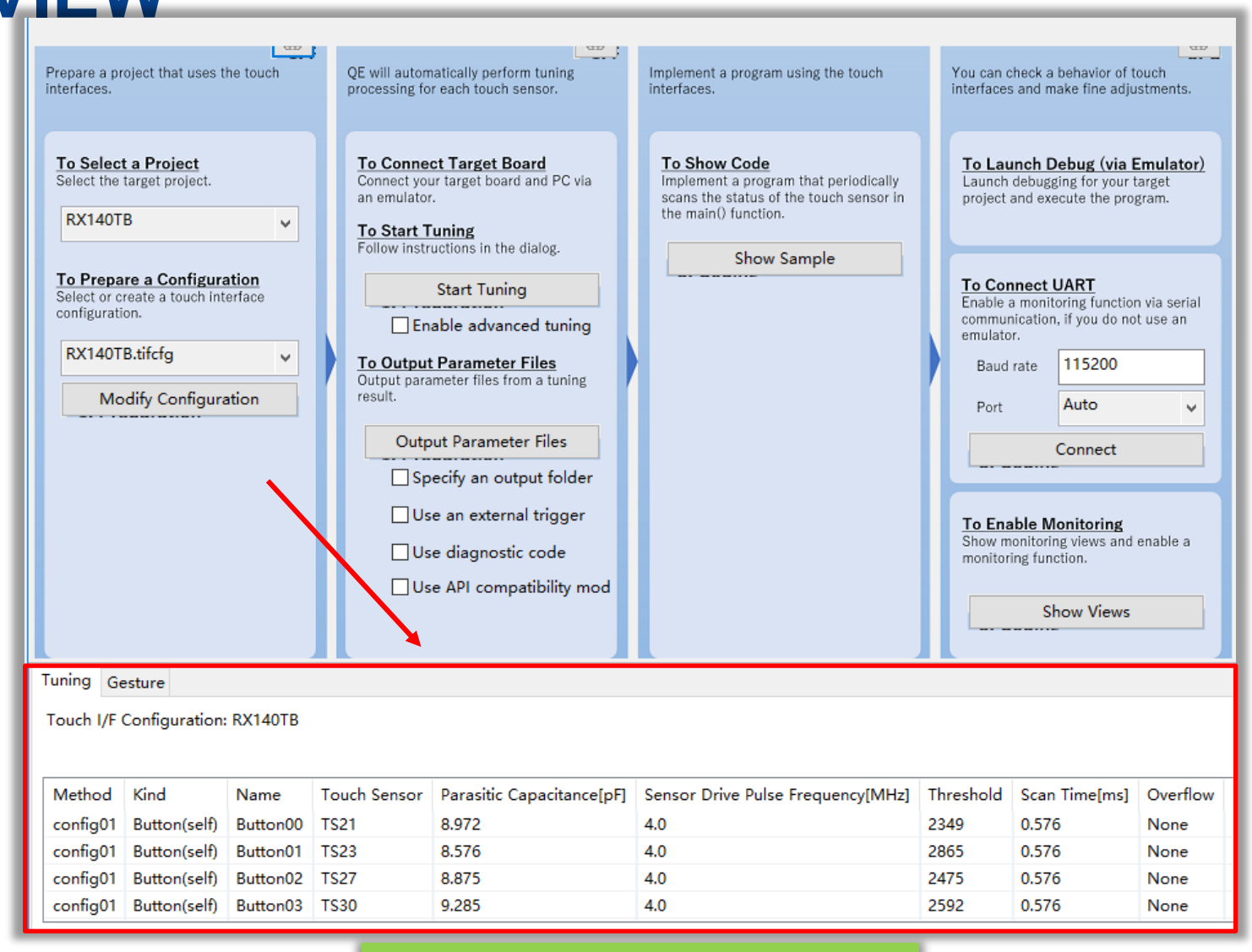

#### Auto Tuning Process结果

**I**CENESAS

#### 4.Generating parameter files【重点】

点击Output parameters files后,在工程目录下,生成qe\_gen文件夹,并生成三个文件

qe\_touch\_config.c
qe\_touch\_config.h
qe\_touch\_define.h

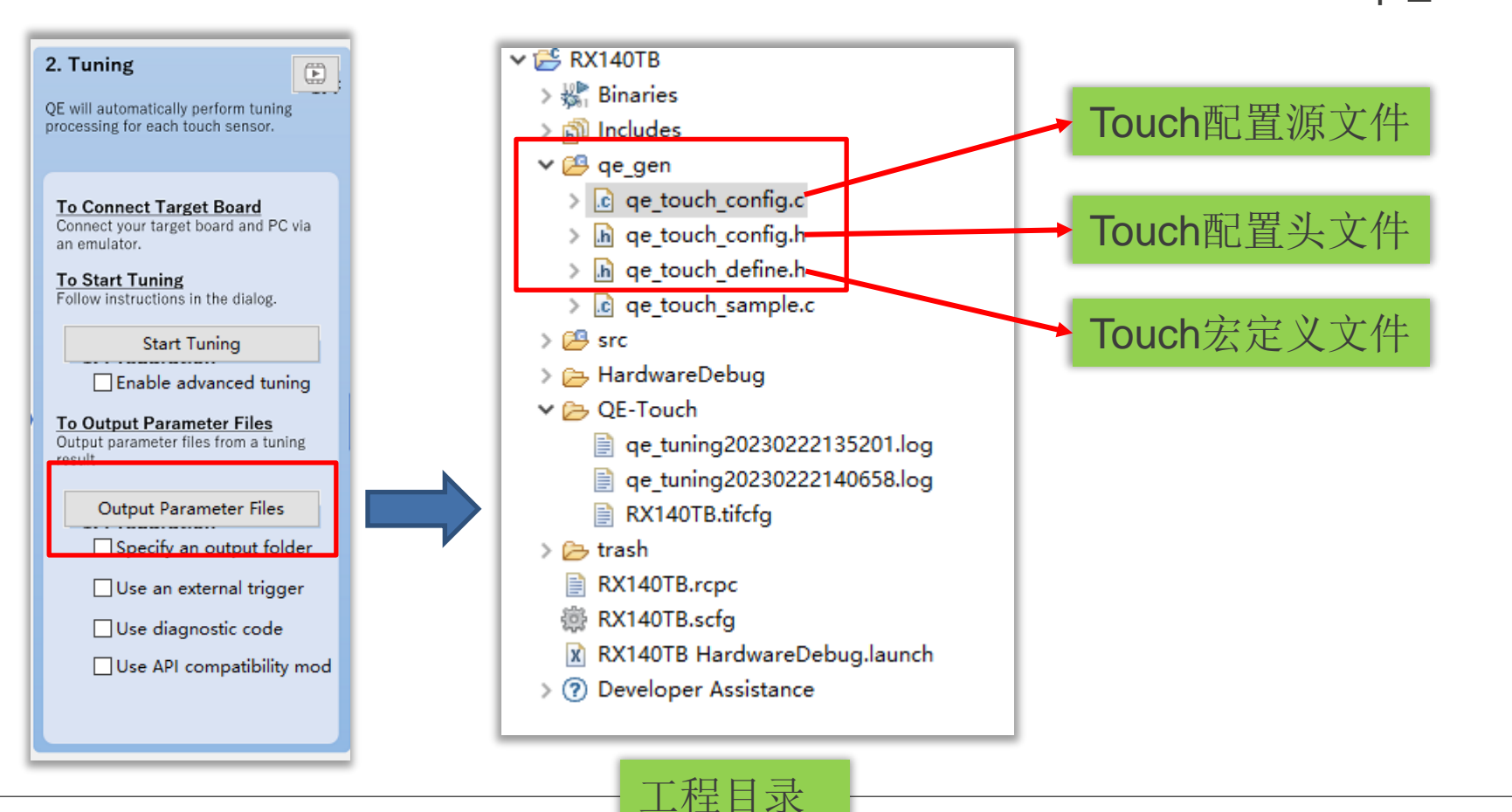

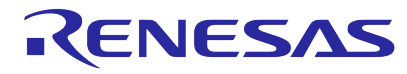

Page 60

KENESAS

# **CAPTOUCH MAIN (QE) VIEW**

4.Generating parameter files【重点】

```
qe_touch_config.c文件,Touch配置源文件
```

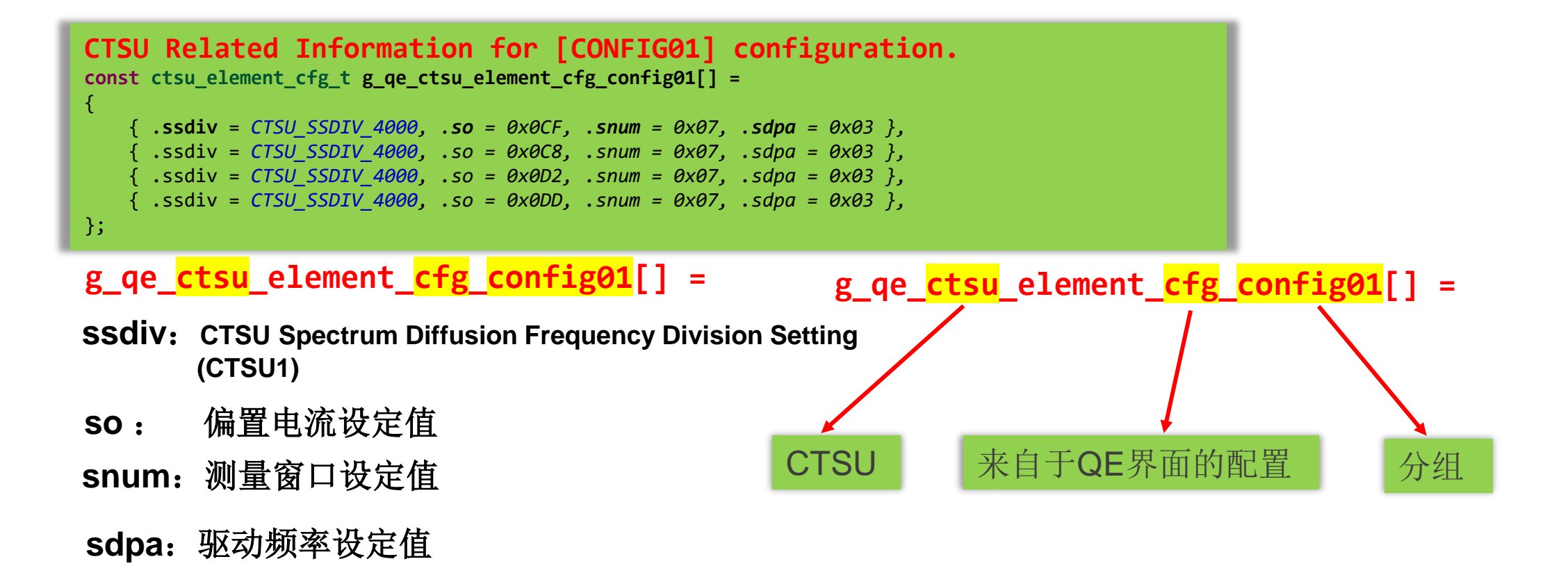

## CAPTOUCH MAIN (QE) VIEW CTSL

#### 4.Generating parameter files【重点】

qe\_touch\_config.c文件,Touch配置源文件

### g\_qe\_ctsu\_cfg\_config01 =

.cap = CTSU\_CAP\_SOFTWARE, CTSU的启动方式分为两种

typedef enum e\_ctsu\_cap

CTSU\_CAP\_SOFTWARE,//< Scan start by software trigger API启动 CTSU\_CAP\_EXTERNAL //< Scan start by external trigger 定时器启动 } ctsu\_cap\_t;

- **.tuning\_self\_target\_value** = 15360, 线性工作起始点的计数值
- **.num\_moving\_average = 4,** 移动平均滤波的深度

```
.tunning_enable = true,
初始化偏置电流调整使能
```

**QE) VIEW CTSU Related Information for [CONFIG01] configuration**. const ctsu\_cfg\_t g\_qe\_ctsu\_cfg\_config01 =

.cap = CTSU\_CAP\_SOFTWARE,

.txvsel = CTSU\_TXVSEL\_VCC, .txvsel2= CTSU\_TXVSEL\_MODE,

.atune12= CTSU\_ATUNE12\_40UA, .md = CTSU\_MODE\_SELF\_MULTI\_SCAN, .posel = CTSU\_POSEL\_LOW\_GPIO,

| .ctsuchac0  | = 0x00, | /* ch0-ch7 enable mask */             |
|-------------|---------|---------------------------------------|
| .ctsuchac1  | = 0x00, | /* ch8-ch15 enable mask */            |
| .ctsuchac2  | = 0xA0, | /* ch16-ch23 enable mask */           |
| .ctsuchac3  | = 0x48, | /* ch24-ch31 enable mask */           |
| .ctsuchac4  | = 0x00, | /* ch32-ch39 enable mask */           |
| .ctsuchtrc0 | = 0x00, | /* ch0-ch7 mutual <u>tx mask */</u>   |
| .ctsuchtrc1 | = 0x00, | /* ch8-ch15 mutual <u>tx mask */</u>  |
| .ctsuchtrc2 | = 0x00, | /* ch16-ch23 mutual <u>tx mask */</u> |
| .ctsuchtrc3 | = 0x00, | /* ch24-ch31 mutual <u>tx mask */</u> |
| .ctsuchtrc4 | = 0x00, | /* ch32-ch39 mutual <u>tx mask */</u> |
| .num_rx     | = 4,    |                                       |
| .num_tx     | = 0,    |                                       |
| .p_elements | = g_qe_ | _ctsu_element_cfg_config01,           |

```
#if (CTSU_TARGET_VALUE_CONFIG_SUPPORT == 1)
   .tuning self target value = 15360,
```

.tuning\_mutual\_target\_value = 10240, #endif

```
.num_moving_average = 4,
.tunning_enable = true,
.p_callback = &qe_touch_callback,
```

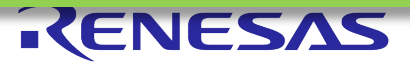

};

# 二. CAPTOUCH MAIN (QE) VIEW

#### 4.Generating parameter files【重点】

qe\_touch\_config.c文件,Touch配置源文件

### g\_qe\_touch\_button\_cfg\_config01[] =

.threshold = 2349,
 button的阈值设定值

.hysteresis = 143,
 button的hysteresis设定值

/\* Button configurations \*/ const touch\_button\_cfg\_t g\_qe\_touch\_button\_cfg\_config01[] = /\* button00 \*/ .elem index = 0, .threshold = 2349,.hysteresis = 117, }, /\* button01 \*/ .elem index = 1, .threshold = 2865, .hysteresis = 143, }, /\* button02 \*/ .elem index = 2, .threshold = 2475,.hysteresis = 123, **}**, /\* button03 \*/ .elem index = 3, .threshold = 2592,.hysteresis = 129, }, };

### RENESAS

# **CAPTOUCH MAIN (QE) VIEW**

4.Generating parameter files【重点】

qe\_touch\_config.c文件,Touch配置源文件

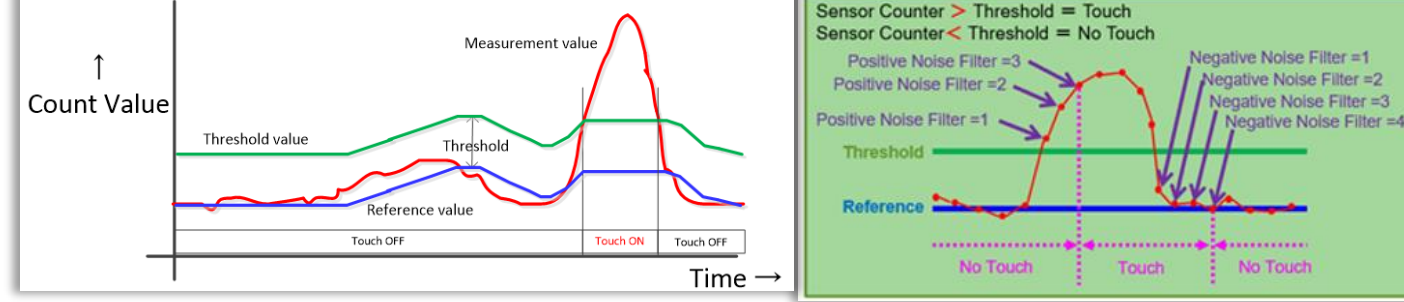

### g\_qe\_touch\_button\_cfg\_config01[] =

.on\_freq = 3,
Positive Noise Filter Cycle设定值
单位是控制周期

.off\_freq = 3,

Negative Noise Filter Cycle的设定值 单位是控制周期

.drift\_freq = 255,

Drift Correction Interval的设定值 单位是控制周期

.cancel\_freq = 0
Long Touch Cancel Cycle的设定值

/\* Touch configurations \*/ const touch cfg t g qe touch cfg config01 = .p buttons = g qe touch button cfg config01, .p sliders = NULL, .p wheels = NULL, .num buttons = QE TOUCH CONFIG01 NUM BUTTONS, .num sliders = QE TOUCH CONFIG01 NUM SLIDERS, .num wheels = QE TOUCH CONFIG01 NUM WHEELS, .number = 0, .on freq = 3, .off freq = 3, .drift freq = 255,.cancel freq = 0,

.p\_ctsu\_instance = &g\_qe\_ctsu\_instance\_config01,

};

#### 5.Sample Code【重点】

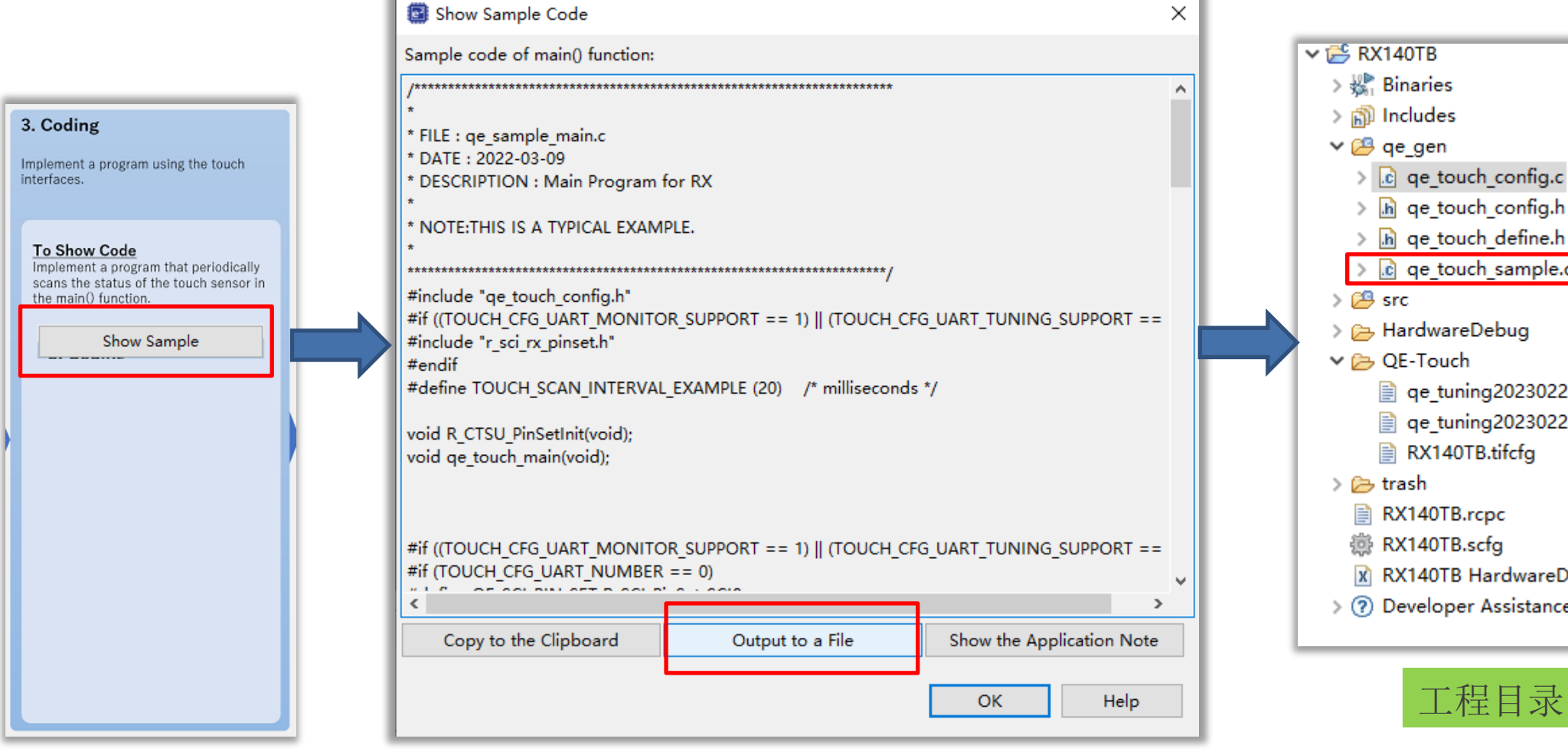

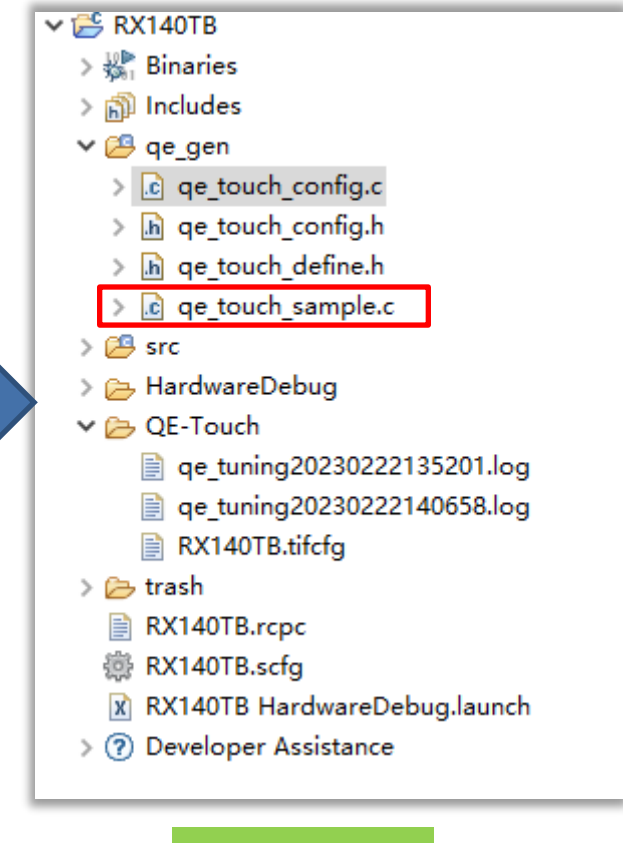

RENESAS

5.Sample Code【重点】

- ✓ E RX140TB
   > ∰ Binaries
   > ऒ Includes
   ✓ Ø qe\_gen
   > ⓓ qe\_touch\_config.c
   > ๗ qe\_touch\_config.h
  - > 庙 qe\_touch\_define.h
  - > c qe\_touch\_sample.c
  - > 😕 src
  - > ᇋ HardwareDebug
  - 🗸 📂 QE-Touch
    - 📄 qe\_tuning20230222135201.log
    - 📄 qe\_tuning20230222140658.log
    - RX140TB.tifcfg
  - > 📂 trash
    - RX140TB.rcpc
    - 💮 RX140TB.scfg
    - 🕅 RX140TB HardwareDebug.launch
  - > 🕐 Developer Assistance

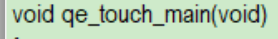

fsp\_err\_t err;

/\* Open Touch middleware \*/

err = RM\_TOUCH\_Open(g\_qe\_touch\_instance\_config01.p\_ctrl, g\_qe\_touch\_instance\_config01.p\_cfg); if (FSP\_SUCCESS != err)

while (true) {}

/\* Main loop \*/ while (true)

/\* for [CONFIG01] configuration \*/ err = RM\_TOUCH\_ScanStart(g\_qe\_touch\_instance\_config01.p\_ctrl); if (FSP\_SUCCESS != err)

while (true) {}

```
while (0 == g_qe_touch_flag) {}
g_qe_touch_flag = 0;
```

err = RM\_TOUCH\_DataGet(g\_qe\_touch\_instance\_config01.p\_ctrl, &button\_status, NULL, NULL); if (FSP\_SUCCESS == err)

/\* TODO: Add your own code here. \*/

/\* FIXME: Since this is a temporary process, so re-create a waiting process yourself. \*/ R\_BSP\_SoftwareDelay(TOUCH\_SCAN\_INTERVAL\_EXAMPLE, BSP\_DELAY\_UNITS\_MILLISECONDS);

qe touch main

Page 66

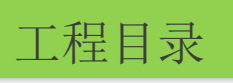

◆ Sample Code中使用While(1) 死循环等待测量完成和 R\_BSP\_SoftwareDelay()实 现CTSU API的20ms左右定 时间隔的循环调用

✤ Captouch触摸按键对于实时 性的要求并不高,但是涉及 CTSU运行的很多参数都与 循环调用的定时间隔有关, 因此较大程度决定了触摸按 键的灵敏度,

| SapTouch Parameters (QE)         | ×        |             |            |                 |      |        |   |
|----------------------------------|----------|-------------|------------|-----------------|------|--------|---|
|                                  | 5. pi    |             | <b>1</b> 2 | 10              | Ď    | 000    |   |
| Touch I/F: Button00 @ config     | 01       |             | *          | <mark></mark> 9 | Sync | a      |   |
| I/F Type: Button(self), Channel( | s): TS28 |             |            |                 |      |        |   |
| Item                             | Value    |             |            |                 |      |        |   |
| Drift Correction Interval        | 255      |             |            |                 |      |        |   |
| Long Touch Cancel Cycle          | 0        | Ē           | ىر .       | ц<br>Ч          | 4    | ाम     |   |
| Positive Noise Filter Cycle      | 3        | ÷           | 刀          | EF              | Ŋ    | 呃      | Н |
| Negative Noise Filter Cycle      | 3        | <u>ال</u> ا | t Rā       | 罰る              | 台    | 兰      |   |
| Moving Average Filter Depth      | 4        | 1P,         | 1 14       | ŤĴ              | FJ.  | $\sim$ |   |
| Touch Threshold                  | 1244     |             |            |                 |      |        |   |
| Hysteresis                       | 62       |             |            |                 |      |        |   |
|                                  |          |             |            |                 |      |        |   |
|                                  |          |             |            |                 |      |        |   |

### 5.Sample Code【重点】

CTSU在RTOS应用下,推荐使用辅助工具来分析task间的运行关系 借助RTOS和Segger Systemview对CTSU的运行进行分析

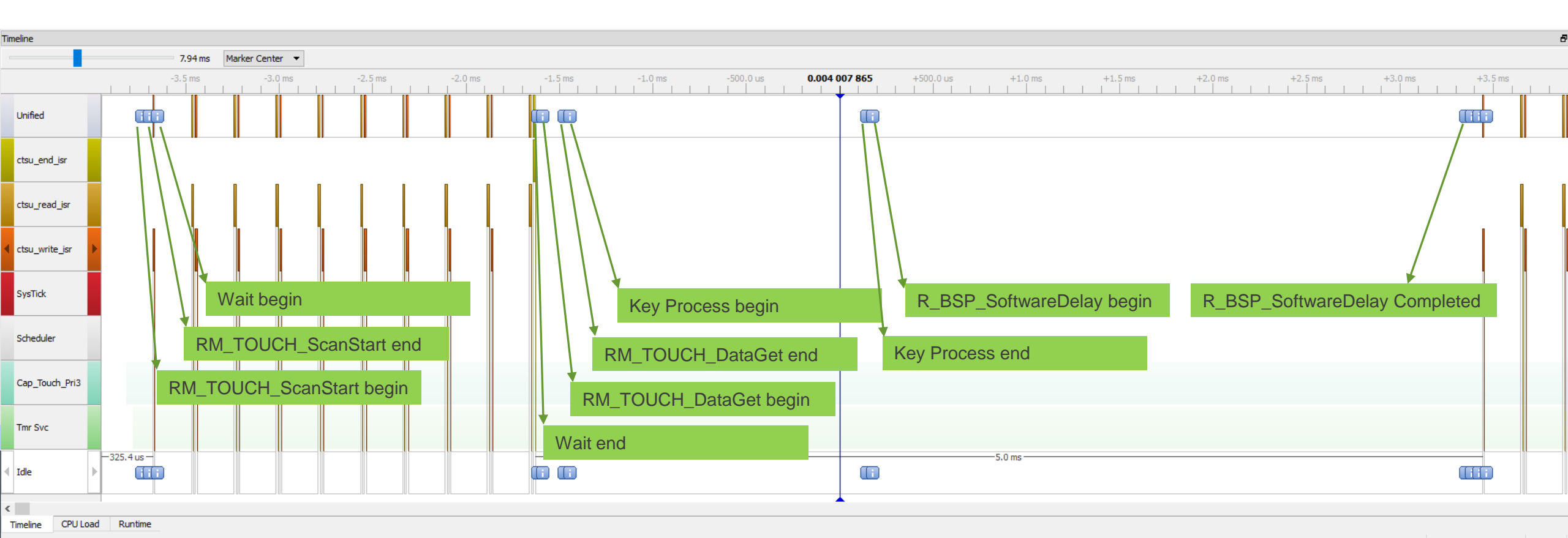

### 6.Monitoring Connection【重点】

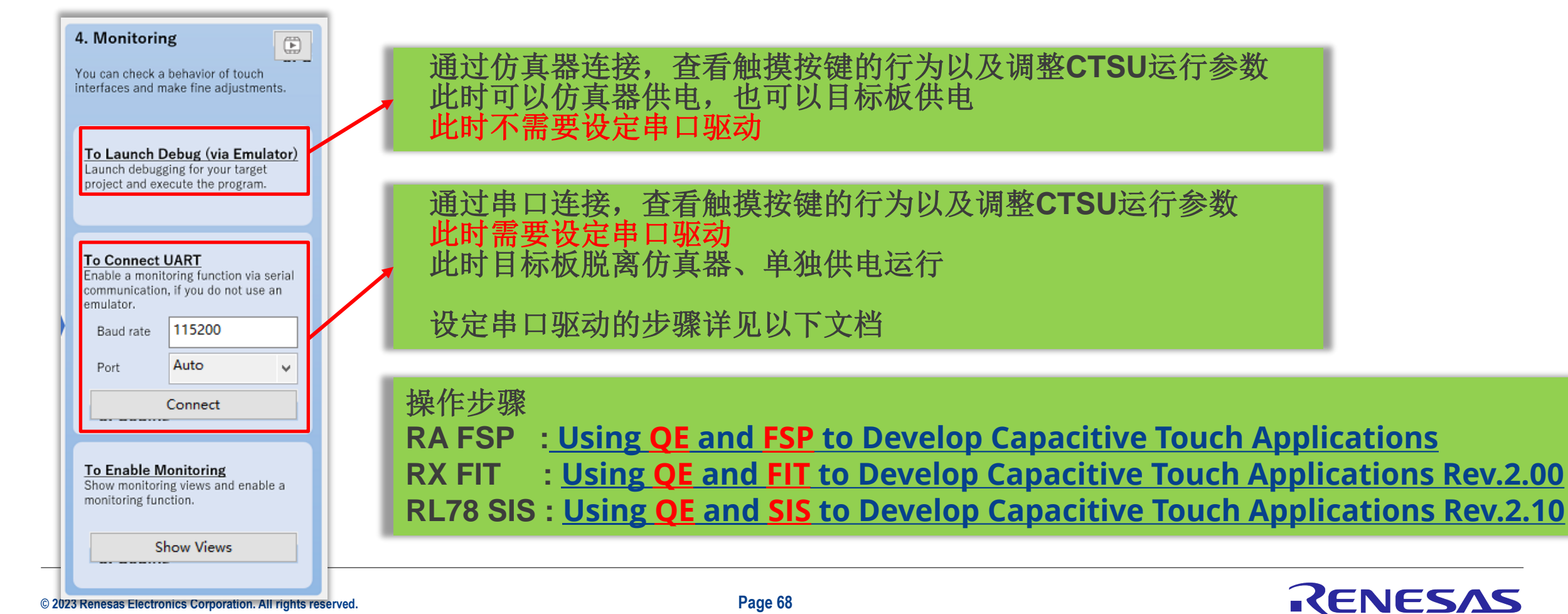

7.Software trigger / External trigger【重点】

Software trigger

通过以下API启动测量 RM\_TOUCH\_ScanStart (g\_qe\_touch\_instance\_config01.p\_ctrl);

External trigger

通常由定时器启动 以RX140为例

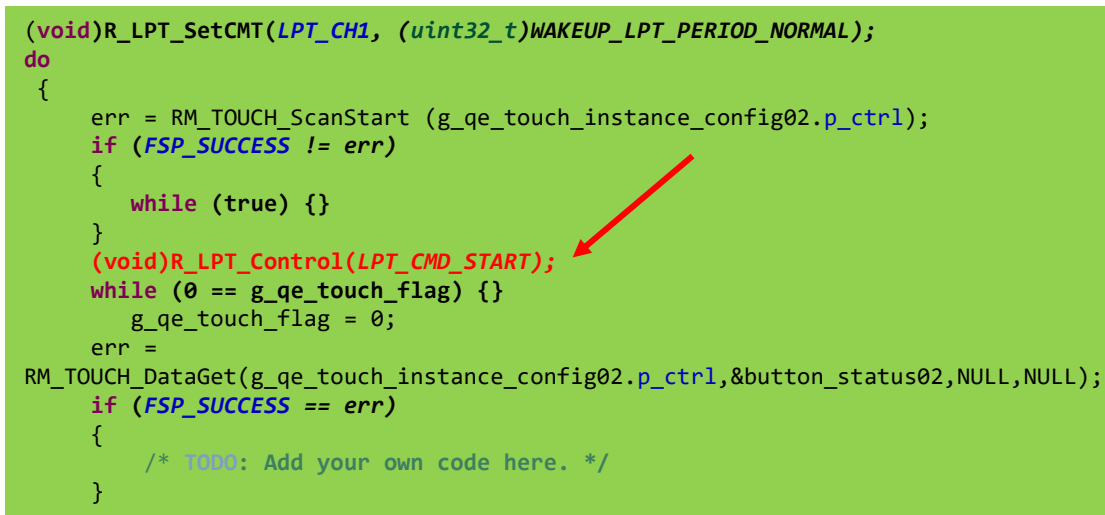

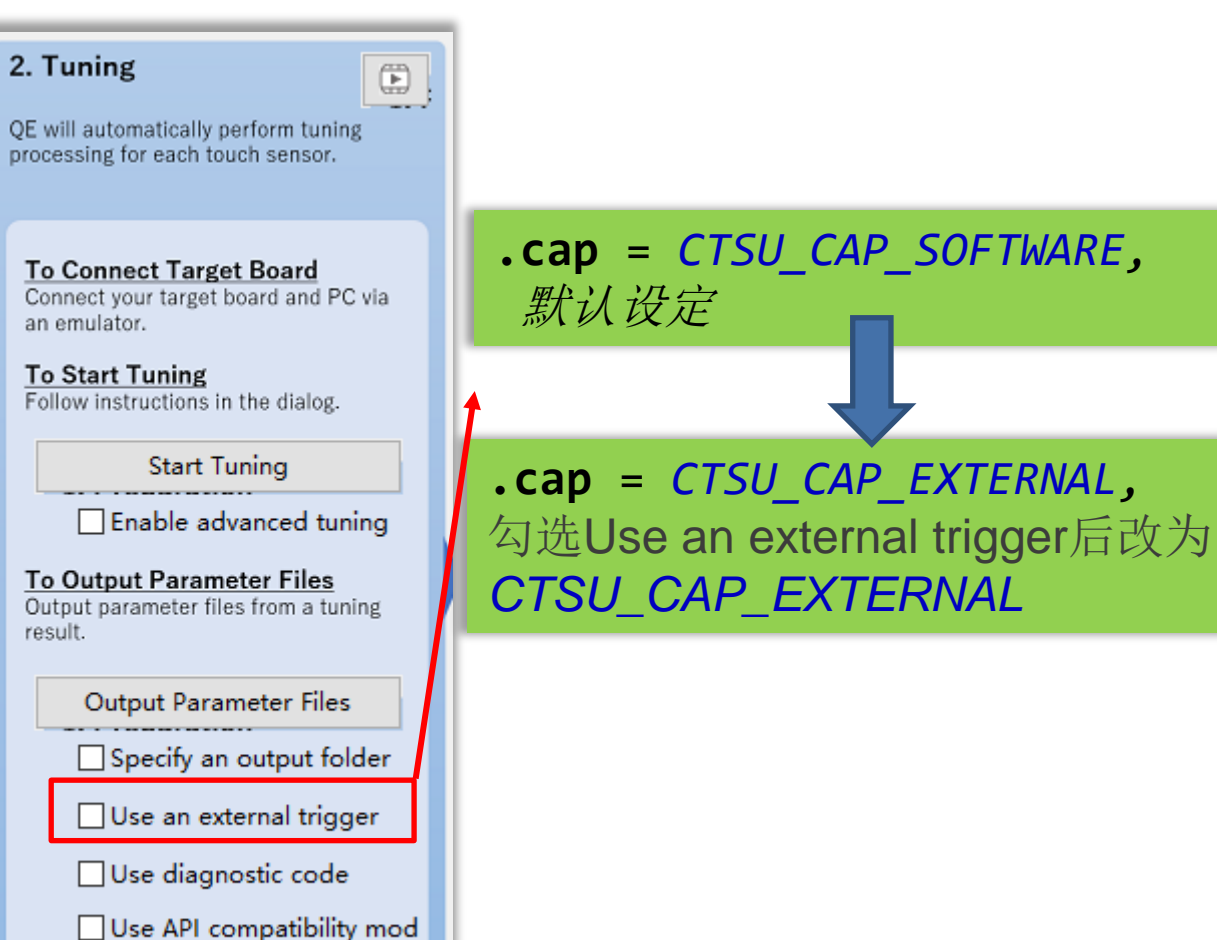

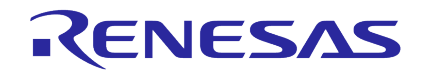

# **CAPTOUCH BOARD MONITOR (QE) VIEW**

### 1. Recording / Playing Log

|     |                                                | Recording / Playing Log                                                  |   |
|-----|------------------------------------------------|--------------------------------------------------------------------------|---|
|     |                                                | 🖏 CapTouch Board Monitor RA,RL78,Synergy (QE) 🗶 🗔 🗔 🗔 🗔 📮 🕴 🗖 🕻          | ] |
| Ę   | Play Monitoring Log of Touch Sensors with File | Enable Monitoring Monitoring: Disabled, Communication Status: Disconnect | ^ |
|     |                                                | Touch I/F: Button00 @ config01 ∨                                         |   |
|     | Stop Playing/Recording Log                     | I/F Type: Button(self), Channel(s): TS28                                 | ~ |
|     | Suspend/Resume Playing Log                     | Button00                                                                 | ` |
| -   | Record Monitoring Log of Touch Sensors to File |                                                                          | 1 |
| 000 | Save Contents of the Monitoring Table          | <                                                                        | ~ |

#### **CapTouch Board Monitor (QE) View**

RENESAS

E

## **CAPTOUCH BOARD MON**

### 1. Recording / Playing Log

2021-10-24T23:30:09

Name

Logs:

.2

.3

.4 .5 .6 .7

.8 .9

confia01

Configurations(Methods)

Touch Interfaces

config01:T!Reference Threshold

TS\_B1, TS1 TS\_B2, TS10

Log文件以\*CSV格式保存 可以使用excel的图表功能进行分析

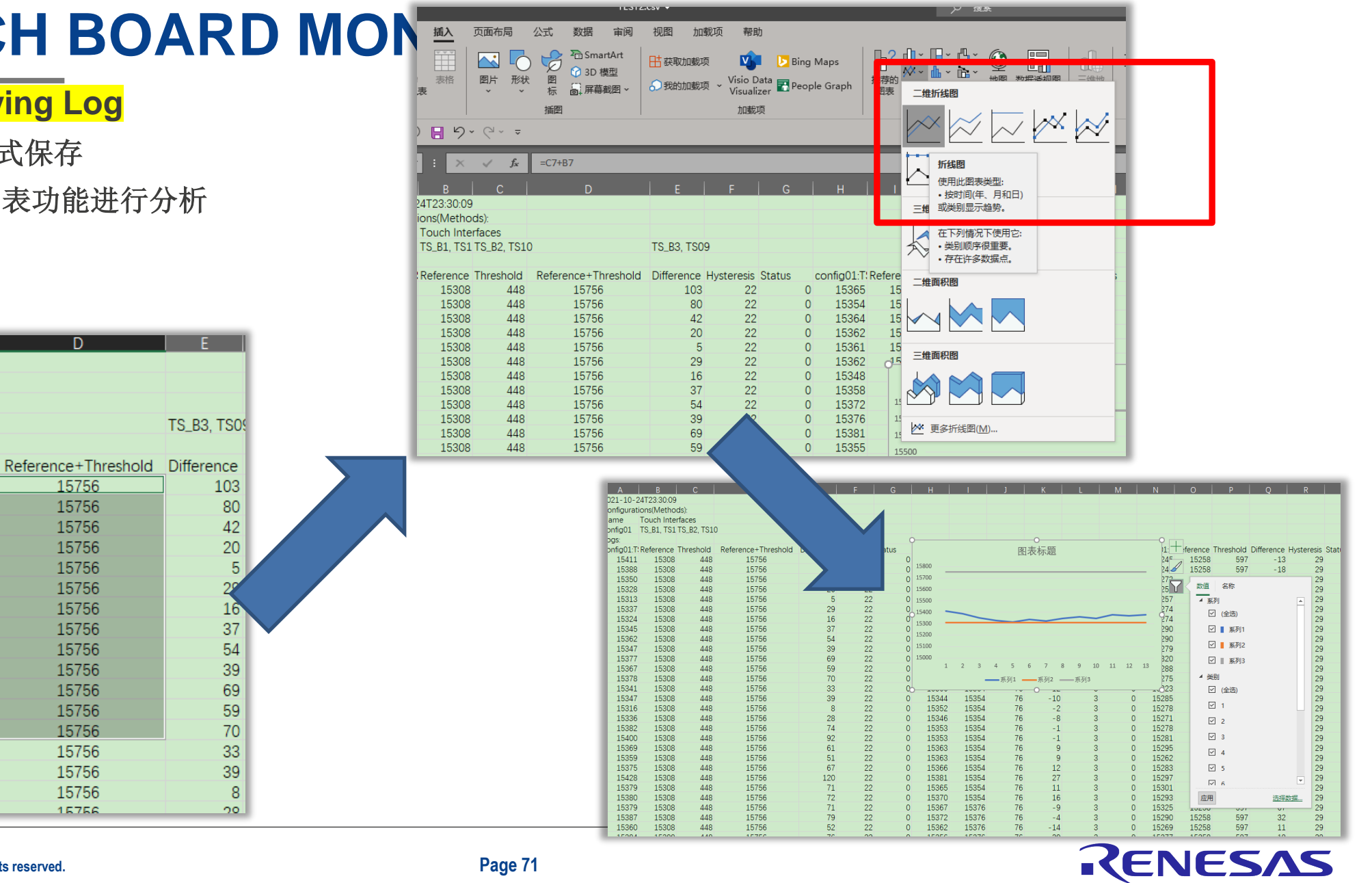

# **CAPTOUCH STATUS CHART (QE) VIEW**

1. Displaying the Measured Values

Count Value:实时测量值【Touch-On】Reference Value:基准值【Touch-Off】Threshold:阈值(灵敏度)Difference:Touch-On/Off差值

| e²                      | _                                                                                                    |                  |
|-------------------------|----------------------------------------------------------------------------------------------------|------------------|
| 🖏 CapTouch Status Cl    | Chart RA (QE) 없 🗔 🔂 🐼 🐼 🐼                                                                            | 록 ▽ □ □          |
| Touch I/F: Button00     | 0 @ config01 v Sync a selection                                                                      |                  |
| I/F Type: Button(self), | ), Channel(s): TS31                                                                                  |                  |
| Count Value:            | 15313 Reference Value: 15327 Threshold: 493 Difference: -14                                          |                  |
| Start Data Colle        | ection                                                                                               |                  |
| Noise [NT]:             | 14         Average [NT]:         15311         Minimum:         15268         Maximum:         15351 |                  |
| Noise [T]:              | 19         Average [T]:         16179         Signal:         869         SNR:         10            |                  |
|                         |                                                                                                    |                  |
| 16105                   |                                                                                                    |                  |
| 15903                   |                                                                                                    |                  |
|                         |                                                                                                    |                  |
|                         |                                                                                                    |                  |
| 15703                   |                                                                                                    |                  |
|                         |                                                                                                    |                  |
| 15503                   |                                                                                                    |                  |
|                         |                                                                                                    |                  |
| 15303                   |                                                                                                    |                  |
|                         |                                                                                                    | ` <del>_</del> _ |
| 5                       | CapTouch Status Chart (QE) View                                                                      |                  |

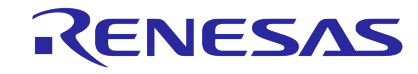
# **CAPTOUCH STATUS CHART (QE) VIEW**

### 2. Standard Deviation and SNR【重点

- •未接触测量[NT]
- √当未触摸目标触摸键时采集数据。
- ✓ 在数据采集期间,将根据采集的数据更新"最小 值"和"最大值"并显示。
- ✓ 此外,还将计算并显示"噪声(未触摸)"(=标) 准偏差)和"平均值(未触碰到)"。
- ✓ 如果在采集期间触摸键状态从未触摸变为触摸 , 收集被中断并且数据被丢弃。

#### •接触测量[T]

**RX FIT** 

: Using **QE** and **FIT** to Develop Capacitive Touch Applications Rev.2.00

RL78 SIS : Using **QE** and **SIS** to Develop Capacitive Touch Applications Rev.2.10

| 2 Standard Doviation and SND【番片】                                                                                    |                                                                                                    |
|----------------------------------------------------------------------------------------------------|----------------------------------------------------------------------------------------------------|
| 2. Standard Deviation and SINK 【里京】                                                                                 | 🖏 CapTouch Status Chart RA (QE) 🕱 🗖 🖓 🖓 🖓 🖓 🖓 🖓                                                                                                    |
| SNR的计算过程                                                                                                    | Touch I/F: Button00 @ config01 v Sync a selection                                                                                                    |
|                                                                                                    | I/F Type: Button(self), Channel(s): TS31                                                                                                    |
| •未接触测量[NT]                                                                                                    | Count Value: 15313 Reference Value: 15327 Threshold: 493 Difference: -14                                                                                                    |
| <ul> <li>✓当未触摸目标触摸键时采集数据。</li> <li>✓ 在数据采集期间,将根据采集的数据更新"最小值"和"最大值"并显示。</li> <li>✓ 此外,还将计算并显示"噪声(未触摸)"(=标</li> </ul> | Start Data Collection         Noise [NT]:       14       Average [NT]:       15311       Minimum:       15268       Maximum:       15351         Noise [T]:       19       Average [T]:       16179       Signal:       869       SNR:       10 |
| 准偏差)和" <b>平均值(未触碰到)"</b> 。<br>如果在采集期间触摸键状态从未触摸变为触摸<br>,收集被中断并且数据被丢弃。                                                | 16105<br>15903                                                                                                    |
| <ul> <li>•接触测量[T]</li> <li>✓ 当触摸目标触摸键时采集数据。</li> </ul>                                                              | 15703                                                                                                    |
| <ul> <li>✓ 在数据采集期间,将计算并显示"噪声(触摸)"(=标准偏差)和"平均值(接触)"。 ✓ 如果在采集期间触摸键状态从触摸变为未触摸,采集将中断,数据将被丢弃。</li> </ul>                 | 15503                                                                                                    |
| 操作步骤<br>RA FSP :Using OE and FSP to Develop Capacitive Touch Applicat                                               | ons CapTouch Status Chart (QE) View                                                                                                    |

869

15351 - 15268

= 10

SNR =

### **KENESAS**

© 2023 Renesas Electronics Corporation. All rights reserved.

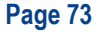

# **CAPTOUCH MULTI STATUS CHART (QE) VIEW**

### 1. Display Multi TS Channel

可以显示多通道的实时测量值的波形和数值

#### 2. Display Capacitance Converted from Count Value

可以显示多通道的实时寄生电容值

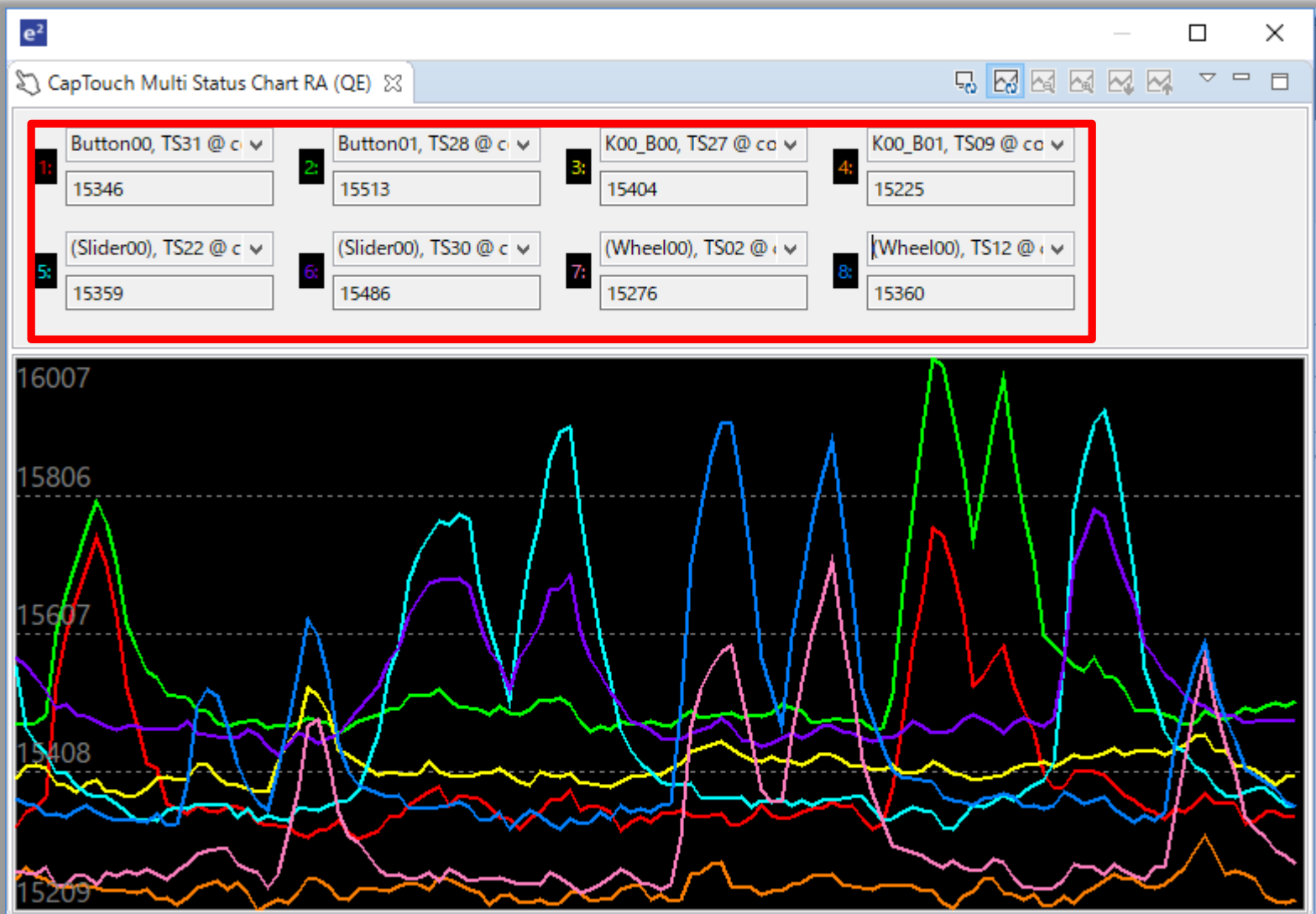

# Image: Second state of the second state of the second s

### CapTouch Multi Status Chart (QE) View ENESAS

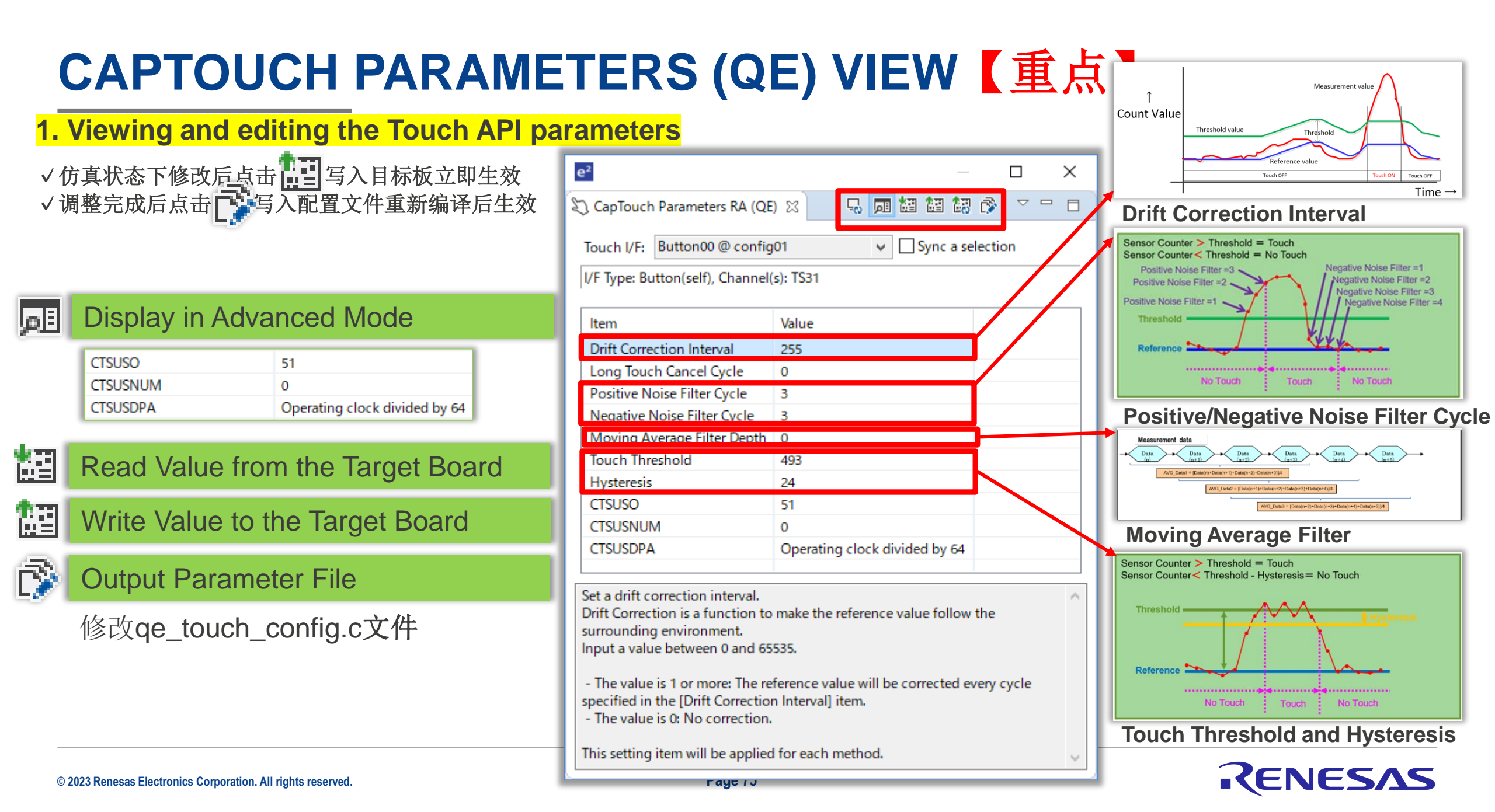

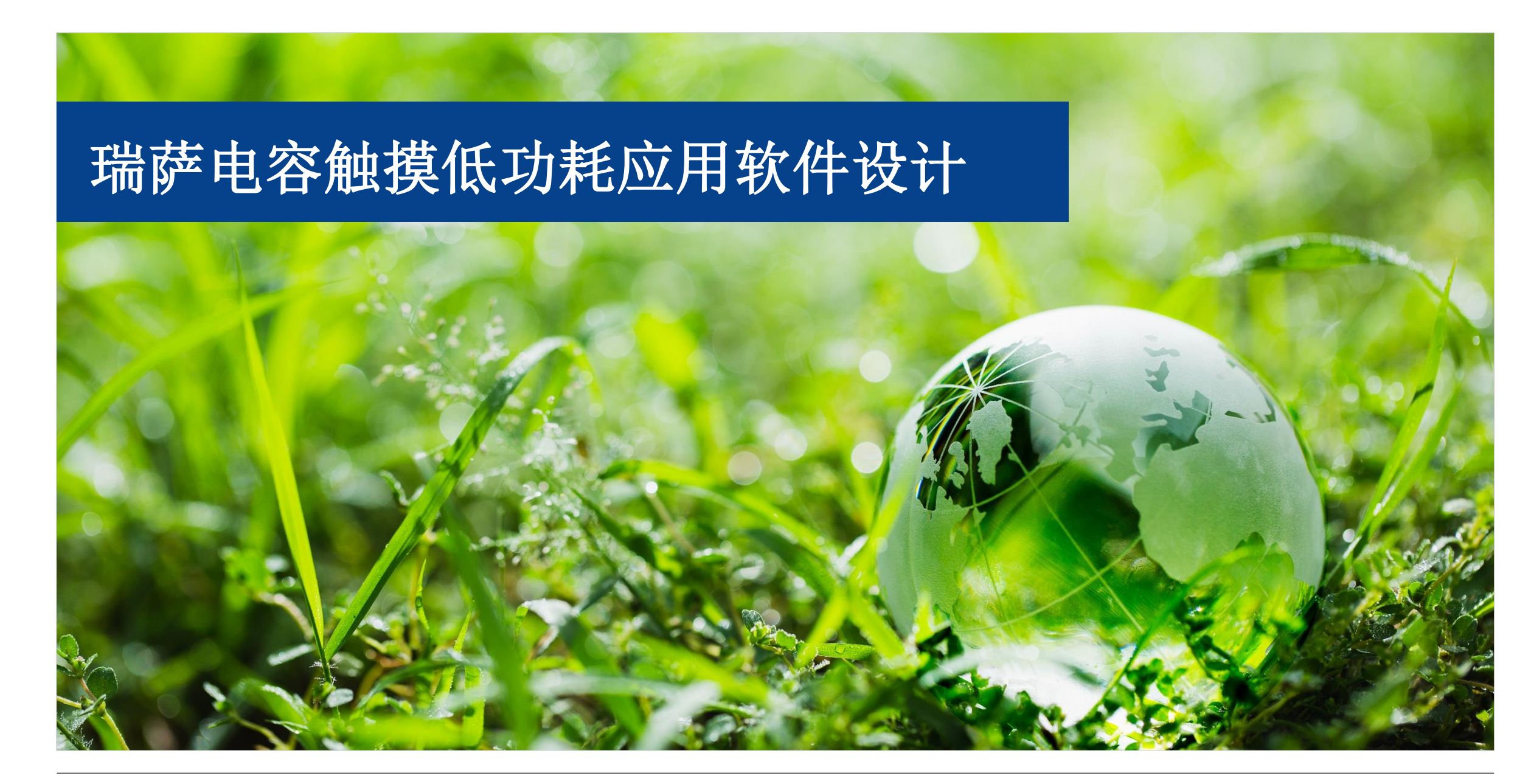

### RENESAS

# 瑞萨电容触摸低功耗应用软件设计

四.瑞萨电容触摸低功耗应用软件设计

- 1. 瑞萨MCU低功耗工作模式
- 2. CTSU低功耗应用的软件工作流程
- 3. RX140 MCU的MEC+AJ新功能
- 4. 影响功耗的主要因素

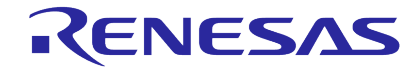

# 瑞萨MCU低功耗工作模式

□瑞萨MCU低功耗模式简介

| MCU系列 |         |            | 睡眠模式            |             |                       |                            |  |  |  |
|-------|---------|------------|-----------------|-------------|-----------------------|----------------------------|--|--|--|
|       | し余列     | 轻度睡眠模式     | 深度睡眠模式          | 小睡/打盹模式     | 待机模式                  | 深度待机模式                     |  |  |  |
| RL78  | RL78G23 | HALT mode  | Х               | SNOOZE mode | STOP mode             | Х                          |  |  |  |
|       | RA2     | Sleep mode | Х               | SNOOZE mode | Software Standby mode | Х                          |  |  |  |
| RA    | RA4、RA6 | Sleep mode | Х               | SNOOZE mode | Software Standby mode | Deep Software Standby mode |  |  |  |
| RX    | RX140   | Sleep mode | Deep sleep mode | SNOOZE mode | Software Standby mode | Х                          |  |  |  |

|        | Sleep mode                 | 轻度睡眠模式: CPU停止工作, 但其内部寄存器的内容被保留。其他片上外设功能不停止。在此模式下, 所有的中断         |
|--------|----------------------------|-----------------------------------------------------------------|
|        | HALT mode                  | 源都可以退出轻度睡眠模式。                                                   |
|        | Deep sleep mode            | 深度睡眠模式: CPU、RAM、ROM停止工作,但其内容被保留。其他片上外设功能不停止。                    |
| 任功耗措式  | SNOOZE mode                | <b>小睡/打盹模式</b> :是待机模式的扩展。在此模式下,有限的外设模块可以在不唤醒CPU的情况下运行。通过配置请求    |
| (功耗快以) |                            | 和结束条件,可以在待机模式下进入或者退出小睡/打盹模式。通过配置取消条件,小睡/打盹模式也可以返回到正常模式          |
|        | STOP mode                  | 待机模式: CPU, 大部分片上外设功能和振荡器停止工作。但是, CPU内部寄存器的内容和SRAM数据, 片上外设功      |
|        | Software Standby mode      | 能的状态和I/O端口状态都被保留。该模式可以显著降低功耗                                    |
|        | Doop Software Standby mode | 深度待机模式: CPU, 大部分片上外设功能, SRAM(standby RAM除外)和大部分振荡器停止工作。此外, 由于停止 |
|        | Deep Software Standby mode | 了对这些模块的内部电源供应,因此功耗显著降低。所有CPU寄存器和大部分外设模块的内容变为未定义。                |

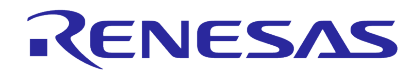

□ CTSU低功耗应用的软件工作流程

✤ CTSU配合不同的MCU低功耗模式,可实现不同的低功耗要求

□ CTSU/CTSU2/CTSU2L

- ✓ STOP
- ✓ STOP + Snooze

□ CTSU2SL

- ✓ STOP
- ✓ STOP + Snooze
- ✓ STOP + Snooze + MEC + AJ

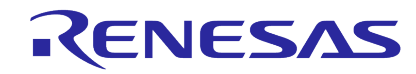

### ✓ STOP模式下的CTSU操作

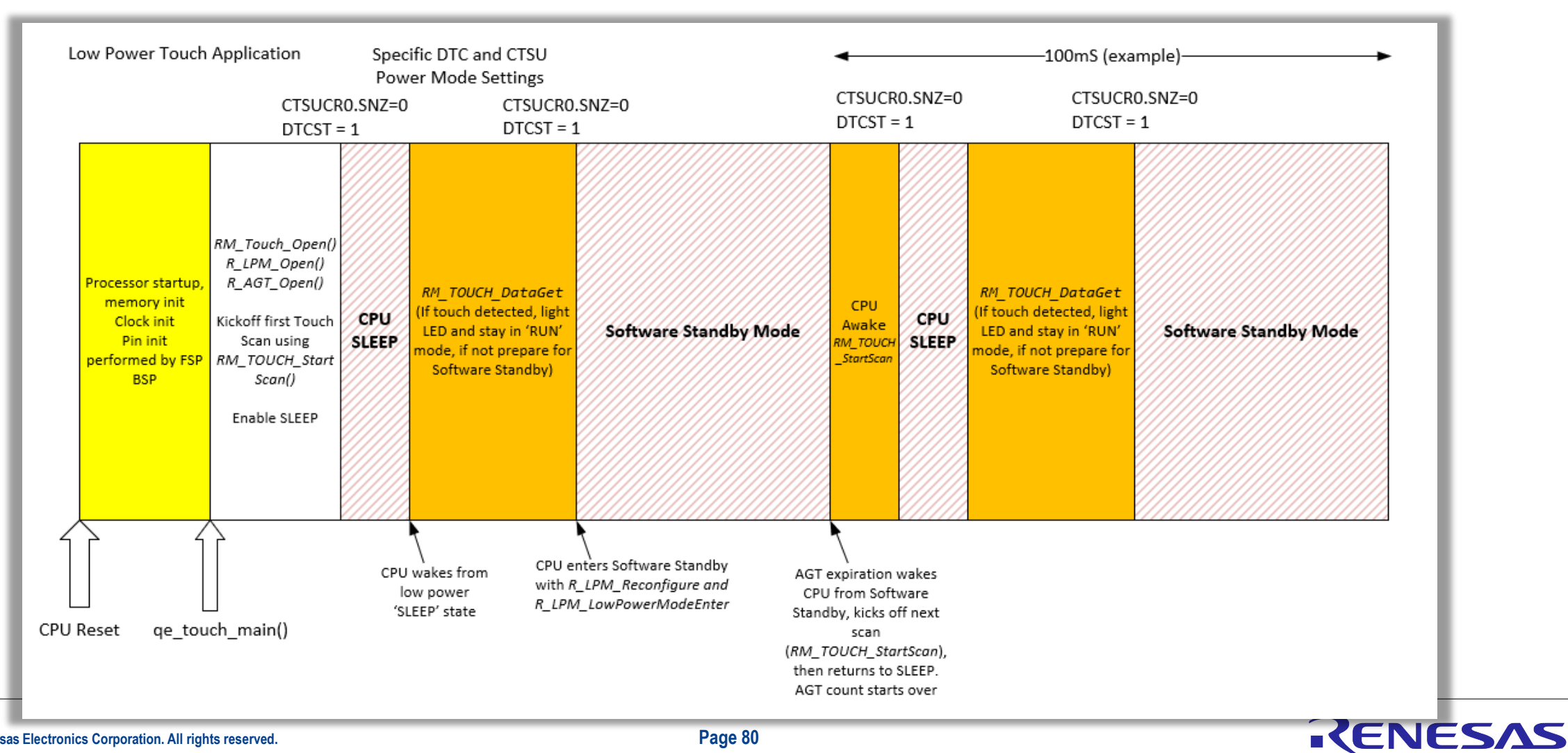

✓ Snooze简介

- Snooze功能提供了操作灵活性, 可显著降低电流消耗
- 允许在保留CPU和其他外围设备的
   同时操作某些外围设备,例如:
   ADC、DAC、CTSU、SCI
- 可与某些设备上的软件待机功能集成,以进一步增强低功耗灵活性

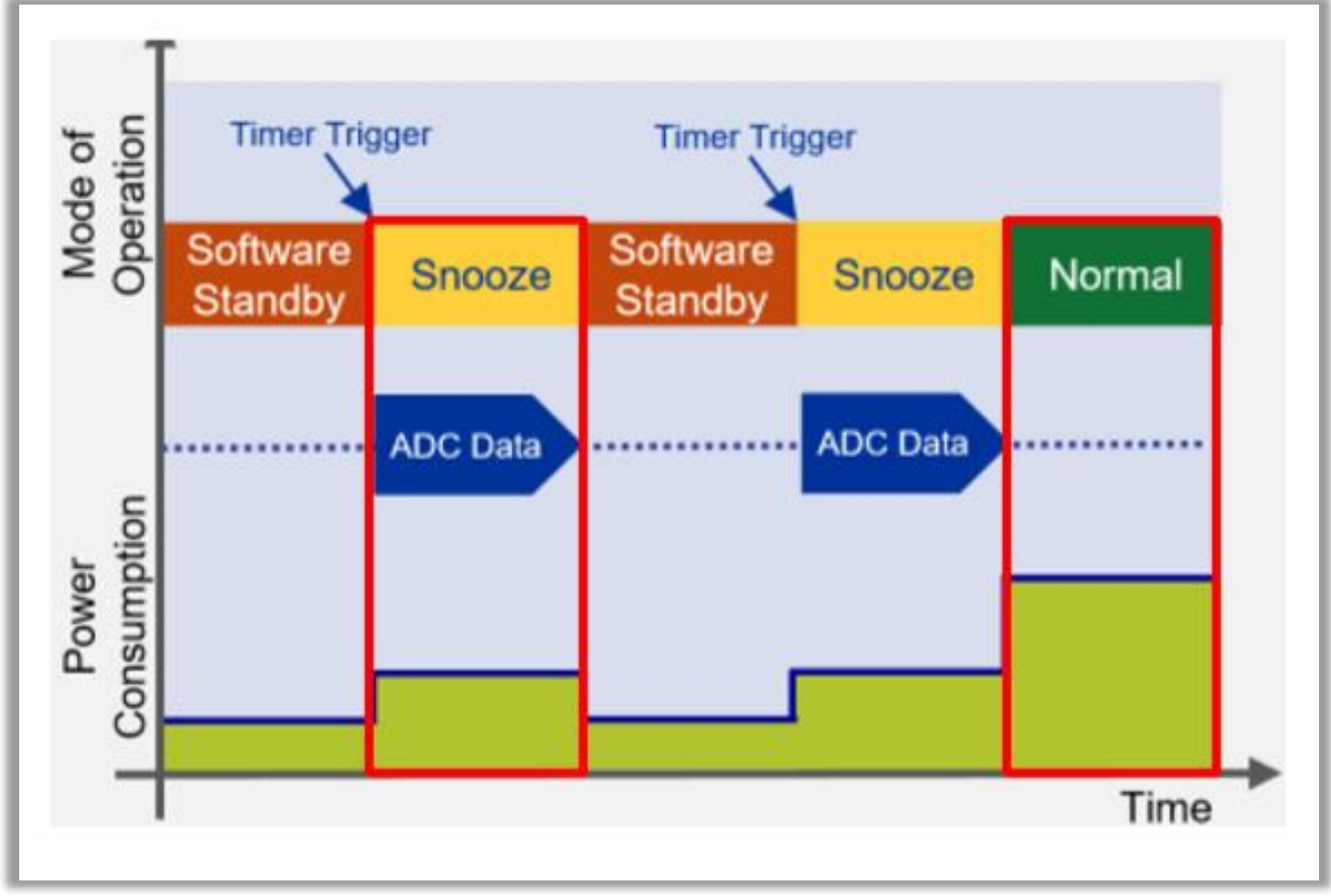

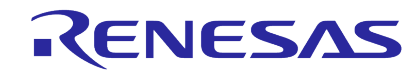

### ✓ STOP + Snooze模式下的CTSU操作

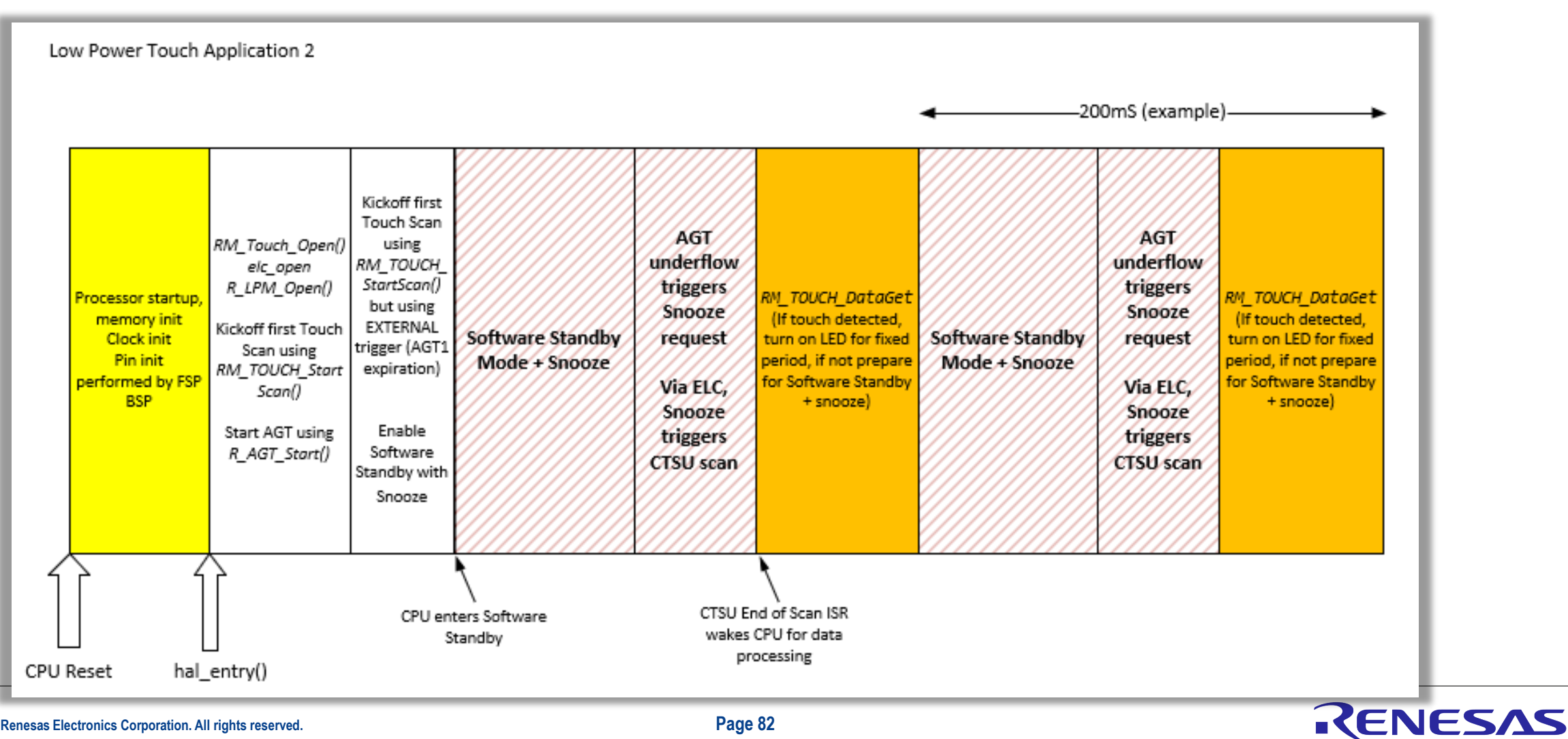

### ✓ STOP + Snooze模式下的CTSU操作

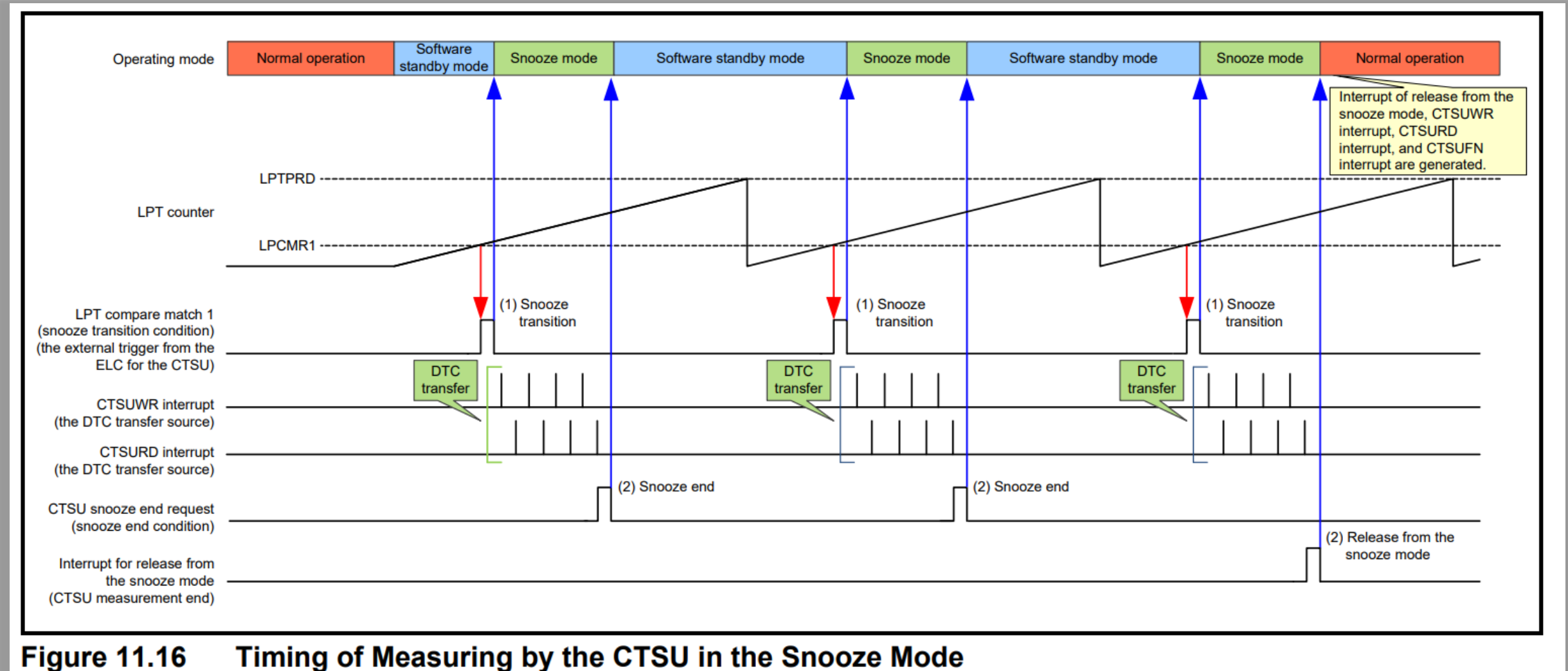

© 2023 Renesas Electronics Corporation. All rights reserved.

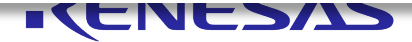

# RX140的MEC+AJ新功能

Auto judgment:不需要启动CPU即可以进行Touch ON/OFF的自动判断(仅CTSU2SL支持) MEC(Multi Electrode Connection):多个电极连接在一起作为单个电极

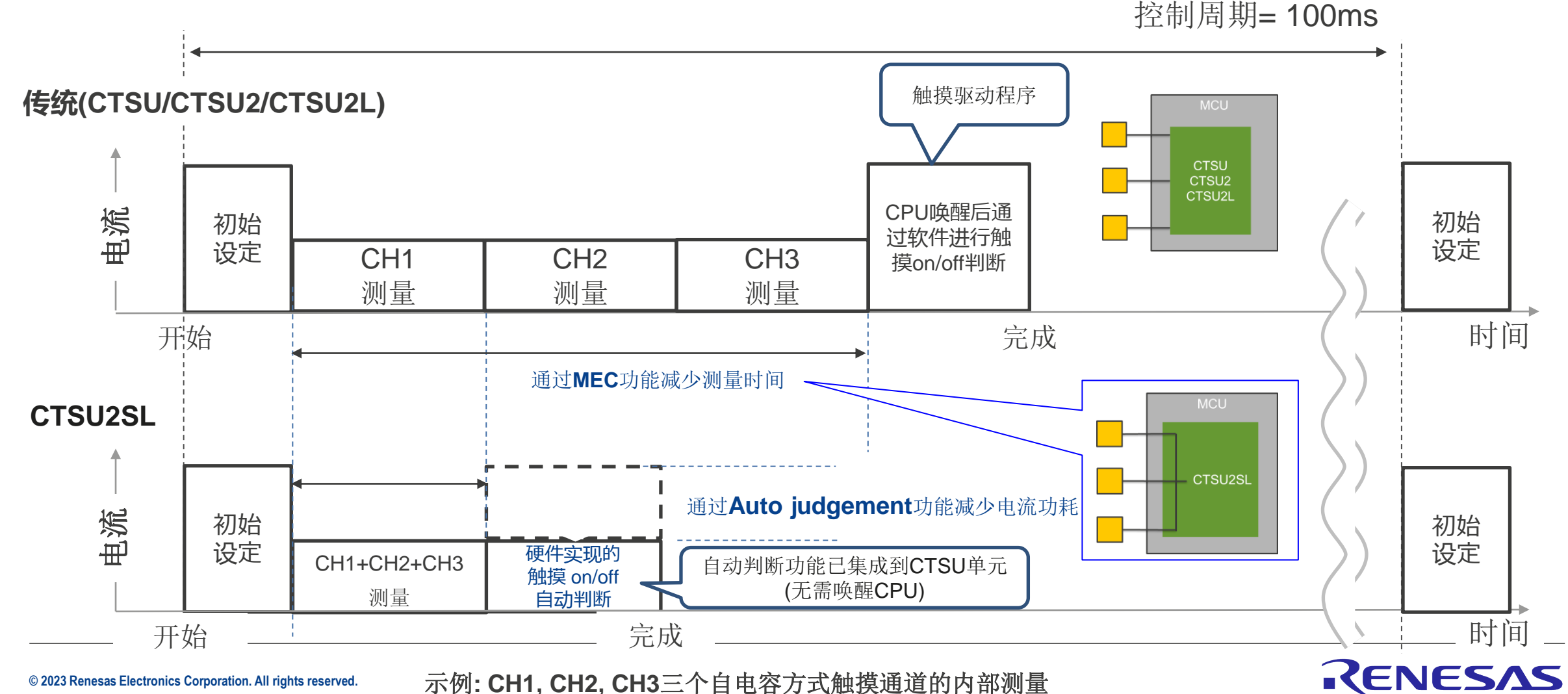

# RX140的MEC+AJ新功能

RX140的CTSU低功耗应用软件工作流程 (使用MEC+AJ新功能)

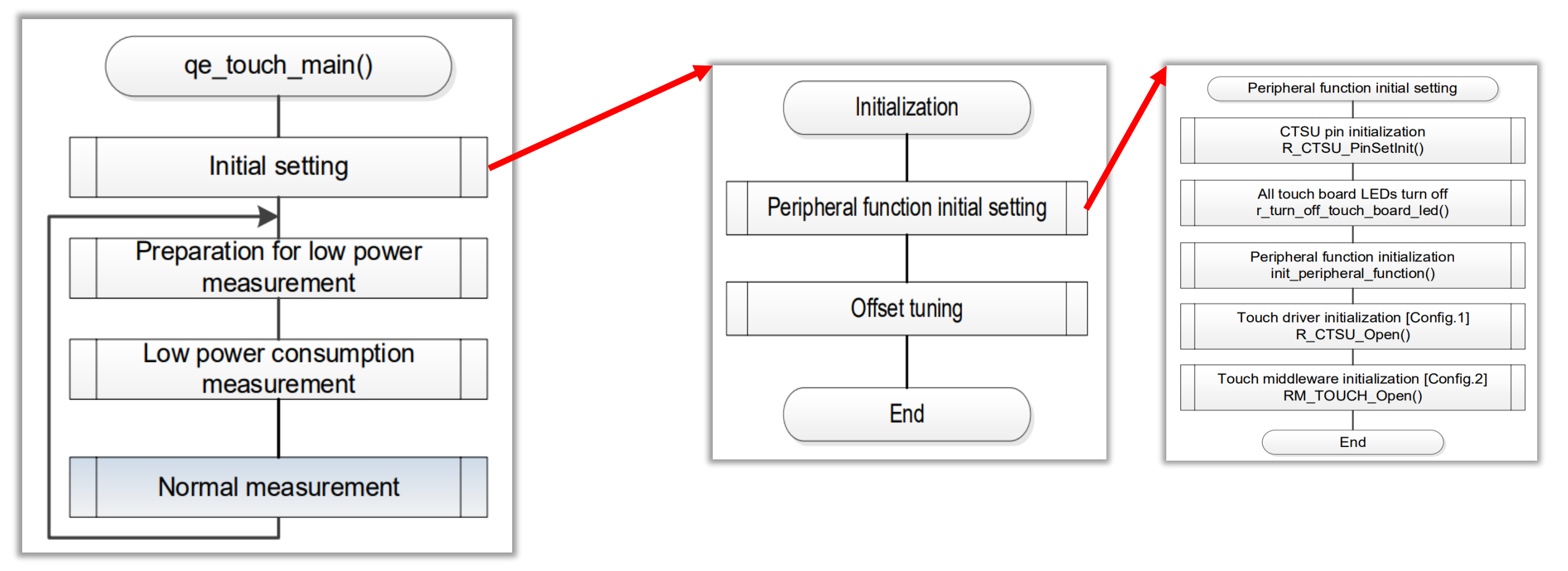

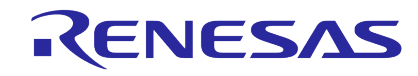

# RX140的MEC+AJ新功能

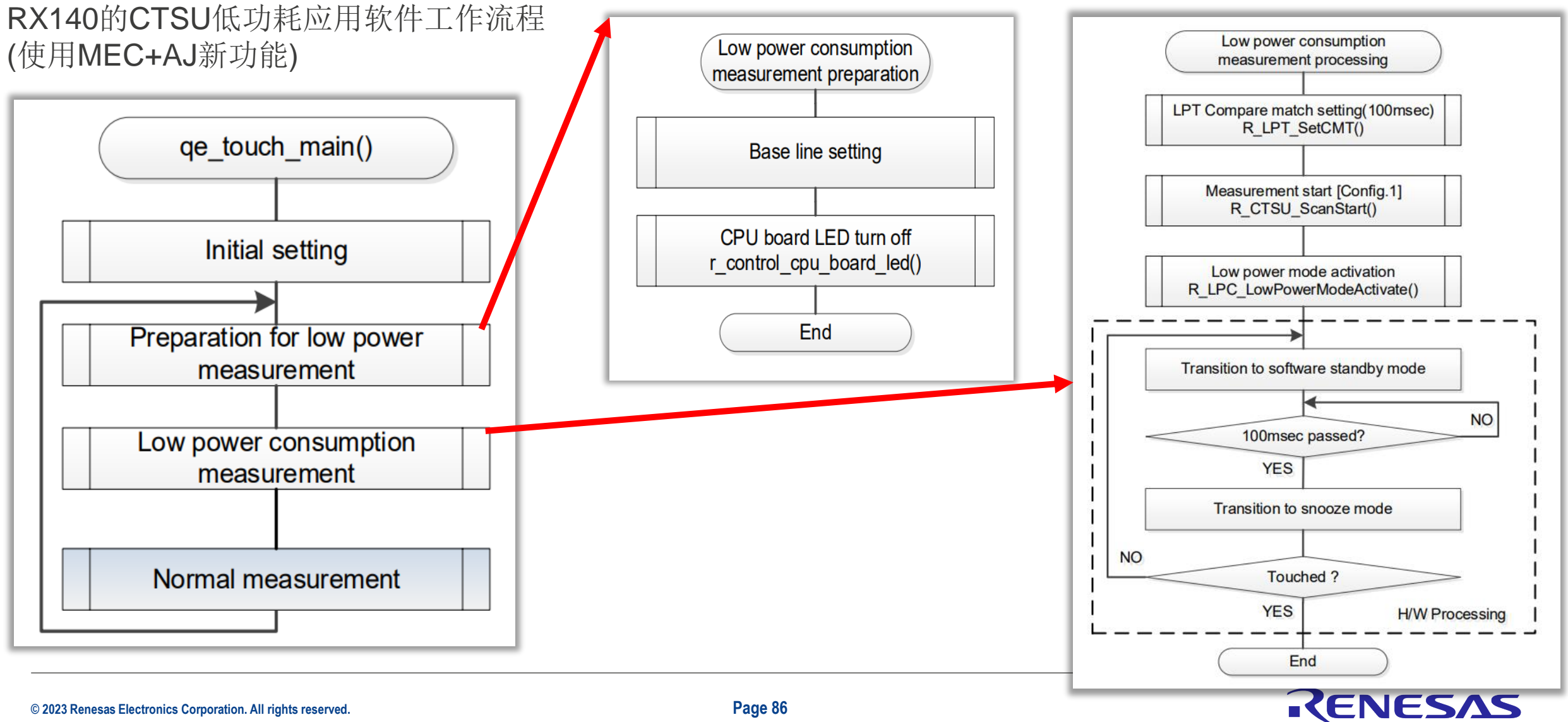

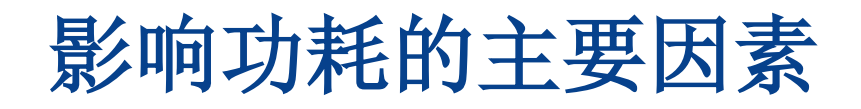

- 1.MCU的片上振荡器
- 2.MCU的低功耗模式
- 3.CTSU的控制周期
- 4.CTSU的Sensor驱动脉冲频率
- 5.CTSU的MEC多电极连接+AJ自动判断功能

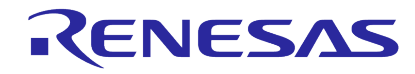

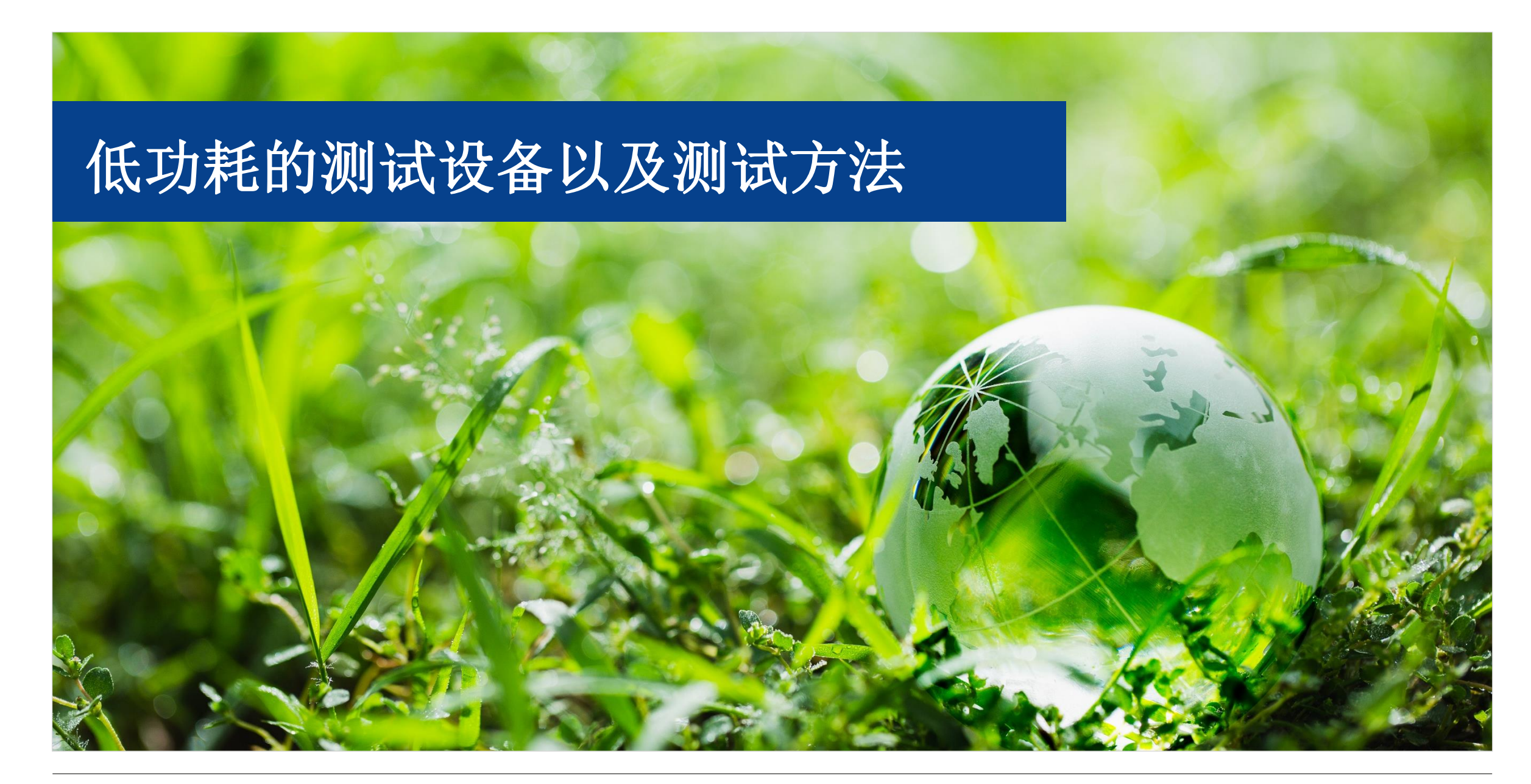

### RENESAS

# 低功耗的测试设备以及测试方法

### 五. 低功耗的测试设备以及测试方法

- 1. 低功耗产品的直流功耗分析
- 2. 开发和分析低功耗产品时面临的挑战
- 3. 低功耗测试设备介绍: Keithley DMM7510
- 4.低功耗测试示例

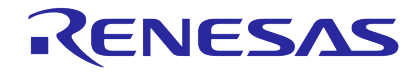

# 开发和分析低功耗产品时面临的挑战

- ◆ 在分析直流低功耗低功率设备时,有几个挑战,包括:
- ✓ 在动态大范围内实现高精度负载电流测量──低功耗产品的典型直流功耗曲线具有从微安到毫安,甚至到安培的大范围负载电流。大多数仪器并非在所有范围内都具有高精度/灵敏度。
- ✓ 当产品工作模式转换到活动状态(非低功耗模式)时,捕捉窄负载电流脉冲——大多数以单个脉冲或者脉冲群的形式出现,持续时间窄至微秒。大多数仪器没有捕获负载电流脉冲所需的高采样率。
- ✓ 大量的数据记录——这些测试通常运行很长时间,需要具有足够内存的测试仪器来支持长期监控。
- ✓ 测试仪器引入的误差——大多数仪器的较大内阻将误差引入系统,作为负载电压。由于低功耗产品的总功耗较低,系统中引入的 高负载电压会导致较大的误差
- ✓ 清洁稳定的电源——可能会导致输出噪声错误。
- ◆ 在调试直流低功耗低功率设备时
- ✔ 不在于准确测试出各个低功耗阶段的电流,而在于要按照用户设计的低功耗工作模式以及时序,进行准确的模式切换。
- ✔ 要求具有足够高的分辨率,足够多的内存记录数据,可以图形的形式显示数据

### 低功耗产品的直流功耗分析

 对低功耗设备(如物联网 (IoT)、便携式无线设备、 可穿戴设备、便携式和植 入式医疗设备以及低功耗 工业产品)而言,描述电 源使用情况至关重要。

- 电力使用与电池消耗直接
   相关,并影响产品的实用
   性。
- 直流电源分析是一项非常 重要的任务,因为这些设 备通常会根据工作模式从 纳安、微安、毫安到安培 的大范围内吸收电流,并 且通常具有很短的唤醒时 间,这可能只持续几微秒, 并且需要大量的数据记录 周期来捕获完整的电源使 用情况。

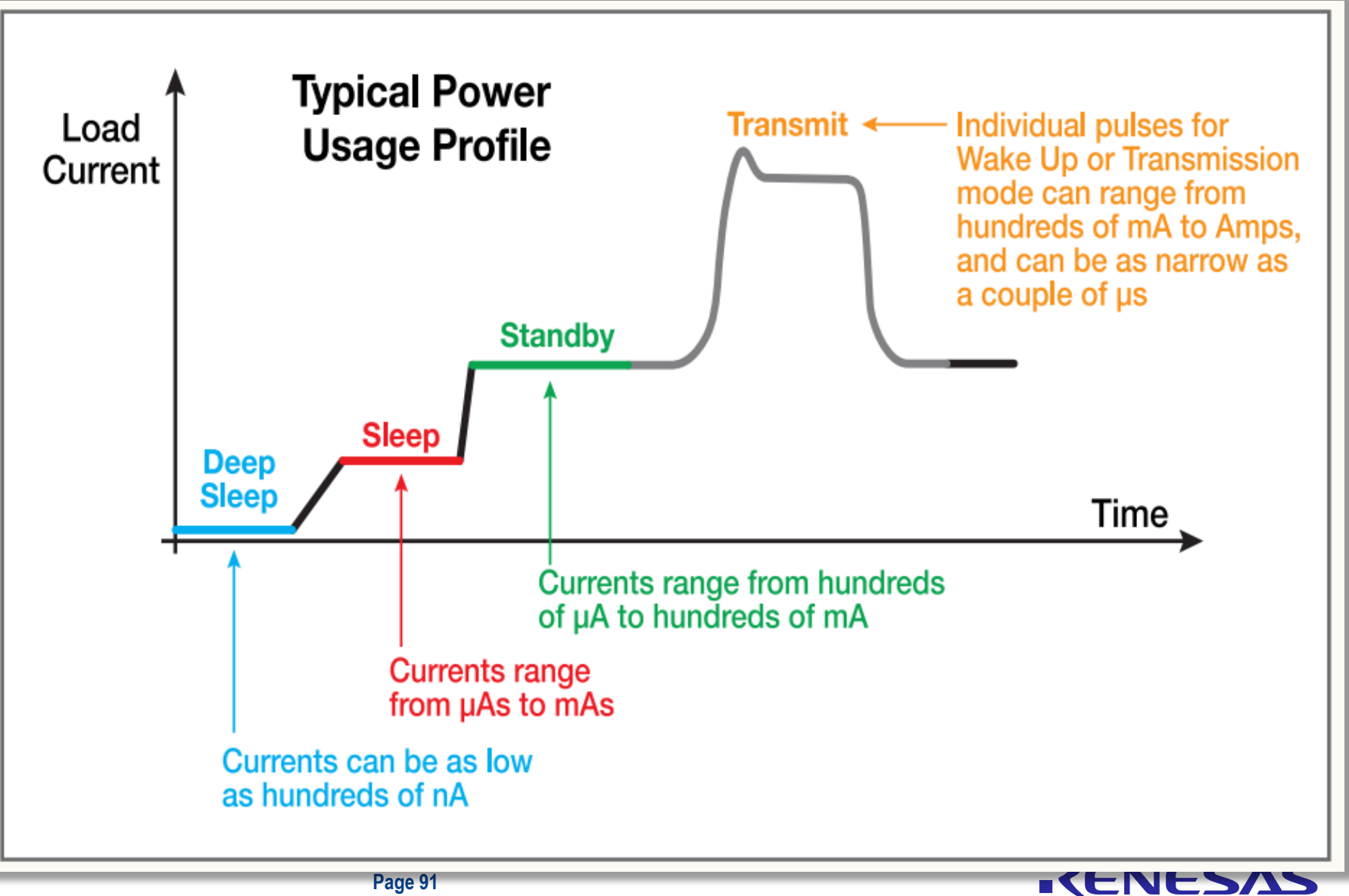

### 低功耗测试设备介绍 **KEITHLEY DMM7510**

- □ DMM 7510 7½数字多功能表
  - ✓ 目前瑞萨官网关于低功耗测试的APPN 均采用DMM7510
- □ 对于低功耗的

□ 万用表功能

- DC电流  $\checkmark$ 
  - 稳态电流 \*\*

□ 数字化功能

数字化电流

瞬态电流 \*

1M点/秒 \*\*

□平均电流/功耗

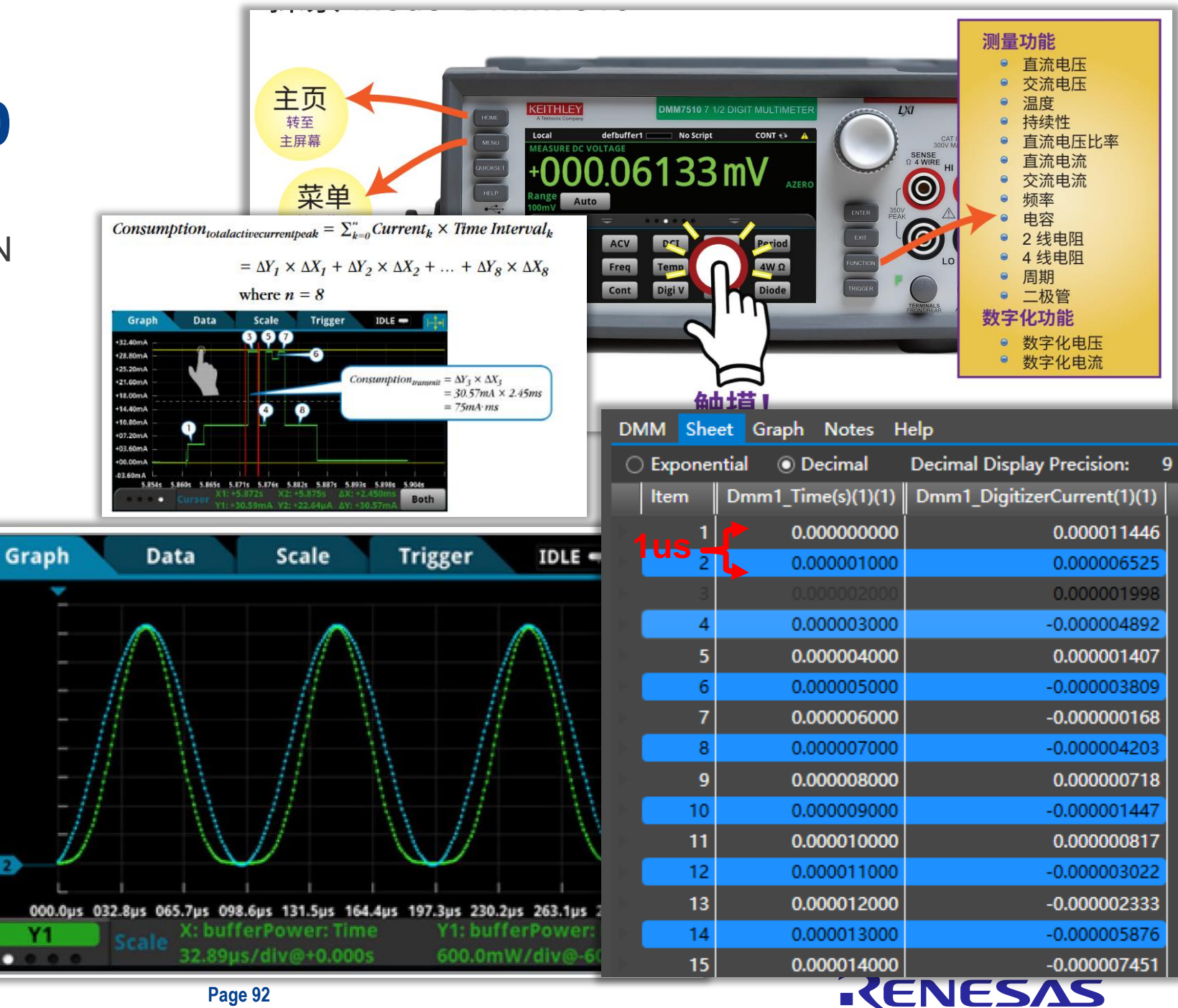

1 2

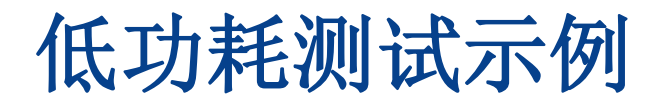

- □ 测试示例1: Software Standby mode模式下的电流
  - ✓ Spec中的典型值为0.30uA(Ta = 25°C)
- □ 使用RA2L1 EK Board
- □ 使用两节1.5V AAA电池供电

| RA2L1 U                 | Jser's Manual      |                                      |                        |        |                   |     | 41   | I. Electrical Characteristics |
|-------------------------|--------------------|--------------------------------------|------------------------|--------|-------------------|-----|------|-------------------------------|
| Table 41.<br>Conditions | 11 Operati         | ing and standby cu<br>= 1.6 to 5.5 V | irrent (2)             |        |                   |     |      |                               |
| Paramete                | er                 |                                      |                        | Symbol | Typ <sup>*3</sup> | Max | Unit | Test conditions               |
| Supply                  | Software           | All                                  | T <sub>a</sub> = 25°C  | Icc    | 0.30              | 2.2 | μA   | —                             |
| current '               | mode <sup>*2</sup> | 00 to                                | T <sub>a</sub> = 55°C  |        | . 95              | 50  |      |                               |
|                         |                    | 0x2000_7FFF) are<br>on               | T <sub>a</sub> = 85°C  |        | 2.0               | 20  |      |                               |
|                         |                    |                                      | T <sub>a</sub> = 105°C |        | 4.0               | 70  |      |                               |
|                         |                    | Only 8KB SRAM                        | T <sub>a</sub> = 25°C  |        | 0.25              | 2.2 |      |                               |
|                         |                    | 0x2000_4000 to<br>0x2000_5FFF) is on | T <sub>a</sub> = 55°C  |        | 0.6               | 5.3 |      |                               |
|                         |                    |                                      | T <sub>a</sub> = 85°C  | ]      | 1.8               | 20  |      |                               |
|                         |                    |                                      | T <sub>a</sub> = 105°C |        | 3.65              | 70  |      |                               |

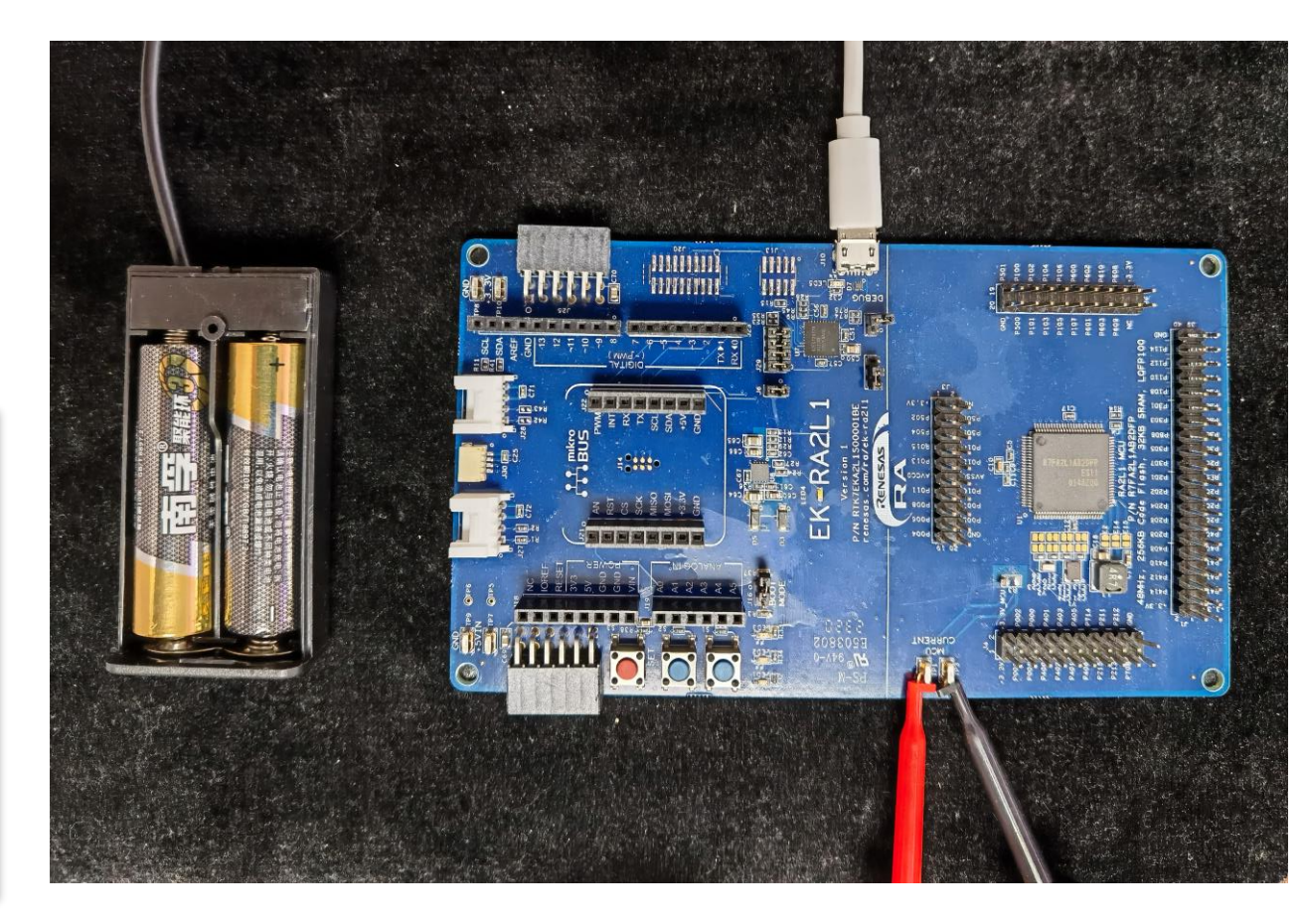

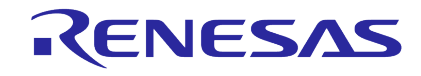

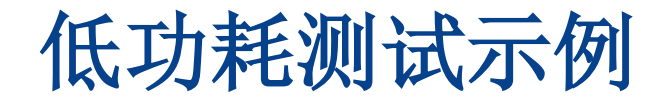

- DMM 7510 : DC Current mode
- Measurement Settings in DMM7510
  - Function: DC current
  - Range: 10uA
  - NPLC: 0.0005 (Sample Rate: 24000点/s)
  - **Display Digits**: 7.5
- Acquisition setting
  - Measure Count: 10000

#### Others

- Auto Zero: On
- Line Sync: Checked
- Auto Delay: Checked

| Primary Function Seco  | ndary Function |     |                   |                        |
|------------------------|----------------|-----|-------------------|------------------------|
| - Measurement Settings |                |     | Trigger           |                        |
| Function               | DC Current     | •   | Trigger Mode      | Immediate 👻            |
| Range                  | 10µA           | •   | Acquisition       |                        |
| NPLC                   | 0.0005         |     | Measure Delay (s) | 0                      |
| Display Digits         | 7.5            | •   | Measure Count     | 10000                  |
| Auto Zero              | On             | .   | Start at HH:MM    | 2022/05/05 14:16:4 🔻 🗌 |
| Line Sync              |                | - 1 | Timestamp Format  | Relative 🔹             |
| Auto Delay             |                |     | Limit 1           |                        |
|                        |                |     | Auto Clear        | <b>v</b>               |
| Rel Value              | 0              |     | Upper Limit       | 1                      |
|                        | Acquire Rel    |     | Lower Limit       | -1                     |
| - 🗌 Filter             |                |     | Audible           | None 🔻                 |
| Туре                   | Repeat         | •   | 🗌 Limit 2         |                        |
| Count                  | 10             |     | Auto Clear        | <b>J</b>               |
| Window (%)             | 0.1            |     | Upper Limit       | 1                      |
| Math                   |                |     | Lower Limit       | -1                     |
| Format                 | Percent        | •   | Audible           | None 🔹                 |
| Reference              | 1              |     |                   |                        |
|                        |                |     |                   |                        |

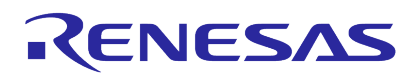

### 低功耗测试示例

#### ■ 测试结果

- 测试周期:479.817s, 包含 10000 个测试数据
- 测试间隔: 4ms
- 平均电流: 0.329187uA

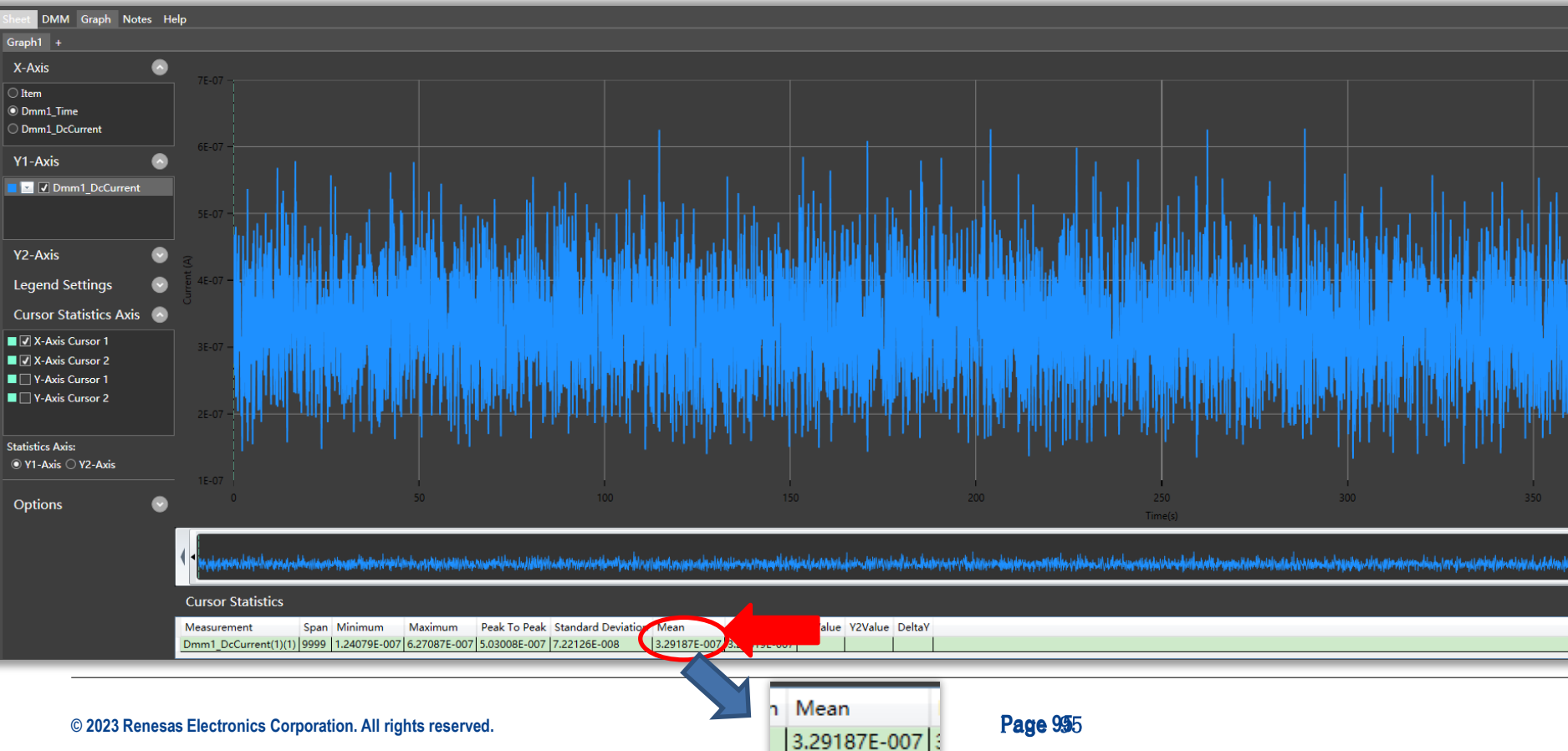

| Sh | eet  | DMM     | Graph    | Notes      | Help                     |
|----|------|---------|----------|------------|--------------------------|
|    | Expo | onentia | l 💿 De   | ecimal     | Decimal Display Precisio |
|    | ltem | n Dm    | ım1_Time | e(s)(1)(1) | Dmm1_DcCurrent(1)(1)     |
|    | 996  | 59      | 478.     | 3307844    | 0.000003                 |
|    | 997  | 70      | 478.     | 3707880    | 0.000002                 |
|    | 997  | 71      | 478.     | 4507989    | 0.000003                 |
|    | 997  | 72      | 478.4    | 4908034    | 0.000004                 |
|    | 997  | 73      | 478.     | 5308067    | 0.000003                 |
|    | 997  | 74      | 478.     | 5708182    | 0.000002                 |
|    | 997  | 75      | 478.     | 6108229    | 0.000005                 |
|    | 997  | 76      | 478.     | 6908303    | 0.000003                 |
|    | 997  | 77      | 478.     | 7308368    | 0.000003                 |
|    | 997  | 78      | 478.     | 7708421    | 0.000002                 |
|    | 997  | 79      | 478.     | 8108485    | 0.000003                 |
|    | 998  | 30      | 478.     | 8508512    | 0.000003                 |
|    | 998  | 31      | 478.     | 9308657    | 0.0000004                |
|    | 998  | 32      | 478.     | 9708682    | 0.000004                 |
|    | 998  | 33      | 479.     | 0108737    | 0.000003                 |
|    | 998  | 34      | 479.     | 0508798    | 0.000002                 |
|    | 998  | 35      | 479.     | 0908842    | 0.000003                 |
|    | 998  | 36      | 479.     | 1708970    | 0.000003                 |
|    | 998  | 37      | 479.     | 2108994    | 0.000002                 |
|    | 998  | 38      | 479.     | 2509046    | 0.000003                 |
|    | 998  | 39      | 479.     | 2909083    | 0.000003                 |
|    | 999  | 90      | 479.     | 3309198    | 0.000003                 |
|    | 999  | 91      | 479.     | 4109276    | 0.000002                 |
|    | 999  | 92      | 479.4    | 4509334    | 0.000002                 |
|    | 999  | 93      | 479.4    | 4909396    | 0.000002                 |
|    | 999  | 94      | 479.     | 5309449    | 0.000004                 |
|    | 999  | 95      | 479.     | 5709455    | 0.000004                 |
|    | 999  | 96      | 479.     | 6509566    | 0.000003                 |
|    | 999  | 97      | 479.     | 6909659    | 0.000003                 |
|    | 999  | 98      | 479.     | 7309688    | 0.000003                 |
|    | 999  | 99      | 479.     | 7709734    | 0.000003                 |
|    | 1000 | 00      | 479.8    | 8109788    | 0.000003                 |

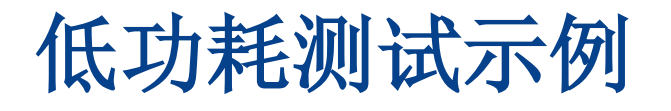

□ 测试示例2: Software Standby mode + Snooze mode(CTSU 应用)的电流

- RA2L1 RSSK Board + Touch Application Board
- □ 使用两节1.5V AAA电池供电

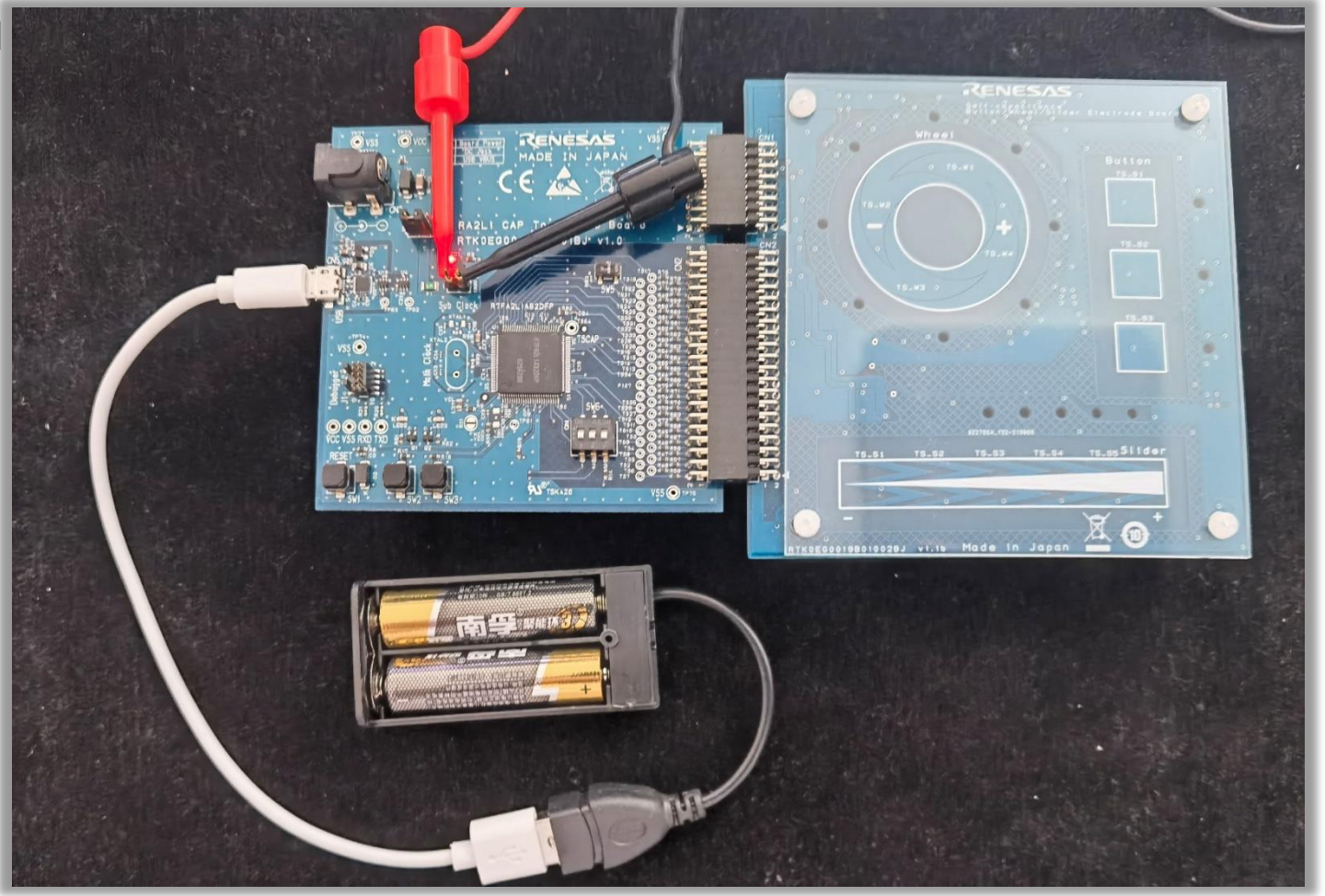

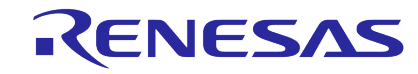

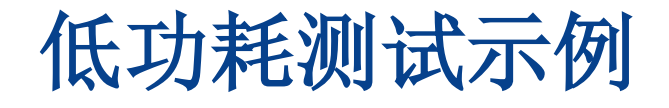

- DMM 7510 : Digitize Current mode
- Measurement Settings in DMM7510
  - Function: Digitize Current
  - Range: 10mA
  - Auto Aperture: checked
  - Display Digits: 6.5
- Acquisition setting
  - Sample Rate: 100000 (The interval is 10us)
  - Sample Count:100000
- Others
  - Default

| Primary Function Se | condary Function |   |                  |                        |
|---------------------|------------------|---|------------------|------------------------|
| Measurement Setting | js               |   | Trigger          |                        |
| Function            | Digitize Current | - | Trigger Mode     | Immediate 🔹            |
| Range               | 10mA             | • | Acquisition      |                        |
| Aperture (s)        | 0.000001         | - | Sample Rate      | 100000                 |
| Auto Aperture       |                  |   | Sample Count     | 100000                 |
| Display Digits      | 65               |   | Start at HH:MM   | 2022/04/14 17:32:5 🔻 🗌 |
|                     | 0.5              |   | Timestamp Format | Relative 🔻             |
| Rel Value           | 0                |   | 🗌 Limit 1 ———    |                        |
|                     | Acquire Rel      |   | Auto Clear       | <                      |
|                     | Acquire Ker      |   | Upper Limit      | 1                      |
| Туре                | Repeat           | • | Lower Limit      | -1                     |
| Count               | 10               | - | Audible          | None 🔻                 |
| Window (%)          | 0.1              |   | Limit 2          |                        |
| Math                |                  |   | Auto Clear       | <                      |
| Format              | Percent          | • | Upper Limit      | 1                      |
| Reference           | 1                |   | Lower Limit      | -1                     |
|                     |                  |   | Audible          | None 👻                 |

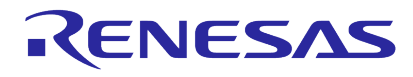

DMM7510\_Digitize Current Mode\_RL78G23\_32pin\_TS\_1ch\_STOP\_SNOOZE

-

DMM Sheet Graph Notes Help

| С | Exponer | ntial 💿 Decimal    | Decimal Display Precision: 7 |
|---|---------|--------------------|------------------------------|
|   | ltem    | Dmm1_Time(s)(1)(1) | Dmm1_DigitizerCurrent(1)(1)  |
|   | 99969   | 0.9996808          | 0.000005                     |
|   | 99970   | 0.9996908          | 0.0000010                    |
|   | 99971   | 0.9997008          | 0.000005                     |
|   | 99972   | 0.9997108          | 0.000006                     |
|   | 99973   | 0.9997208          | 0.000004                     |
|   | 99974   | 0.9997308          | 0.0000001                    |
|   | 99975   | 0.9997408          | 0.000006                     |
|   | 99976   | 0.9997508          | 0.000002                     |
|   | 99977   | 0.9997608          | 0.000002                     |
|   | 99978   | 0.9997708          | 0.0000001                    |
|   | 99979   | 0.9997808          | 0.000001                     |
|   | 99980   | 0.9997908          | 0.000018                     |
|   | 99981   | 0.9998008          | -0.000005                    |
|   | 99982   | 0.9998108          | 0.000003                     |
|   | 99983   | 0.9998208          | 0.000004                     |
|   | 99984   | 0.9998308          | 0.000000                     |
|   | 99985   | 0.9998408          | 0.0000014                    |
|   | 99986   | 0.9998508          | -0.000010                    |
|   | 99987   | 0.9998608          | 0.000005                     |
|   | 99988   | 0.9998708          | 0.000004                     |
|   | 99989   | 0.9998808          | 0.000002                     |
|   | 99990   | 0.9998908          | 0.000004                     |
|   | 99991   | 0.9999008          | 0.000004                     |
|   | 99992   | 0.9999108          | 0.000002                     |
|   | 99993   | 0.9999208          | 0.000016                     |
|   | 99994   | 0.9999308          | -0.000005                    |
|   | 99995   | 0.9999408          | 0.000003                     |
|   | 99996   | 0.9999508          | -0.000001                    |
|   | 99997   | 0.9999608          | -0.000001                    |
|   | 99998   | 0.9999708          | 0.000005                     |
|   | 99999   | 0.9999808          | 0.000005                     |
|   | 100000  | 0.9999908          | 0.000002                     |

### 低功耗测试示例

#### ■ 测试结果

- 测试周期: 0.9999s, 包含 10000 个测试数据,
- 测试间隔: 10us
- 平均电流:13.499uA

| DMM7510_DC_CURRENT_MODE_R                                                                                              | SSK_RA2L1_BOARD_STOP_SNOOZE_CU                        | IRRENT_TEST                                              |                                                                   |               |                |             |        |
|----------------------------------------------------------------------------------------------------|-------------------------------------------------------|----------------------------------------------------------|-------------------------------------------------------------------|---------------|----------------|-------------|--------|
| DMM Sheet Graph Notes H                                                                                                | lelp                                                  |                                                          |                                                                   |               |                |             |        |
| Graph1 +                                                                                                    |                                                       |                                                          |                                                                   |               |                |             |        |
| X-Axis                                                                                                    |                                                       |                                                          |                                                                   |               |                |             |        |
| <ul> <li>○ Item</li> <li>● Dmm1_Time</li> <li>● Dmm1_DisitizerCurrent</li> </ul>                                       | 0.0018 -                                              |                                                          |                                                                   |               |                |             |        |
| Y1-Axis                                                                                                    |                                                       |                                                          |                                                                   |               |                |             |        |
| Dmm1_DigitizerCurrent                                                                                                  | 0.0013                                                |                                                          |                                                                   |               |                |             |        |
| Y2-Axis                                                                                                    |                                                       |                                                          |                                                                   |               |                |             |        |
| Legend Settings 🛛 📀                                                                                                    | tu a cooo                                             |                                                          |                                                                   |               |                |             |        |
| Cursor Statistics Axis                                                                                                 | 0.0008                                                |                                                          |                                                                   |               |                |             |        |
| <ul> <li>✓ X-Axis Cursor 1</li> <li>✓ X-Axis Cursor 2</li> <li>✓ Y-Axis Cursor 1</li> <li>✓ Y-Axis Cursor 1</li> </ul> | 0.0003 -                                              |                                                          |                                                                   |               |                |             |        |
| Statistics Axis:                                                                                                    |                                                       | ·                                                        |                                                                   | · *** * * *** | *** * * ***    | ****        | ***    |
| ● Y1-Axis ○ Y2-Axis                                                                                                    |                                                       |                                                          |                                                                   |               |                |             |        |
| Options 💽                                                                                                    |                                                       |                                                          | 0.2                                                               | V.5           |                | Time(s)     | 0.0    |
|                                                                                                    | · · · · · · · · · · · · · · · · · · ·                 | *                                                        |                                                                   | ntrol.cycle   | e is 100ms     | ** *** **** | · **** |
|                                                                                                    | Cursor Statistics                                     |                                                          |                                                                   |               |                |             |        |
|                                                                                                    | Measurement Span<br>Dmm1_DigitizerCurrent(1)(1) 99999 | Minimum Maximum Peal<br>-4.09516E-006 1.98955E-003 1.993 | k To Peak Standard Deviation Mean<br>365E-003 1.22574E-004 1.3499 | 0E-005        | /2Value DeltaY |             |        |
| © 2023 Renesa                                                                                                    | s Electronics Corporation. A                          | All rights reserved.                                     |                                                                   | Mean          | Page 98        | 8           |        |
|                                                                                                    |                                                       | -                                                        |                                                                   | 1.34990E      | -005           |             |        |

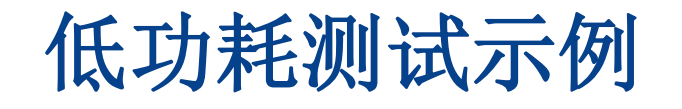

#### ■ 测试结果

■ 放大

#### ■ CTSU2的一个TS通道的典型测量时间为576us

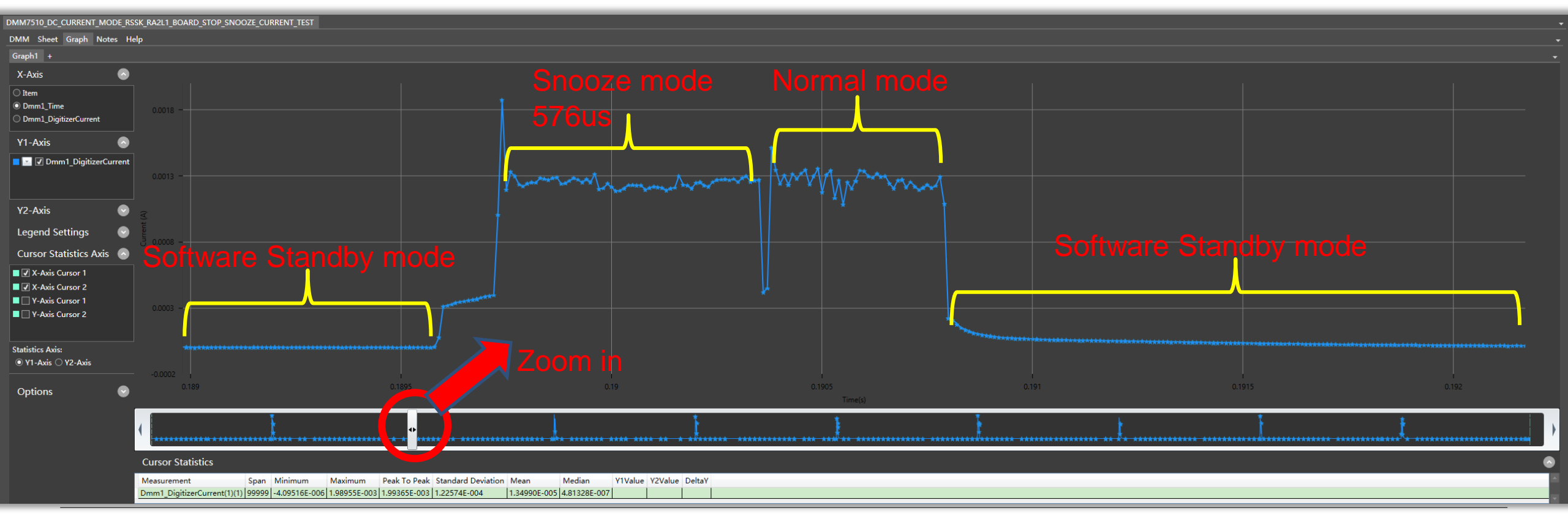

### RENESAS

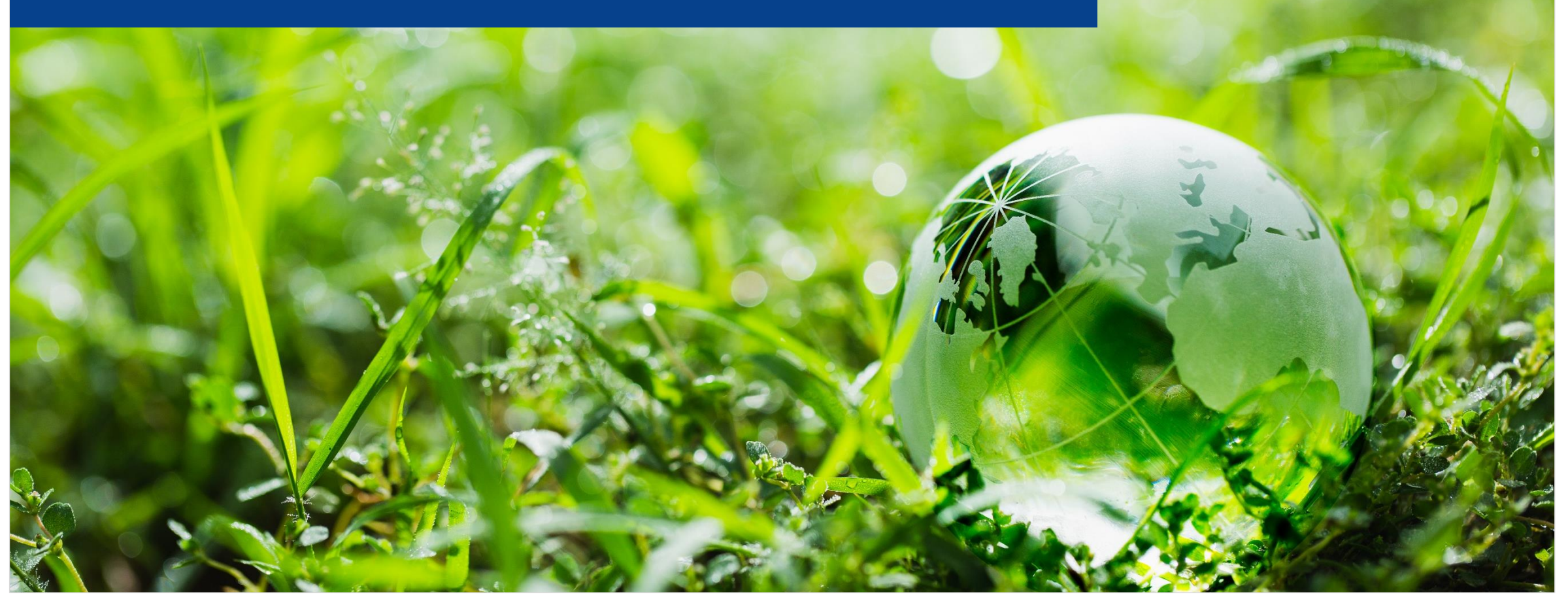

### RENESAS

### RX140低功耗触摸评估板套件

- RX140低功耗触摸评估板套件
  - 评估板 **× 1**
  - Ez-cube2仿真器 x 1
  - 亚克力板: 1mm厚度 x1 , 2mm厚度 x1
  - 塑料柱、塑料螺丝若干
  - 电池盒 **× 1**
  - 1.5V AAA电池 x 2

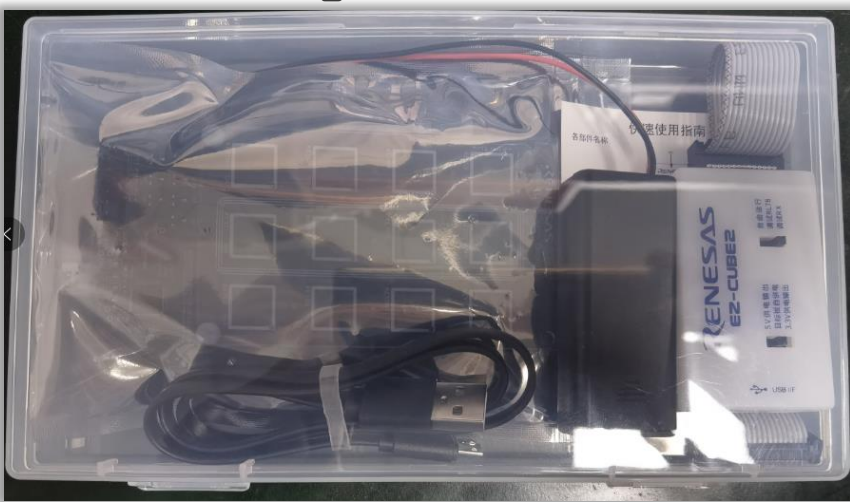

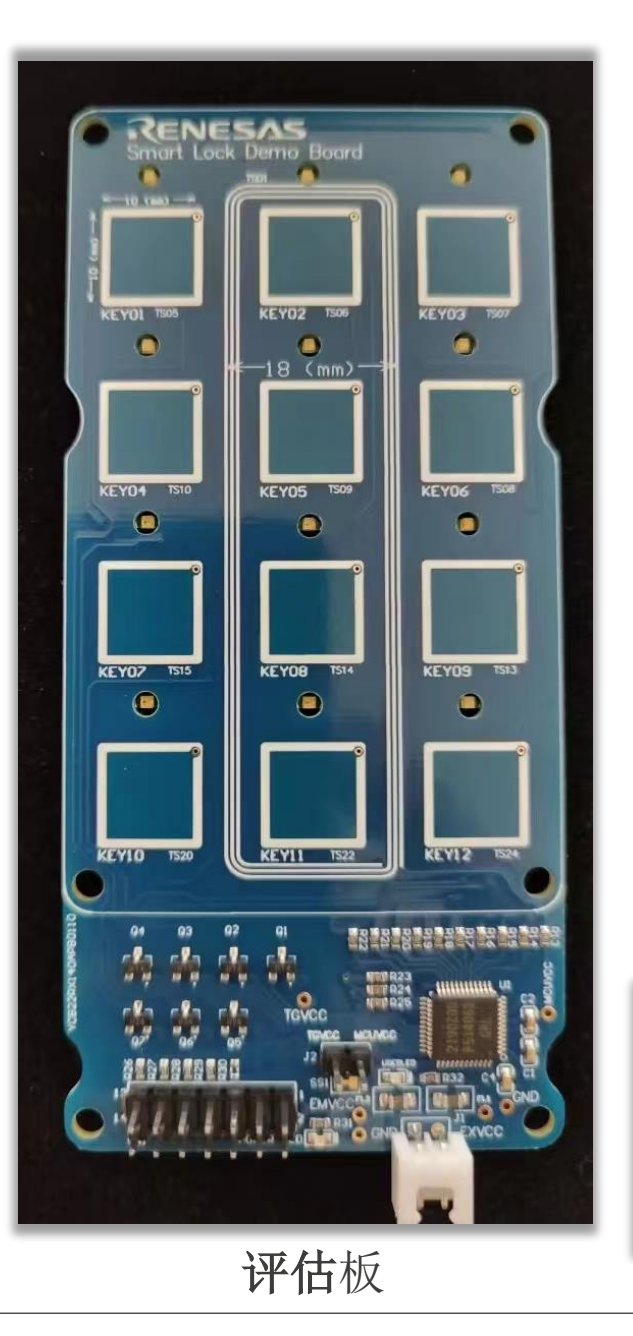

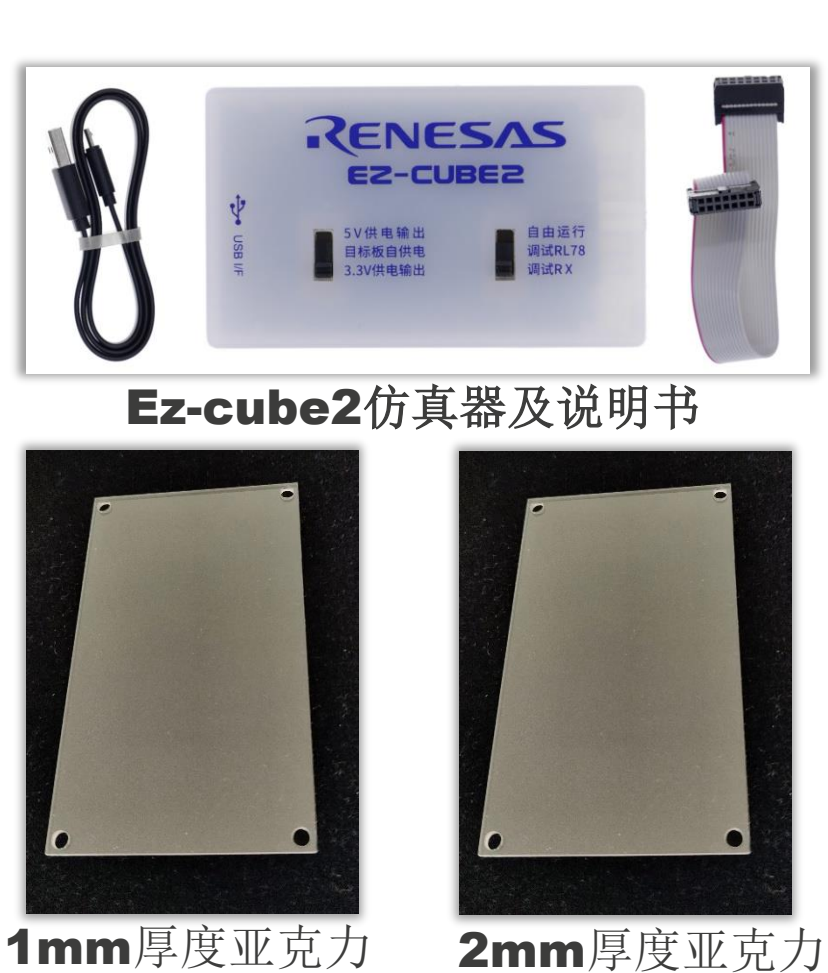

电池盒及电池

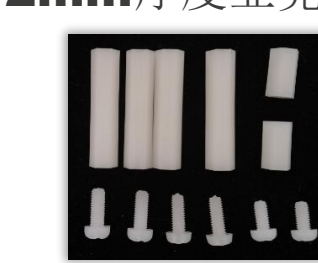

### RENESAS

塑料柱、塑料螺丝

- LAB Session将帮助用户了解和掌握以下内容
- □ 从基本的触摸应用工程创建、使用QE for Cap touch监控触摸数据和调试运行参数开始,循序渐进的增加并调试以下功能
- ✓ 12个按键矩阵功能(自容式)
- ✓ RX140 MEC多电极连接功能
- ✓ 低功耗功能(RX140 Auto Judgement功能)
- ✓ 接近传感功能(改变MEC灵敏度)
- ✓ 低功耗数据的测试

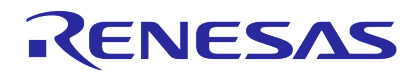

- LAB Session将帮助用户了解和掌握以下内容
- ◆ 1. 触摸工程的创建
  - ✓ 设定触摸接口
    - o 触摸通道的分组(Configuration)
    - o MEC功能使能
    - o Auto Judgement功能使能
  - ✓ 通过Smart Configurator添加驱动程序
    - R\_CTSU, RM\_Touch
    - LPC, LPT, ELC, DTC, PORT
  - ✓ 触摸运行参数的修改
    - o 常用运行参数
  - ✓ 添加应用程序
    - o 触摸应用程序
    - o LED驱动程序

- ◆ 2. 触摸应用的监控和调试
  - ✓ 使用QE监测触摸底层数据
  - o 各个QE调试窗口的使用
  - ✓ 使用QE调试触摸相关参数
    - o 通用运行参数
    - o MEC运行参数
    - o 低功耗(Auto Judgement)运行参数

- ◆ 3.触摸应用软件开发
  - o 通用的触摸功能应用软件
  - o MEC功能应用软件
  - o 低功耗(Auto Judgement)功能软件
- ◆ 4.接近传感功能的实现方法
  - 使用MEC功能增加接近传感功能
     (改变灵敏度)
  - 使用线圈形状的电极增加接近传感功能(设计专用的电极)
- ✤ 5.使用DMM7510测量功耗

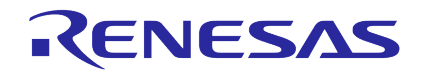

- 口开发环境准备
  - ✓ e2 studio 2023 04
  - ✓ RX FIT Drivers
  - ✓ Lab sessions
  - ✓ QE for Cap Touch

e22023 04 +--- setup\_e2\_studio\_2023-04.zip --- FIT drivers +--- rm touch ge v2.10.xml +--- rm touch\_ge\_v2.10.zip +--- rm touch ge v2.10 extend.mdf +--- r ctsu ge v2.10.xml +--- r ctsu ge v2.10.zip +--- r ctsu ge v2.10 extend.mdf +--- r\_dtc\_rx\_v4.10.xml +--- r dtc rx v4.10.zip +--- r dtc\_rx\_v4.10\_extend.mdf +--- r elc rx v2.01.xml +--- r elc rx v2.01.zip +--- r\_elc\_rx\_v2.01\_extend.mdf +--- r lpc rx v2.04.xml r lpc rx v2.04.zip r\_lpc\_rx\_v2.04\_extend.mdf r lpt rx v3.01.xml r\_lpt\_rx v3.01.zip +--- r lpt rx v3.01 extend.mdf lab sessions +--- labsessions.zip --- QE for captouch RenesasQE\_cap-touch\_V320.zip

**I** 

#### e2 studio version 2023-04

#### **QE for Cap Touch 3.2.0**

| <ul> <li>Current Configuration</li> </ul> |                       |               |                   |
|-------------------------------------------|-----------------------|---------------|-------------------|
| Selected board/device: R5F51406BxFL       | . (ROM size: 256KB, R | AM size: 64KE | 3, Pin count: 48) |
| Generated location (PROJECT_LOC\):        | src\smc_gen           |               | Edit              |
| Selected components:                      |                       |               |                   |
| Component                                 | Ve                    | rsion         | Configuration     |
| Soard Support Packages. (r_bsp)           | 7.4                   | 0             | r_bsp(used)       |

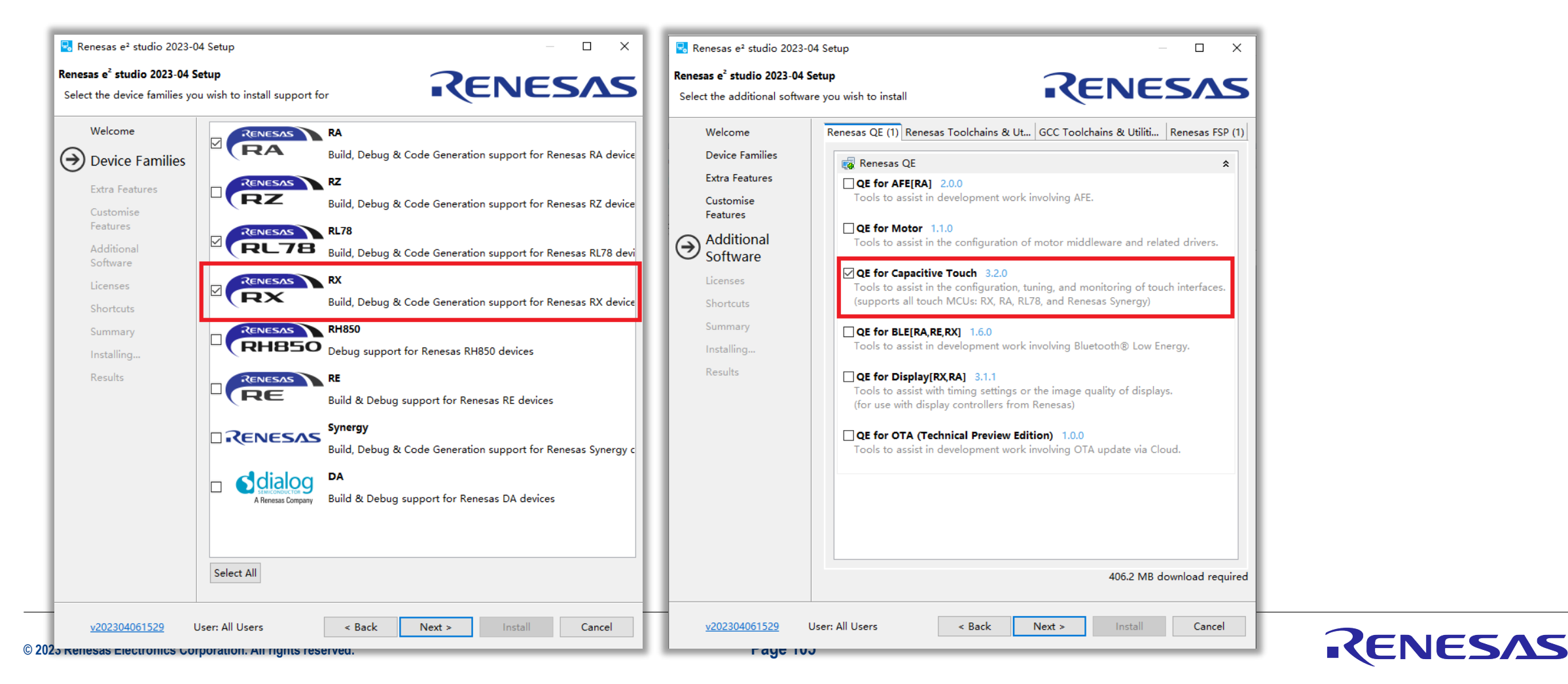

- e2 studio version 2023-04
- **QE for Cap Touch 3.2.0**

#### ✓ 单独安装

C

| Help       | p                                     |              |
|------------|---------------------------------------|--------------|
| 2          | Welcome                               |              |
| ?          | Help Contents                         |              |
| <b>?</b> ? | Search                                |              |
|            | Show Context Help                     |              |
|            | Show Active Keybindings               | Ctrl+Shift+L |
|            | Cheat Sheets                          |              |
|            | Renesas Help                          | >            |
|            | CMSIS Packs Management                | >            |
| Ø          | Add Renesas Toolchains                |              |
| ۹          | Eclipse User Storage                  | >            |
| 2          | Perform Setup Tasks                   |              |
| e<br>Co    | Check for Updates                     |              |
| ф.         | Install New Software                  |              |
| ¢          | Eclipse Marketplace                   |              |
|            | Install New Device Family Support     |              |
| æ          | IAR Embedded Workbench plugin manager |              |
| e'         | About e² studio                       |              |

| 🖸 Install                                                                                                    |                                     |                |                                       |               |            |
|----------------------------------------------------------------------------------------------------|-------------------------------------|----------------|---------------------------------------|---------------|------------|
| Available Software<br>Check the items that you                                                                                                    | wish to install.                    |                |                                       |               |            |
| Work with: SynergyRX_V                                                                                                    | 310 (1)/QE-CapTouch/Renesas         | QE_cap-touch_\ | /310.zip!/ >                          | Add           | Manage     |
| type filter text                                                                                                    |                                     |                |                                       |               | Select All |
| Name           Name           Image: Description of the second second secon |                                     |                | Version                               |               | Deselect A |
| 4                                                                                                    |                                     |                |                                       |               |            |
| *                                                                                                    |                                     |                |                                       | -             |            |
| Details                                                                                                    |                                     |                | o that are also                       | dy installed  |            |
| Group items by catego                                                                                                    | sions of available soπware          | What is all    | is that are airea<br>ready installed? | idy installed |            |
| Show only software ap                                                                                                    | ,<br>plicable to target environment |                |                                       |               |            |
| Contact all update sites                                                                                                    | during install to find required     | software       |                                       |               |            |
|                                                                                                    |                                     |                |                                       |               |            |
|                                                                                                    |                                     |                |                                       |               |            |
|                                                                                                    |                                     |                |                                       |               |            |
|                                                                                                    |                                     |                |                                       |               |            |
| ?)                                                                                                    |                                     | < Back         | Next >                                | Finish        | Cancel     |
|                                                                                                    |                                     |                |                                       | -             |            |
| Page 106                                                                                                    |                                     |                |                                       | <b>KEN</b>    | ESA        |

#### □ RX FIT Driver

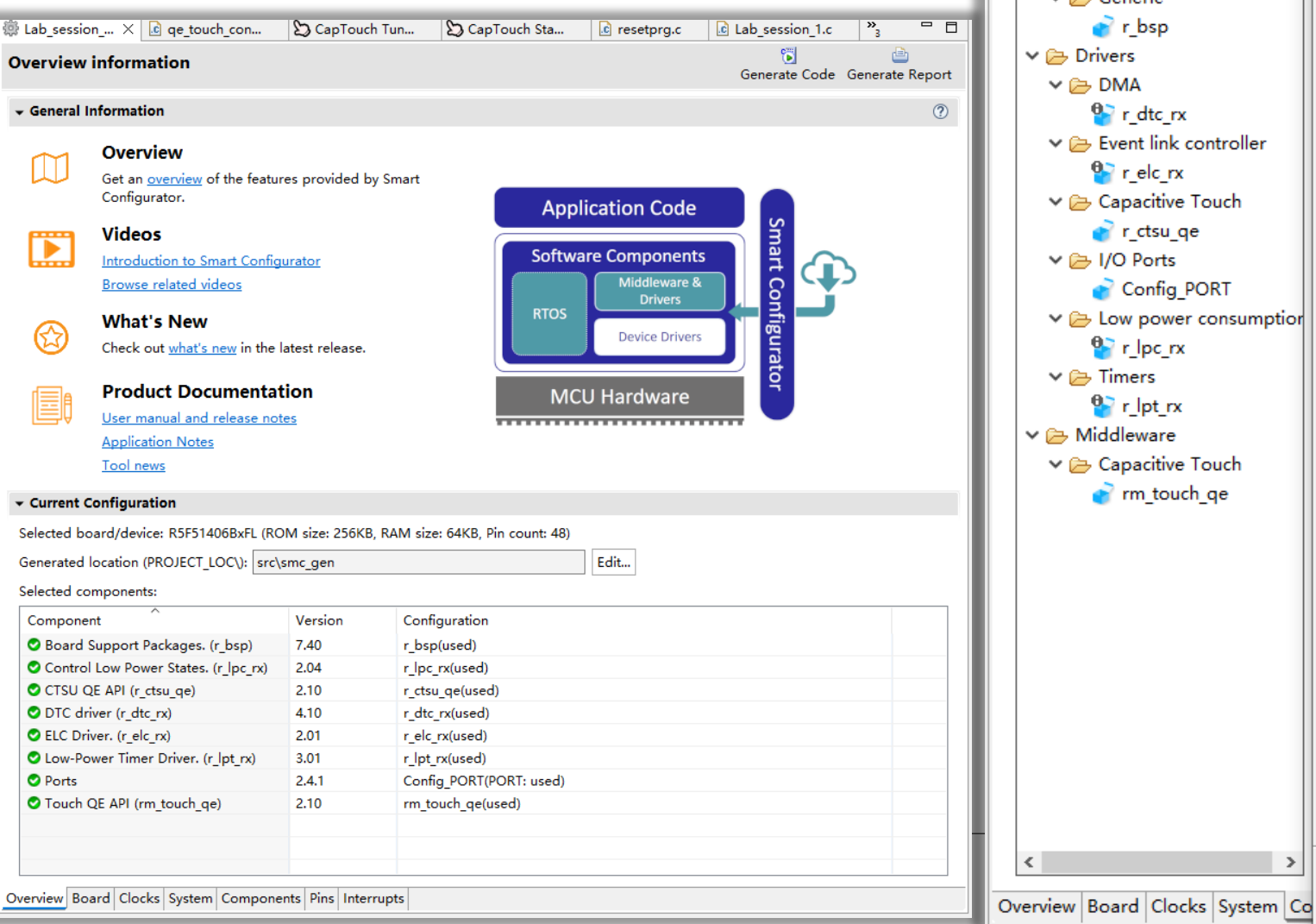

|                                                       | 💽 Ne                                                                                                    |
|-------------------------------------------------------|----------------------------------------------------------------------------------------------------|
| 🖗 Lab_session 🗙 🖻 qe_touch_co                         | Softwa                                                                                                    |
| Software component config                             | Select                                                                                                    |
| Components in a la la la la la la la la la la la la l | Categ<br>Functi<br>Filter<br>Com<br>B<br>B<br>B<br>B<br>B<br>C<br>C<br>C<br>C<br>C<br>C<br>C<br>C<br>C<br>C<br>C<br>C<br>C<br>C |
|                                                       | Down                                                                                                    |

>

?

<

#### ew Component

are Component Selection t component from those available in list

| ategory                         | All                                                                |                                                |                                          |         | 1 |
|---------------------------------|--------------------------------------------------------------------|------------------------------------------------|------------------------------------------|---------|---|
| unction                         | All                                                                |                                                |                                          |         | ` |
| ilter                           |                                                                    |                                                |                                          |         |   |
| Compon                          | ents                                                               | Short Name                                     | Туре                                     | Versi   | ^ |
| # 8-Bit 1                       | Timer                                                              |                                                | Code Generator                           | 1.10.0  |   |
| 🖶 Board                         | Support Packages.                                                  | r_bsp                                          | Firmware Inte                            | 7.40    |   |
| 🖶 Buses                         |                                                                    |                                                | Code Generator                           | 1.11.0  |   |
| H Clock                         | Frequency Accuracy Measure                                         |                                                | Code Generator                           | 1.11.0  |   |
| 🖶 Comp                          | arator                                                             |                                                | Code Generator                           | 1.9.0   |   |
| Comp                            | are Match Timer                                                    |                                                | Code Generator                           | 2.3.0   | 1 |
| Comp                            | lementary PWM Mode Timer                                           |                                                | Code Generator                           | 1.11.0  |   |
| Contir                          | nuous Scan Mode S12AD                                              |                                                | Code Generator                           | 1.13.0  |   |
| Contro                          | ol Low Power States.                                               | r_lpc_rx                                       | Firmware Inte                            | 2.04    |   |
| CRC C                           | Calculator                                                         |                                                | Code Generator                           | 1.11.0  |   |
| 🖶 CTSU                          | QE API                                                             | r_ctsu_qe                                      | Firmware Inte                            | 2.10    |   |
| 🖶 Data (                        | Operation Circuit                                                  |                                                | Code Generator                           | 1.11.0  |   |
| 🖶 Data 1                        | Transfer Controller                                                |                                                | Code Generator                           | 1.11.0  |   |
| 🖶 Dead                          | -time Compensation Counter                                         |                                                | Code Generator                           | 1.11.0  |   |
| 🖶 DTC 🖶                         | Iriver                                                             | r dtc rx                                       | Firmware Inte                            | 4.10    | - |
| Show o<br>Hide ite<br>escriptio | only latest version<br>ems that have duplicated functior<br>on     | nality                                         |                                          |         |   |
| This softw<br>module t          | vare component generates two u<br>hat comprise two 8-bit counter c | inits (unit 0, unit 1)<br>hannels, totaling fo | of an on-chip 8-bit time<br>ur channels. | r (TMR) |   |
| ownload                         | the latest FIT drivers and middle                                  | eware                                          |                                          |         |   |
| onfigure                        | general settings                                                   |                                                |                                          |         |   |

< Back

Next >

Finish

Cancel

X

### □ RX FIT Driver

.

将驱动文件直接Copy到" Support Folders "的" download area "路径下的"FITModules"文件夹

| l | 📴 e² studio Installa                                                                                        | ation Details        |          |          |               |                    |      |          | ×   |
|---|----------------------------------------------------------------------------------------------------|----------------------|----------|----------|---------------|--------------------|------|----------|-----|
| I | Installed Software                                                                                          | Installation History | Features | Plug-ins | Configuration | Renesas Device Sup | Supp | ort Fold | ers |
| l | e² studio support area: file:/C:/Users/a5048269/.eclipse/com.renesas.platform_1066677861/                   |                      |          |          |               |                    |      |          |     |
| l | e <sup>2</sup> studio download area: <u>file:/C:/Users/a5048269/.eclipse/com.renesas.platform_download/</u> |                      |          |          |               |                    |      |          |     |

e2 studio  $\rightarrow$  [Help]  $\rightarrow$  [about e2 studio]  $\rightarrow$  [Installation Details]

| ← → ✓ ↑ 🔒 > Wei Sun > .eclipse | > Wei Sun > .eclipse > com.renesas.platform_download > |     |  |  |  |  |
|--------------------------------|--------------------------------------------------------|-----|--|--|--|--|
| 名称                             | 修改日期                                                   | 类型  |  |  |  |  |
| .cache                         | 2022/9/2 15:18                                         | 文件夹 |  |  |  |  |
| Boards                         | 2023/2/2 0:07                                          | 文件夹 |  |  |  |  |
| FITModules                     | 2023/1/5 12:14                                         | 文件夹 |  |  |  |  |
| QE                             | 2022/9/2 16:19                                         | 文件夹 |  |  |  |  |
| RL78_Modules                   | 2022/8/16 14:59                                        | 文件夹 |  |  |  |  |
| RTOS                           | 2022/8/16 14:59                                        | 文件夹 |  |  |  |  |
| SharedModules                  | 2022/8/16 14:59                                        | 文件夹 |  |  |  |  |
| SmartBrowser                   | 2022/8/4 16:09                                         | 文件夹 |  |  |  |  |
| e2 studio download area        |                                                        |     |  |  |  |  |

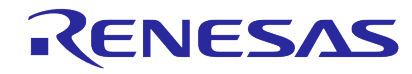
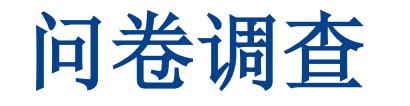

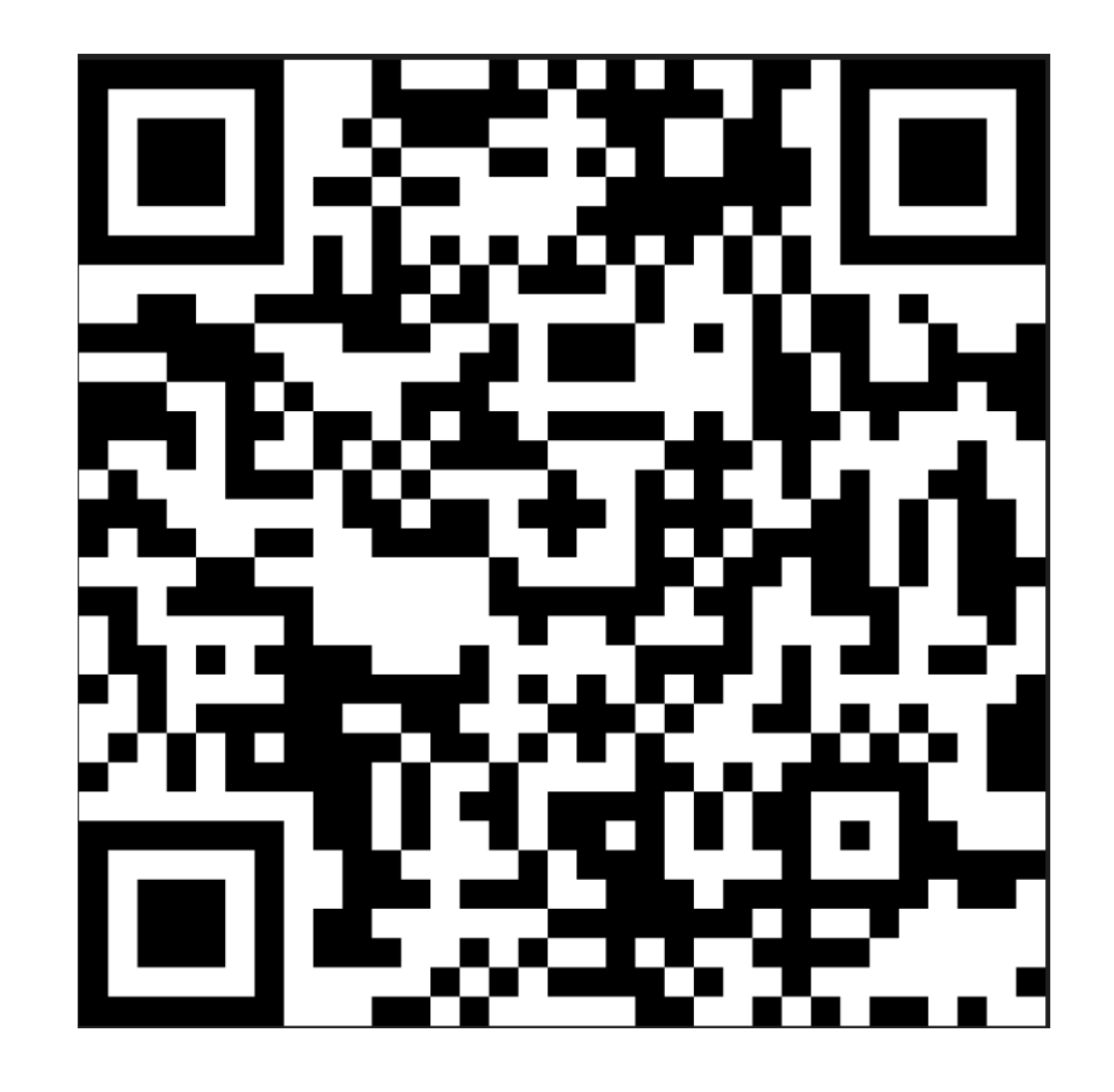

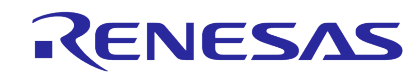

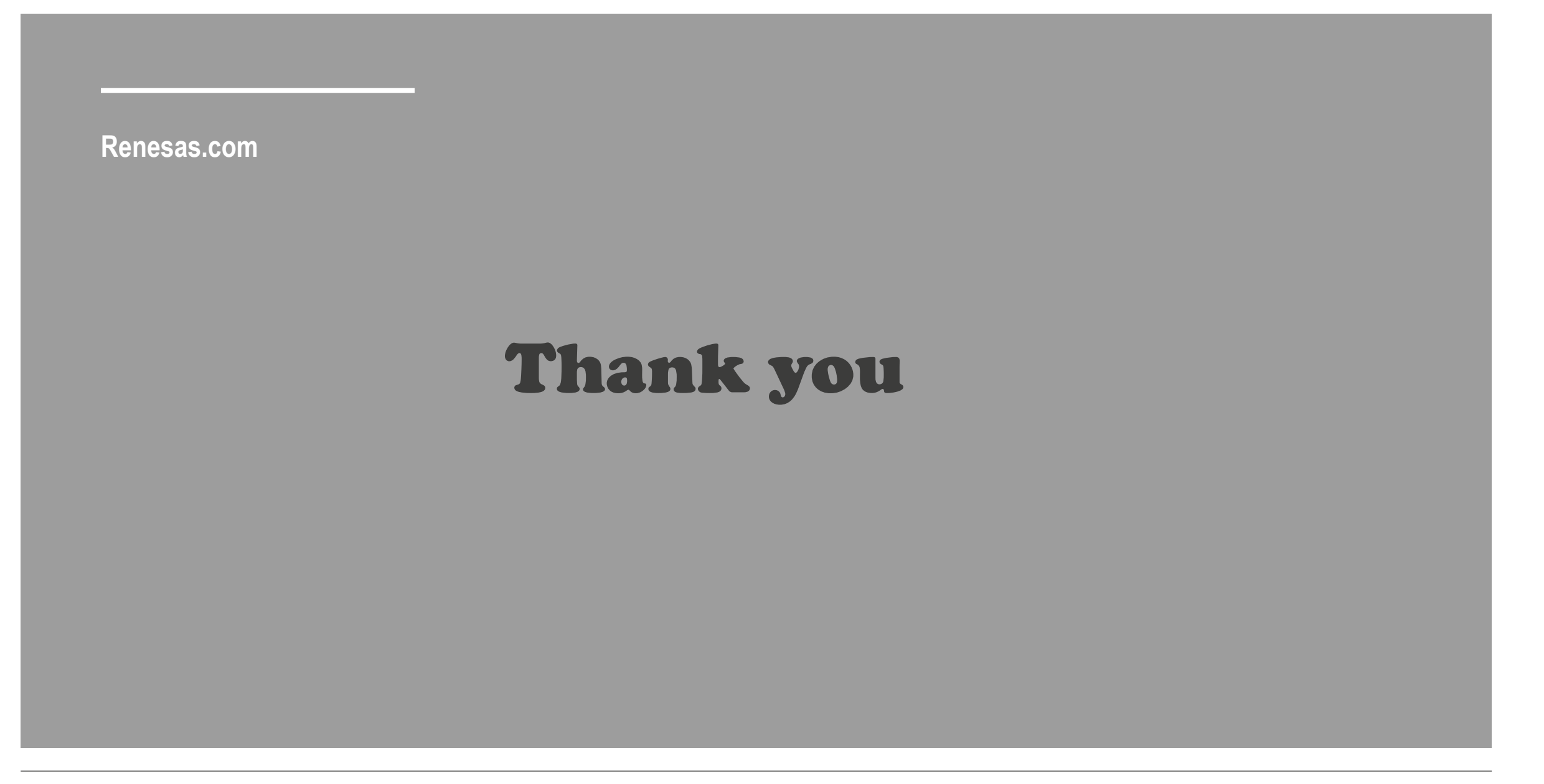

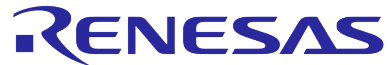